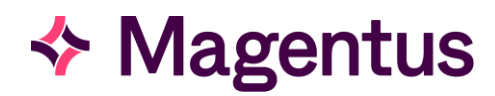

# PM-01 Evolution vLab® Manual -Management Menu

Document Version v6.0

Software Version 5.3.0 Major Release and Related Builds

# United Kingdom Edition

Information Classification: Public © Magentus Pty Ltd 2023

# **Revision History**

The following changes have been made to this document:

| Version | Date        | Author         | Change Description                                                                                                    |
|---------|-------------|----------------|----------------------------------------------------------------------------------------------------|
| 6.0     | 31-Jul-2023 | Colin Sheppard | <ul> <li>The following updates have been included in this version:</li> <li>Chapter 6 (Page 39) - Patient Records - for Ability to Register a Patient Using any Patient Identifier Provided by an Assigning Authority. Added overview and functionality in the introduction paragraphs and with additional rows in the Configuration Tables.</li> <li>Chapter 6 (Page 39) - Patient Records - (UK Patient Identifiers) and new profile fields throughout the Chapter:</li> </ul>                                                                                    |
|         |             |                | o NHS Number                                                                                                    |
|         |             |                | <ul> <li>Community Health Index (CHI)</li> </ul>                                                                                                    |
|         |             |                | <ul> <li>National System for Sexual Health<br/>(NaSH)</li> </ul>                                                                                                    |
|         |             |                | o Gender                                                                                                    |
|         |             |                | <ul> <li>Middle Name Formatting</li> </ul>                                                                                                    |
|         |             |                | o Telephone Number                                                                                                    |
|         |             |                | o Postcode                                                                                                    |
|         |             |                | o Gender                                                                                                    |
|         |             |                | <ul> <li>Other Significant Updates:</li> <li>Section 6.1 Create/Modify File Numbers:<br/>Added new function buttons supplement<br/>functionality where patients can be<br/>registered using identifiers other than an<br/>Evolution UR/MRN.</li> <li>Section 15.3 Transfusion Medicine Events<br/>Log. Reorganised sub-topics for better flow<br/>and readability.</li> <li>Section 16.1 Extended Enquiries: Added 2<br/>Key Points in the highlighted "Notes:" Area<br/>about Test Results and Overnight<br/>Background job (this replaced an Overnight</li> </ul> |

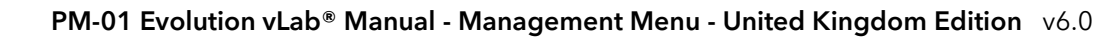

| Version | Date        | Author         | Change Description                                                                                                    |
|---------|-------------|----------------|----------------------------------------------------------------------------------------------------|
| 5.0     | 30-May-2023 | Colin Sheppard | This update includes the rebranding of the company from Citadel Health to Magentus.                                                                                                    |
|         |             |                | Improvements in styling over the previous<br>versions for better consistency, particularly in<br>relation to screen elements, which will appear in<br><b>bold</b> in most instances.                                                                                                    |
|         |             |                | The Purpose and Scope in Chapter 1 and 2 have been updated.                                                                                                    |
|         |             |                | These updates are based on past Release Notes:                                                                                                    |
|         |             |                | • Chapter 6 (Page 51) - Patient Health Funds,<br>for Session Termination via Health Fund<br>Search. Changed the prompt to "Enter UR<br>number" for a single patient UR where<br>previously it allowed all patient UR to be<br>displayed.                                                                                                    |
|         |             |                | • Chapter 16 (Page 126) - To Tabulate Results<br>for Advanced selection options for Extended<br>Enquiries. Added detail about new selection<br>fields for Tests and Identifiers, where Free<br>Text of F1 Selection can specify them for use<br>within Extended Queries.                                                                            |
|         |             |                | <ul> <li>Chapter 16, (Page 127) - To Dump Extracted<br/>Data to Excel, and (Page 128) - To Dump<br/>Extracted Data to a File for Selecting Excel<br/>Dump [F5] Should Prompt the 'Save' Dialog<br/>&amp; Not 'Open'. Added detail for a new "Save<br/>As" Dialog, to allow a user to select a folder<br/>and enter/ rename the filename.</li> </ul> |
|         |             |                | Other Significant Updates:                                                                                                    |
|         |             |                | • Section 3.1 Documentation and Usage<br>Conventions: Added section to explain basic<br>conventions used in this Manual about Data<br>Entry, Navigation and Display Formats.                                                                                                    |
|         |             |                | • Chapter 4 Management: Removed reference<br>to System Administrator to perform<br>functions as it applies to anyone with access<br>to menu.                                                                                                    |

| Version | Date | Author | Ch | ange Description                                                                                                    |
|---------|------|--------|----|----------------------------------------------------------------------------------------------------|
|         |      |        | •  | Chapter 5 Report Queues: Changed "for all<br>reports" to "its Format Panel", as a<br>correction in the statement "There are<br>various options for filtering the report<br>queues".                                                                                                    |
|         |      |        | •  | Section 5.3 Report Queue Schedules:<br>Changed in the Configuration Table the field<br>"Name" to "Format Panel" then added the<br>sentence in the description: "That is: XBGEN<br>to generate reports for tests/panels linked to<br>the format panel."                                    |
|         |      |        | •  | Section 6.1 Create/Modify File Numbers:<br>Added the following to the tables to<br>distinguish between Human and Animal<br>Patients:                                                                                                    |
|         |      |        |    | Configuration Table 1 - Patient<br>This table is used for Human Patients.                                                                                                    |
|         |      |        |    | Configuration Table 2 - Animal<br>This table is used for Animal Patients.                                                                                                    |
|         |      |        | •  | Section 6.3 UR Linkage:                                                                                                    |
|         |      |        |    | Added the following to the tables to<br>distinguish between Human and Animal<br>Patients:                                                                                                    |
|         |      |        |    | Configuration Fields 1 - Patient                                                                                                    |
|         |      |        |    | This table is used for Human Patients.                                                                                                    |
|         |      |        |    | Configuration Fields 2 - Animal                                                                                                    |
|         |      |        |    | This table is used for Animal Patients.                                                                                                    |
|         |      |        | •  | Section 6.6 Move Lab No.: Added this as a new section, which was previously in version 3.0 of this document.                                                                                                    |
|         |      |        | •  | Section 6.10 Patient Health Funds: Deleted<br>the UT Health Funds List as it has been<br>removed from the software and replaced by<br>a List Display Table for that entire section.<br>Some other paragraphs were also<br>repositioned within to reflect what is<br>functionally current. |
|         |      |        | •  | Section 8.1 Evolution vLab® Broadcast<br>Message: Renamed from Evolution to<br>Evolution vLab® to include the Registered<br>Trademark.                                                                                                    |

| Version | Date | Author | Change Description                                                                                                    |
|---------|------|--------|----------------------------------------------------------------------------------------------------|
|         |      |        | • Section 9.6 HL7 eOrder Audit: Changed the associated Category of the List Display to being a complete range as "eOrder Request, MRN, Specimen Type or Unknown."                                                                                                    |
|         |      |        | • Chapter 12 Miscellaneous Interfaces:<br>Changed the introduction paragraph for<br>better clarity of purpose.                                                                                                    |
|         |      |        | • Section 12.2 FTP Upload: Renamed "Floppy<br>Upload" to "FTP Upload". Updated steps to<br>perform an FTP upload.                                                                                                    |
|         |      |        | • Section 14.3 Failed Login Attempts: Added this as a new section, which was previously in version 3.0 of this document.                                                                                                    |
|         |      |        | • Section 15.1 Equation Error Log: Changed<br>the text "and often results are incorrectly<br>removed from an episode or results are<br>incorrectly calculated." to "so therefore, no<br>actions that should be completed by the<br>equations will not occur, such as result<br>calculations, autocomments, list insertion or<br>removal to name a few." for clarity. |
|         |      |        | • Section 15.3 Transfusion Medicine Events<br>Log: Added a sentence for better clarity of<br>its purpose.                                                                                                    |
|         |      |        | • Chapter 16. Statistics: Added an introduction paragraph to provide some context.                                                                                                    |
|         |      |        | • Section 16.1 Extended Enquiries: Changed the first sentence for clarity of purpose.                                                                                                    |
|         |      |        | • Section 16.1 Extended Enquiries: Deleted<br>the text "Extended Enquires is restricted to<br>the Health Care Facility Group of the user" as<br>it is possible to search for any episode<br>regardless of lab location.                                                                                                    |
|         |      |        | <ul> <li>Section 16.1 Extended Enquiries: Changed<br/>the text in the topic "Boolean Operators" for<br/>a note for "or" with the pipe symbol " ".</li> <li>Added clarification to the Note.</li> </ul>                                                                                                    |
|         |      |        | • Section 16.1 Extended Enquires: Added to topic "To Tabulate Results" about Free Text "Output of specific data relating to the Extended Enquiries search".                                                                                                    |

| Version | Date        | Author         | Change Description                                                                                                    |  |
|---------|-------------|----------------|----------------------------------------------------------------------------------------------------|--|
|         |             |                | • Section 16.1 Extended Enquiries: Changed text in the topic "To Tabulate Results" about "The number of fields that can be output as columns" for better expression.                                                                   |  |
|         |             |                | • Chapter 17 Evolution vLab® Clinical Viewer<br>System Usage: Changed this chapter title<br>and text within where AUSCARE was<br>renamed to Evolution vLab® Clinical Viewer.                                                           |  |
|         |             |                | • Chapter 17 Evolution vLab® Clinical Viewer<br>System Usage: Changed the introduction<br>paragraph for clarity of purpose.                                                                                                    |  |
| 4.0     | 30-Jul-2022 | Tanvina Zafrin | <ul> <li>Product branding and trademark updated<br/>from EVOLUTION to Evolution vLab™,<br/>AUSLAB to Evolution vLab™, AUSCARE to<br/>Evolution vLab™ Clinical Viewer.</li> </ul>                                                       |  |
|         |             |                | • Template updated.                                                                                                    |  |
|         |             |                | • Chapter 5 Records: Deleted the topic of<br>"Move Lab No.".                                                                                                    |  |
|         |             |                | • Section 8.7 HL7 Results Audit: Added this as new chapter that displays a list of HL7 Messages.                                                                                                    |  |
|         |             |                | • Section 15.3 Unvalidated Lab Number List:<br>Added this a new chapter that displays the<br>unvalidated lab numbers, optionally filtered<br>by Laboratory, Department and Date.                                                       |  |
| 3.0     | 18-Jun-2020 | Nick Burgess   | • Addition of EVOLUTION functionality up to<br>and including release version 2019.4. This<br>includes the addition of NCSR Interface,<br>NCSR ID Matching, Genetic Studies,<br>Cumulative Antibiograms & SQL Queries<br>functionality. |  |

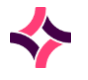

**Document Approval** 

# Document Approval

| Role     | Name             | Position                    | Signature & Date                           |
|----------|------------------|-----------------------------|--------------------------------------------|
| Author   | Colin Sheppard   | Technical Writer            |                                            |
| Reviewer | Megan O' Gorman  | Senior Business Analyst     |                                            |
| Reviewer | Vasavi Nagalla   | Quality Manager             | See QT-15 approval form relating to PM-01. |
| Approver | Lara Fletcher    | Head of Product - Pathology |                                            |
| Approver | Jeffery Anderson | Manager of PMO              |                                            |

This document has been reviewed and approved by the respective staff noted in the table above. However, the actual approvals are captured using QT-15 internal template.

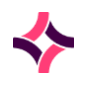

| Revis                                                                                           | sion History                                                                                                    | 2                | 2                                                                           |
|-------------------------------------------------------------------------------------------------|----------------------------------------------------------------------------------------------------|------------------|-----------------------------------------------------------------------------|
| Docι                                                                                            | Document Approval 7                                                                                                    |                  |                                                                             |
| Table                                                                                           | e of Contents                                                                                                    | 8                | 8                                                                           |
| 1                                                                                               | Purpose                                                                                                    |                  | 12                                                                          |
| 2                                                                                               | Scope                                                                                                    |                  | 12                                                                          |
| 3<br>3.1                                                                                        | General Information<br>Documentation and Usage Conventions                                                                                                    | -                | 12<br>12                                                                    |
| 4                                                                                               | Management                                                                                                    |                  | 18                                                                          |
| <b>5</b><br>5.1<br>5.2<br>5.3<br>5.4                                                            | Report Queues<br>Current Departments Queue<br>Pending Report Queue<br>Report Queue Schedules<br>Management Report Scheduler                                                                                                    | -<br>1<br>2<br>3 | <b>19</b><br>19<br>27<br>28<br>33                                           |
| <b>6</b><br>6.1<br>6.2<br>6.3<br>6.4<br>6.5<br>6.6<br>6.7<br>6.8<br>6.9<br>6.10<br>6.11<br>6.12 | Patient RecordsCreate/Modify File NumbersLink File NumberUR LinkageRenumber File NumberChange a Lab Number's File NumberMove Lab No.Reassign Lab Nos.Duplicate File NumbersDischarge DateReassign ImagesPatient Health FundsCorrections Log |                  | <b>39</b><br>42<br>43<br>45<br>45<br>46<br>47<br>48<br>49<br>49<br>51<br>52 |
| 7<br>7.1<br>7.2                                                                                 | Genetic Studies<br>Familial Relationships<br>Family Studies                                                                                                    | 5                | 53<br>53<br>56                                                              |

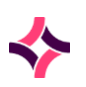

| 7.4     Incomplete Family Studies     60       7.5     Complete Family Studies     60       8     Messages     62       8.1     Evolution vLab® Broadcast Message     62       8.2     System Messages     62       8.3     Menu Message     64       8.4     Evolution vLab® Clinical Viewer Logon Message     64       8.5     Evolution vLab® Clinical Viewer Broadcast Message     67       9     HL7 Messages     67       9.1     HL7 Status     67       9.2     HL7 Status     67       9.3     PDF Import List     70       9.4     HL7 Corrections Audit     73       9.5     HL7 Audit     73       9.6     HL7 AOT Audit     75       9.7     HL7 Results Audit     78       10     Secure Messaging Daysheet     80       10.2     Secure Messaging Queue     82       11     Devices     84       11.1     Prioter Status     86       11.3     Fax Status     86       11.4     Fax Message Audit     87       11.5     HL7 Spooler Audit     87       11.4     Fax Message Audit     87       11.5     HL7 Spooler Audit     87       11.4     <                | 7.3  | Family Studies UR Search                                      | 58 |
|----------------------------------------------------------------------------------------------------|------|---------------------------------------------------------------|----|
| 7.5     Complete Family Studies     60       8     Messages     62       8.1     Evolution vLab® Broadcast Message     62       8.2     System Messages     62       8.3     Menu Message     64       8.4     Evolution vLab® Clinical Viewer Logon Message     64       8.5     Evolution vLab® Clinical Viewer Broadcast Message     67       9     HL7 Messages     67       9.1     HL7 Status     67       9.2     HL7 Status     67       9.3     PDF Import List     70       9.4     HL7 Corrections Audit     73       9.5     HL7 ADT Audit     73       9.6     HL7 Corrections Audit     73       9.7     HL7 Results Audit     75       9.7     HL7 Results Audit     75       9.7     HL7 Results Audit     78       10     Secure Messaging Daysheet     80       10.2     Secure Messaging Queue     80       11     Devices     84       11.1     Penting Faxes     86       11.3     Fax Message Audit     87       11.4     Panterfaces Status     86       11.4     Fax Message Audit     87       11.5     HL7 Spooler Audit     87       11.4<           | 7.4  | Incomplete Family Studies                                     | 60 |
| 8       Messages       62         8.1       Evolution vLab* Broadcast Message       62         8.2       System Messages       62         8.3       Menu Message       64         8.4       Evolution vLab* Clinical Viewer Logon Message       64         8.5       Evolution vLab* Clinical Viewer Broadcast Message       67         9       HL7 Messages       67         9.1       HL7 Statistics       69         9.3       PDF Import List       70         9.4       HL7 Corrections Audit       73         9.5       HL7 ADT Audit       73         9.6       HL7 Corrections Audit       73         9.7       HL7 Corrections Audit       73         9.6       HL7 eOrder Audit       73         9.7       HL7 Results Audit       78         10       Secure Messaging Daysheet       80         10.2       Secure Messaging Queue       82         11       Devices       84         11.1       Printer Status       84         11.2       Pending Faxes       86         11.3       Fax Status       86         11.4       Fax Message Audit       87         11.5 | 7.5  | Complete Family Studies                                       | 60 |
| 8.1Evolution vLab* Broadcast Message628.2System Messages628.3Menu Message648.4Evolution vLab* Clinical Viewer Broadcast Message659HL7 Messages679.1HL7 Status679.2HL7 Status679.3PDF Import List709.4HL7 Corrections Audit739.5HL7 ADT Audit739.6HL7 Results Audit759.7HL7 Results Audit759.7HL7 Results Audit7810Secure Messaging Daysheet8010.2Secure Messaging Queue8011Devices8411.1Printer Status8411.2Pending Faxes8611.3Fax Status8611.4Fax Message Audit8711.5HL7 Spooler Audit8711.6Miscellaneous Interfaces9012.1Generic System Interfaces Status9012.2FTP Upload9413.3Image Storage9713.1Image Storage Status9713.2Image Audit97                                                                                                    | 8    | Messages                                                      | 62 |
| 8.2     System Messages     62       8.3     Menu Message     64       8.4     Evolution vLab® Clinical Viewer Logon Message     64       8.5     Evolution vLab® Clinical Viewer Broadcast Message     67       9     HL7 Messages     67       9.1     HL7 Status     67       9.2     HL7 Status     67       9.3     PDF Import List     70       9.4     HL7 Corrections Audit     73       9.5     HL7 ADT Audit     73       9.6     HL7 eOrder Audit     75       9.7     HL7 Results Audit     78       10     Secure Messaging Daysheet     80       10.1     Secure Messaging Queue     82       11     Devices     84       11.1     Printer Status     84       11.2     Pending Faxes     86       11.3     Fax Status     86       11.4     Resage Audit     87       11.5     HL7 Spooler Audit     87       11.4     Resellaneous Interfaces     90       12.4     Miscellaneous Interfaces     90       12.5     Hurg Storage     97       13     Image Storage     97       13.1     Image Storage Status     97       13.2     Image Aud                    | 8.1  | Evolution vLab <sup>®</sup> Broadcast Message                 | 62 |
| 8.3Menu Message648.4Evolution vLab® Clinical Viewer Logon Message648.5Evolution vLab® Clinical Viewer Broadcast Message659HL7 Messages679.1HL7 Status679.2HL7 Statistics699.3PDF Import List709.4HL7 Corrections Audit739.5HL7 ADT Audit739.6HL7 eOrder Audit759.7HL7 Results Audit7810Secure Messaging Daysheet8010.1Secure Messaging Queue8111Devices8411.1Printer Status8411.2Rending Faxes8611.3Fax Status8611.4Fax Message Audit8712Miscellaneous Interfaces9012.1Generic System Interfaces Status9012.2FTP Upload9413Image Storage9713.1Image Storage Status9713.2Image Audit97                                                                                                    | 8.2  | System Messages                                               | 62 |
| 8.4Evolution vLab* Clinical Viewer Logon Message648.5Evolution vLab* Clinical Viewer Broadcast Message659HL7 Messages679.1HL7 Status679.2HL7 Statistics699.3PDF Import List709.4HL7 corrections Audit739.5HL7 ADT Audit739.6HL7 eOrder Audit759.7HL7 Results Audit7810Secure Messaging Daysheet8010.1Secure Messaging Queue8211Devices8411.1Printer Status8411.2Pending Faxes8611.3Fax Status8611.4Fax Message Audit8711.5HL7 Spooler Audit8711.4Fax Message Audit8711.5HL7 Spooler Audit8712Miscellaneous Interfaces9012.2FTP Upload9413Image Storage9713.1Image Storage7713.2Image Audit99                                                                                                    | 8.3  | Menu Message                                                  | 64 |
| 8.5Evolution vLab* Clinical Viewer Broadcast Message659HL7 Messages679.1HL7 Status679.2HL7 Status679.3PDF Import List709.4HL7 Corrections Audit739.5HL7 ADT Audit739.6HL7 eOrder Audit759.7HL7 Results Audit7810Secure Messaging8010.1Secure Messaging Daysheet8010.2Secure Messaging Queue8211Devices8411.1Printer Status8411.2Pending Faxes8611.3Fax Status8611.4Printer Status8611.5HL7 Spooler Audit8711.5HL7 Spooler Audit8912.1Generic System Interfaces9012.2FTP Upload9413Image Storage9713.1Image Storage9713.2Image Audit99                                                                                                    | 8.4  | Evolution vLab <sup>®</sup> Clinical Viewer Logon Message     | 64 |
| 9HL7 Messages679.1HL7 Status679.2HL7 Statistics699.3PDF Import List709.4HL7 Corrections Audit739.5HL7 ADT Audit739.6HL7 eOrder Audit759.7HL7 Results Audit7810Secure Messaging8010.1Secure Messaging Daysheet8010.2Secure Messaging Queue8211Devices8411.1Printer Status8411.2Pending Faxes8611.3Fax Status8611.4Fax Message Audit8711.5HL7 Spooler Audit8912Miscellaneous Interfaces9012.1Generic System Interfaces Status9012.2FTP Upload9413Image Storage9713.1Image Storage Status9713.2Image Audit97                                                                                                    | 8.5  | Evolution vLab <sup>®</sup> Clinical Viewer Broadcast Message | 65 |
| 9.1HL7 Status679.2HL7 Statistics699.3PDF Import List709.4HL7 Corrections Audit739.5HL7 ADT Audit739.6HL7 eOrder Audit759.7HL7 Results Audit7810Secure Messaging8010.1Secure Messaging Daysheet8010.2Secure Messaging Queue8211Devices8411.1Printer Status8411.2Pending Faxes8611.3Fax Status8611.4Fax Message Audit8711.5HL7 Spooler Audit8712Miscellaneous Interfaces9012.1Generic System Interfaces Status9012.2FTP Upload9413Image Storage9713.1Image Storage Status9713.2Image Audit97                                                                                                    | 9    | HL7 Messages                                                  | 67 |
| 9.2HL7 Statistics699.3PDF Import List709.4HL7 Corrections Audit739.5HL7 ADT Audit739.6HL7 eOrder Audit759.7HL7 Results Audit7810Secure Messaging8010.1Secure Messaging Daysheet8010.2Secure Messaging Queue8110.3Secure Messaging Queue8211Devices8411.1Printer Status8411.2Pending Faxes8611.3Fax Status8611.4Fax Message Audit8711.5HL7 Spooler Audit8712Miscellaneous Interfaces9012.1Generic System Interfaces Status9012.2FTP Upload9413Image Storage9713.1Image Storage Status9713.2Image Audit97                                                                                                    | 9.1  | HL7 Status                                                    | 67 |
| 9.3PDF Import List709.4HL7 Corrections Audit739.5HL7 ADT Audit739.6HL7 eOrder Audit759.7HL7 Results Audit7810Secure Messaging8010.1Secure Messaging Daysheet8010.2Secure Messaging Queue8110.3Secure Messaging Queue8211Devices8411.1Printer Status8411.2Pending Faxes8611.3Fax Status8611.4Fax Message Audit8711.5HL7 Spooler Audit8912Miscellaneous Interfaces9012.1Generic System Interfaces Status9012.2FTP Upload9413Image Storage9713.1Image Storage Status9713.2Image Audit99                                                                                                    | 9.2  | HL7 Statistics                                                | 69 |
| 9.4HL7 Corrections Audit739.5HL7 ADT Audit739.6HL7 eOrder Audit759.7HL7 Results Audit7810Secure Messaging Daysheet8010.1Secure Messaging Queue8110.3Secure Messaging Queue8211Devices8411.1Printer Status8411.2Pending Faxes8611.3Fax Status8611.4Fax Message Audit8711.5HL7 Spooler Audit8711.6Miscellaneous Interfaces9012.1Generic System Interfaces Status9012.2FTP Upload9413Image Storage9713.1Image Storage Status9713.2Image Audit99                                                                                                    | 9.3  | PDF Import List                                               | 70 |
| 9.5HL7 ADT Audit739.6HL7 eOrder Audit759.7HL7 Results Audit7810Secure Messaging8010.1Secure Messaging Daysheet8010.2Secure Messaging Audits8110.3Secure Messaging Queue8211Devices8411.1Printer Status8411.2Pending Faxes8611.3Fax Status8611.4Fax Message Audit8711.5HL7 Spooler Audit8711.5HL7 Spooler Audit8912Miscellaneous Interfaces9012.1Generic System Interfaces Status9012.2FTP Upload9413Image Storage9713.1Image Storage Status9713.2Image Audit99                                                                                                    | 9.4  | HL7 Corrections Audit                                         | 73 |
| 9.6HL7 eOrder Audit759.7HL7 Results Audit7810Secure Messaging Daysheet8010.1Secure Messaging Daysheet8010.2Secure Messaging Audits8110.3Secure Messaging Queue8211Devices8411.1Printer Status8411.2Pending Faxes8611.3Fax Status8611.4Fax Message Audit8711.5HL7 Spooler Audit8912Miscellaneous Interfaces9012.1Generic System Interfaces Status9012.2FTP Upload9413Image Storage9713.1Image Storage Status9713.2Image Audit99                                                                                                    | 9.5  | HL7 ADT Audit                                                 | 73 |
| 9.7HL7 Results Audit7810Secure Messaging8010.1Secure Messaging Daysheet8010.2Secure Messaging Audits8110.3Secure Messaging Queue8211Devices8411.1Printer Status8411.2Pending Faxes8611.3Fax Status8611.4Fax Message Audit8711.5HL7 Spooler Audit8712Miscellaneous Interfaces9012.1Generic System Interfaces Status9012.2FTP Upload9413Image Storage9713.1Image Storage Status9713.2Image Audit99                                                                                                    | 9.6  | HL7 eOrder Audit                                              | 75 |
| 10Secure Messaging8010.1Secure Messaging Daysheet8010.2Secure Messaging Audits8110.3Secure Messaging Queue8211Devices8411.1Printer Status8411.2Pending Faxes8611.3Fax Status8611.4Fax Message Audit8711.5HL7 Spooler Audit8711.5HL7 Spooler Audit8912Miscellaneous Interfaces9012.1Generic System Interfaces Status9012.2FTP Upload9413Image Storage9713.1Image Storage Status9713.2Image Audit99                                                                                                    | 9.7  | HL7 Results Audit                                             | 78 |
| 10.1Secure Messaging Daysheet8010.2Secure Messaging Audits8110.3Secure Messaging Queue82Image Storage11Devices8411.1Printer Status8411.2Pending Faxes8611.3Fax Status8611.4Fax Message Audit8711.5HL7 Spooler Audit8712Miscellaneous Interfaces9012.1Generic System Interfaces Status9012.2FTP Upload9412.3Pap Test Registry94Image Storage13Image Storage Status9713.2Image Audit99                                                                                                    | 10   | Secure Messaging                                              | 80 |
| 10.2Secure Messaging Audits8110.3Secure Messaging Queue8211Devices8411.1Printer Status8411.2Pending Faxes8611.3Fax Status8611.4Fax Message Audit8711.5HL7 Spooler Audit8912Miscellaneous Interfaces9012.1Generic System Interfaces Status9012.2FTP Upload9412.3Pap Test Registry9413Image Storage13Image Storage Status9713.2Image Audit99                                                                                                    | 10.1 | Secure Messaging Daysheet                                     | 80 |
| 10.3Secure Messaging Queue8211Devices8411.1Printer Status8411.2Pending Faxes8611.3Fax Status8611.4Fax Message Audit8711.5HL7 Spooler Audit89TTMiscellaneous Interfaces909012.1Generic System Interfaces Status9012.2FTP Upload9412.3Pap Test Registry94T13Image Storage9713.1Image Storage Status9713.2Image Audit99                                                                                                    | 10.2 | Secure Messaging Audits                                       | 81 |
| 11Devices8411.1Printer Status8411.2Pending Faxes8611.3Fax Status8611.3Fax Status8611.4Fax Message Audit8711.5HL7 Spooler Audit8912Miscellaneous Interfaces9012.1Generic System Interfaces Status9012.2FTP Upload9412.3Pap Test Registry9413Image Storage9713.1Image Storage Status9713.2Image Audit99                                                                                                    | 10.3 | Secure Messaging Queue                                        | 82 |
| 11.1Printer Status8411.2Pending Faxes8611.3Fax Status8611.4Fax Message Audit8711.5HL7 Spooler Audit8912Miscellaneous Interfaces909012.1Generic System Interfaces Status9012.2FTP Upload9412.3Pap Test Registry9413Image Storage13.1Image Storage Status9713.2Image Audit99                                                                                                    | 11   | Devices                                                       | 84 |
| 11.2Pending Faxes8611.3Fax Status8611.4Fax Message Audit8711.5HL7 Spooler Audit8912Miscellaneous Interfaces909012.1Generic System Interfaces Status9012.2FTP Upload9412.3Pap Test Registry9413Image Storage9713.1Image Storage Status9713.2Image Audit99                                                                                                    | 11.1 | Printer Status                                                | 84 |
| 11.3Fax Status8611.4Fax Message Audit8711.5HL7 Spooler Audit8912Miscellaneous Interfaces9012.1Generic System Interfaces Status9012.2FTP Upload9412.3Pap Test Registry9413Image Storage9713.1Image Storage Status9713.2Image Audit99                                                                                                    | 11.2 | Pending Faxes                                                 | 86 |
| 11.4Fax Message Audit8711.5HL7 Spooler Audit8912Miscellaneous Interfaces9012.1Generic System Interfaces Status9012.2FTP Upload9412.3Pap Test Registry9413Image Storage9713.1Image Storage Status9713.2Image Audit99                                                                                                    | 11.3 | Fax Status                                                    | 86 |
| 11.5HL7 Spooler Audit8912Miscellaneous Interfaces9012.1Generic System Interfaces Status9012.2FTP Upload9412.3Pap Test Registry9413Image Storage9713.1Image Storage Status9713.2Image Audit99                                                                                                    | 11.4 | Fax Message Audit                                             | 87 |
| 12Miscellaneous Interfaces9012.1Generic System Interfaces Status9012.2FTP Upload9412.3Pap Test Registry9413Image Storage13.1Image Storage Status9713.2Image Audit99                                                                                                    | 11.5 | HL7 Spooler Audit                                             | 89 |
| 12.1Generic System Interfaces Status9012.2FTP Upload9412.3Pap Test Registry941313Image Storage9713.1Image Storage Status9713.2Image Audit99                                                                                                    | 12   | Miscellaneous Interfaces                                      | 90 |
| 12.2FTP Upload9412.3Pap Test Registry9413Image Storage9713.1Image Storage Status9713.2Image Audit99                                                                                                    | 12.1 | Generic System Interfaces Status                              | 90 |
| 12.3Pap Test Registry9413Image Storage9713.1Image Storage Status9713.2Image Audit99                                                                                                    | 12.2 | FTP Upload                                                    | 94 |
| 13Image Storage9713.1Image Storage Status9713.2Image Audit99                                                                                                    | 12.3 | Pap Test Registry                                             | 94 |
| 13.1Image Storage Status9713.2Image Audit99                                                                                                    | 13   | Image Storage                                                 | 97 |
| 13.2 Image Audit 99                                                                                                    | 13.1 | Image Storage Status                                          | 97 |
|                                                                                                    | 13.2 | Image Audit                                                   | 99 |

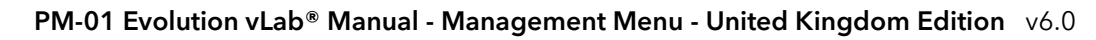

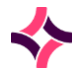

| 14                                                                                                    | User Activity                                                                                                    | 100                                                                                                    |
|----------------------------------------------------------------------------------------------------|----------------------------------------------------------------------------------------------------|----------------------------------------------------------------------------------------------------|
| 14.1                                                                                                    | User Status                                                                                                    | 100                                                                                                    |
| 14.2                                                                                                    | Last Login                                                                                                    | 101                                                                                                    |
| 14.3                                                                                                    | Failed Login Attempts                                                                                                    | 101                                                                                                    |
| 14.4                                                                                                    | User Activity Search                                                                                                    | 102                                                                                                    |
| 14.5                                                                                                    | Extended Enquiries Audit Log                                                                                                    | 102                                                                                                    |
| 15                                                                                                    | Log Files                                                                                                    | 104                                                                                                    |
| 15.1                                                                                                    | Equation Error Log                                                                                                    | 104                                                                                                    |
| 15.2                                                                                                    | Configuration Audit Log                                                                                                    | 105                                                                                                    |
| 15.3                                                                                                    | Transfusion Medicine Event Logs                                                                                                    | 106                                                                                                    |
| 16                                                                                                    | Statistics                                                                                                    | 113                                                                                                    |
| 16.1                                                                                                    | Extended Enquiries                                                                                                    | 113                                                                                                    |
| 16.2                                                                                                    | Batch Type Statistics                                                                                                    | 125                                                                                                    |
| 16.3                                                                                                    | Unvalidated Lab Number List                                                                                                    | 126                                                                                                    |
| 17                                                                                                    | Evolution vLab <sup>®</sup> Clinical Viewer System Usage                                                                                                    | 128                                                                                                    |
| 18                                                                                                    | Reports                                                                                                    | 129                                                                                                    |
| 10                                                                                                    |                                                                                                    |                                                                                                    |
| 18.1                                                                                                    | Turnaround Time Statistics                                                                                                    | 129                                                                                                    |
| 18.1<br>18.2                                                                                                    | Turnaround Time Statistics<br>Monthly Reporting                                                                                                    | 129<br>130                                                                                                   |
| 18.1<br>18.2<br>18.3                                                                                                    | Turnaround Time Statistics<br>Monthly Reporting<br>Specimen Reception Statistics                                                                                                    | 129<br>130<br>131                                                                                            |
| 18.1<br>18.2<br>18.3<br>18.4                                                                                                   | Turnaround Time Statistics<br>Monthly Reporting<br>Specimen Reception Statistics<br>Epidemiology Reports                                                                                                    | 129<br>130<br>131<br>132                                                                                     |
| 18.1<br>18.2<br>18.3<br>18.4<br>18.5                                                                                           | Turnaround Time Statistics<br>Monthly Reporting<br>Specimen Reception Statistics<br>Epidemiology Reports<br>Workload                                                                                                    | 129<br>130<br>131<br>132<br>135                                                                              |
| 18.1<br>18.2<br>18.3<br>18.4<br>18.5<br>18.6                                                                                   | Turnaround Time Statistics<br>Monthly Reporting<br>Specimen Reception Statistics<br>Epidemiology Reports<br>Workload<br>Anatomical Pathology Statistics                                                                                                    | 129<br>130<br>131<br>132<br>135<br>136                                                                       |
| 18.1<br>18.2<br>18.3<br>18.4<br>18.5<br>18.6<br>19                                                                             | Turnaround Time Statistics         Monthly Reporting         Specimen Reception Statistics         Epidemiology Reports         Workload         Anatomical Pathology Statistics                                                                                                    | 129<br>130<br>131<br>132<br>135<br>136<br>140                                                                |
| 18.1<br>18.2<br>18.3<br>18.4<br>18.5<br>18.6<br>19<br>20                                                                       | Turnaround Time Statistics         Monthly Reporting         Specimen Reception Statistics         Epidemiology Reports         Workload         Anatomical Pathology Statistics         SQL Queries         Clinical Lists                                                                                                    | 129<br>130<br>131<br>132<br>135<br>136<br>140<br>140                                                         |
| 18.1<br>18.2<br>18.3<br>18.4<br>18.5<br>18.6<br>19<br>20<br>20.1                                                               | Turnaround Time Statistics         Monthly Reporting         Specimen Reception Statistics         Epidemiology Reports         Workload         Anatomical Pathology Statistics         SQL Queries         Clinical Lists         Notifiable Diseases Lists                                                                                                    | 129<br>130<br>131<br>132<br>135<br>136<br>140<br>140<br>140                                                  |
| 18.1<br>18.2<br>18.3<br>18.4<br>18.5<br>18.6<br><b>19</b><br>20<br>20.1<br>20.2                                                | Turnaround Time Statistics         Monthly Reporting         Specimen Reception Statistics         Epidemiology Reports         Workload         Anatomical Pathology Statistics         SQL Queries         Clinical Lists         Notifiable Diseases Lists         Recall Notice Lists                                                                                              | 129<br>130<br>131<br>132<br>135<br>136<br>140<br>140<br>140<br>142                                           |
| 18.1<br>18.2<br>18.3<br>18.4<br>18.5<br>18.6<br>19<br>20.1<br>20.2<br>20.3                                                     | Turnaround Time Statistics         Monthly Reporting         Specimen Reception Statistics         Epidemiology Reports         Workload         Anatomical Pathology Statistics         SQL Queries         Clinical Lists         Notifiable Diseases Lists         Recall Notice Lists - Details                                                                                    | 129<br>130<br>131<br>132<br>135<br>136<br>140<br>140<br>140<br>142<br>143                                    |
| 18.1<br>18.2<br>18.3<br>18.4<br>18.5<br>18.6<br><b>19</b><br>20.1<br>20.2<br>20.3<br>20.4                                      | Turnaround Time Statistics         Monthly Reporting         Specimen Reception Statistics         Epidemiology Reports         Workload         Anatomical Pathology Statistics         SQL Queries         Clinical Lists         Notifiable Diseases Lists         Recall Notice Lists - Details         Research Lists                                                             | 129<br>130<br>131<br>132<br>135<br>136<br>140<br>140<br>140<br>140<br>142<br>143<br>146                      |
| 18.1<br>18.2<br>18.3<br>18.4<br>18.5<br>18.6<br><b>19</b><br><b>20</b><br>20.1<br>20.2<br>20.3<br>20.4<br>20.5                 | Turnaround Time Statistics         Monthly Reporting         Specimen Reception Statistics         Epidemiology Reports         Workload         Anatomical Pathology Statistics         SQL Queries         Clinical Lists         Notifiable Diseases Lists         Recall Notice Lists - Details         Research Lists         SQL Queries                                         | 129<br>130<br>131<br>132<br>135<br>136<br>140<br>140<br>140<br>142<br>143<br>146<br>147                      |
| 18.1<br>18.2<br>18.3<br>18.4<br>18.5<br>18.6<br><b>19</b><br><b>20</b><br>20.1<br>20.2<br>20.3<br>20.4<br>20.5<br>20.6         | Turnaround Time Statistics         Monthly Reporting         Specimen Reception Statistics         Epidemiology Reports         Workload         Anatomical Pathology Statistics         SQL Queries         Clinical Lists         Notifiable Diseases Lists         Recall Notice Lists - Details         Research Lists         SQL Queries         SQL Queries                     | 129<br>130<br>131<br>132<br>135<br>136<br>140<br>140<br>140<br>140<br>142<br>143<br>146<br>147<br>149        |
| 18.1<br>18.2<br>18.3<br>18.4<br>18.5<br>18.6<br><b>19</b><br><b>20</b><br>20.1<br>20.2<br>20.3<br>20.4<br>20.5<br>20.6<br>20.7 | Turnaround Time Statistics         Monthly Reporting         Specimen Reception Statistics         Epidemiology Reports         Workload         Anatomical Pathology Statistics         SQL Queries         Clinical Lists         Notifiable Diseases Lists         Recall Notice Lists - Details         Research Lists         SQL Queries         SQL Queries         SQL Queries | 129<br>130<br>131<br>132<br>135<br>136<br>140<br>140<br>140<br>140<br>142<br>143<br>146<br>147<br>149<br>151 |

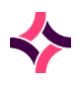

| 21   | System Exports                  | 153 |
|------|---------------------------------|-----|
| 21.1 | Patient Record Links            | 153 |
| 21.2 | Patient Health Funds            | 153 |
| 21.3 | Open eOrders                    | 154 |
| 21.4 | Patient Admissions              | 155 |
| 21.5 | Patient Soundex                 | 157 |
|      |                                 |     |
| 22   | SS Package Configuration Option | 158 |
| 22.1 | Package Status Request Map      | 158 |
| 22.2 | Package Report File Paths       | 158 |

1. Purpose

# 1 Purpose

The purpose of this manual is to describe the key features within the Management Menu, of the Evolution vLab® software product.

The users of this document are Applications Administration and Management Staff of Client Organisations, as well as the Magentus Product Specialist and Support Staff.

# 2 Scope

The scope of this manual covers some of these areas: Patient Records, Messaging, Log Files, Statistics, Reports and Data Management and Analysis.

# 3 General Information

# 3.1 Documentation and Usage Conventions

**Evolution vLab**<sup>®</sup> encourages use of both the mouse and keyboard, though many navigation steps and functions may be performed using the designated keyboard shortcuts. They are indicated throughout this manual in bold text and enclosed in square brackets, such as **[F1]** for the F1 function key.

# Function Key Shortcuts

Many keyboard shortcuts via the Menus involve Function Keys **[F1]** to **[F10]** in combination with the **[Shift]** or **[Control]** key, which are indicated by **S** and **C** respectively. For example:

#### **Function Key Shortcut Examples**

| Function | Description                          |
|----------|--------------------------------------|
| [SF5]    | [Shift] key plus [F5] function key   |
| [CF9]    | [Control] key plus [F9] function key |

# Data Entry Fields

Data entry fields that can be edited have a light-blue border whereas the non-editable fields do not have the border.

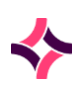

#### 3. General Information : Documentation and Usage Conventions

#### Data Entry Shortcuts

Data entry is often streamlined by alphanumeric/Mnemonics shortcuts when choosing from a set list of options. These sets are indicated throughout this manual in round brackets. Unless otherwise stated the shortcuts are not case sensitive. For example:

#### **Data Entry Shortcuts Examples**

When presented with a yes or no question the keyboard set will be represented as (Y/N) and the keyboard shortcut keys will be represented as  $\mathbf{Y}$  or  $\mathbf{N}$ .

| Keyboard Key | Description                                     |
|--------------|-------------------------------------------------|
| Y            | <b>Y</b> for Yes, (y)es lower or upper case 'y' |
| N            | <b>N</b> for No, (n)o lower or upper case 'n'   |

## Important Notes, Cautions and Tips

Important Notes, Cautions and Tips are indicated with bold and underlined text.

It may contain a Light Grey Background Rectangle Box behind the text for added emphasis. For example:

**Note:** The system will populate the created date/time, last modified date/time and the username that created or modified the message.

## Report Field Modified Date and Time Postfix

In some Reports, a time can have a postfix to indicate when it was last modified as follows:

| Postfix Key | Description                                                    |
|-------------|----------------------------------------------------------------|
| У           | <b>y</b> for yesterday, a lower case 'y', for example: 10:30y. |
| t           | <b>t</b> for today, a lower case 't', for example: 10:30t.     |

# Programming and Equation Code

Snippets of equation and mask code are formatted in Courier New font. For example:

if (HGB) exit;

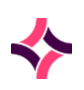

PM-01 Evolution vLab® Manual - Management Menu - United Kingdom Edition v6.0

#### 3. General Information : Documentation and Usage Conventions

### User Configuration

User configuration determines the users' access to the system, the screens that can be viewed and functions available. For some privilege levels a user may have access to a screen, however some of the functions may be disabled and therefore the tabs or buttons will not display or will be disabled.

# Top Toolbar

The icons are displayed in the toolbar across the top of the **Evolution vLab**<sup>®</sup> interface. Icons are greyed out when they are not applicable to the current screen.

| lcon       | Hotkey(s)                          | Description                                                                                                    |
|------------|------------------------------------|----------------------------------------------------------------------------------------------------|
| ? Help     | [ <b>Alt]</b> and minus<br>[-] key | Opens the online manual relevant to the current <b>Evolution vLab</b> ® screen.                                                                                                    |
| Lookup     | [F1]                               | Opens information relevant to the field the cursor has<br>been placed in. This information provides the user with<br>valid entries for the field by way of Data Selection Lists<br>or help screens with examples of the correct syntax for<br>the field. |
| Back       | [Esc]                              | Exits the current screen and returns to the previous screen.                                                                                                    |
| 🥖 Edit     | [F2]                               | Places all fields in the results screen into edit mode.                                                                                                    |
| 🔚 Save     | [F4]                               | Saves information entered in the fields.                                                                                                    |
| Delete     | [Delete]                           | Deletes the contents of the field the cursor is currently<br>in, or the information highlighted. [excludes word<br>report result fields]                                                                                                    |
| 🎺 Validate | [F6]                               | Validates the result/s currently displayed on screen.                                                                                                    |
| Select     | [F12]                              | Selects an item within a table or executes a function, for example: a search.                                                                                                    |
| Previous   | [SF3]                              | Scrolls back to display the previous entry within a table or list.                                                                                                    |
| Next       | [F3]                               | Scrolls forward to display the next entry within a table or list.                                                                                                    |

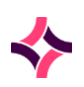

#### 3. General Information : Documentation and Usage Conventions

| lcon           | Hotkey(s)     | Description                                                                                                    |
|----------------|---------------|----------------------------------------------------------------------------------------------------|
| List<br>Insert | [SF12]        | Inserts the current laboratory record into a user defined list.                                                                                           |
| Export         | [CF11]        | Exports the data to the local computer as a csv file<br>(comma separated file). This file can be opened using<br>any standard editor, for example: Excel. |
| 💊 Clear        | [Scroll Lock] | Clears the current screen of data entered without saving.                                                                                                 |
| 🗳 Print        | [F11]         | Prints the information currently on screen.                                                                                                    |
| ¥              | [SF11]        | Allows ad-hoc printing to a selected printer from a list.                                                                                                 |

#### Results Screen

The results screen displays in 'read-only' mode until it is placed into edit mode. When in edit mode, editable fields that are not validated will have a brown border whereas editable fields that are validated will have dark blue border.

## Data Selection Lists

Data Selection Lists - [F1] or Lookup Icon

These are pop-up windows that can be moved around the screen for easy viewing. Data is sorted using the column with the title displayed in yellow. Lists can be sorted by any column by clicking on the heading with the mouse.

Clicking again will arrange the list in ascending/descending order.

Highlight the entry and press **[Enter]** or double click with the mouse to select items from the list.

To initiate a search before the list opens, type a character into the data field and then press **[F1]** which will open an already filtered list. To close the pop-up window use **[Esc]** or click on the red cross.

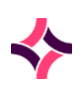

#### 3. General Information : Documentation and Usage Conventions

#### Pop-Up Window

At the bottom of the pop-up window are the following fields:

#### **Data Fields**

| Field           | Description                                                                                |
|-----------------|--------------------------------------------------------------------------------------------|
| Locate          | Filters the characters at the start of the entry in the sorted column.                     |
| Advanced Search | Filters the list using character/s located anywhere within the entry of the sorted column. |
| Clear (button)  | Clears the search to display the complete list.                                            |
| Search (button) | Initiates the search.                                                                      |

#### Primary Menu Group

The **Primary Menu Group** can be selected from any screen within **Evolution vLab**<sup>®</sup>. These are displayed in the bottom-left corner, in the **Primary Menu Pane**. Access to these menu groups is privilege based. Select a menu group using the mouse. Each Menu Group is defined in the following sub-headings:

#### My Menu

**My Menu** provides access to screens for processing samples and the registration of laboratory requests.

Selecting the **My Menu** button defaults to the **Messages** sub-menu which displays any messages/alerts and system messages.

Some Departments have additional menu items via sub-menus, for example: Transfusion Medicine. The Department selected will determine which sub-menu options are available to the user.

These features are detailed in the **My Menu Manual**.

#### Management

This menu displays **Management** features and provides access to screens for Management Level tasks.

These tasks are detailed in this manual.

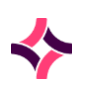

PM-01 Evolution vLab® Manual - Management Menu - United Kingdom Edition v6.0

#### 3. General Information : Documentation and Usage Conventions

#### Administration

This menu displays administration options and provides access to the configuration tables and functions used to define the workflows for **Evolution vLab**<sup>®</sup>.

The configuration options are detailed in the **Administration Manual**.

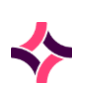

4. Management

# 4 Management

**Management Level Functions** are accessible via the **Management** button of the Primary Menu Pane in the bottom left-hand corner of the main screen of **Evolution vLab**<sup>®</sup>.

Selecting "Management" from the Primary Main Pane at the bottom left-hand corner of the screen will display sub-options to perform functions at a management level.

**Note:** Some **Evolution vLab**<sup>®</sup> features are subject to license and therefore may not be available to all clients. Clients are encouraged to contact Magentus if they are interested in having additional functionality enabled for use.

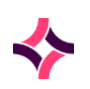

# 5 Report Queues

**Evolution vLab**<sup>®</sup> can be configured by the System Administrator to perform some or all reporting through an automated report queue.

The **Report Queues** lists details of results awaiting to be printed. Reports may be grouped as department specific report queues or as a single all department report queue as configured by the System Administrator.

Individual queues are generated for wards and/or doctors as defined within the configuration. Immediate processing of a ward, doctor or patient's reports is also facilitated. Report queues are grouped together by Health Care Facility and are listed alphabetically. There are various options for filtering the report queues (by ward or doctor entry, by Health Care Facility, by Collection Centre or its Format Panel).

The report queue offers filtering, to allow paper reports, fax reports, electronic reports or only completed reports to be printed.

**Note:** The Details tab displays as a default view the details of the current queue

# 5.1 Current Departments Queue

If the report queues are configured to be department based, the user must be logged in to the specific department or all departments to generate the department specific report queues. The queue names and number of reports awaiting printing in each queue are displayed in the Report Queue Table.

If the option for updating of patients' wards via the PMI is active, **Evolution vLab**<sup>®</sup> will prompt to allow updating if required. Enter **Yes** at the prompt to instigate the update.

#### Details

This screen displays the details of all departments current report queues.

#### **Filter Options**

The filter is accessed by the **Filter [F8]** button.

| Field                      | Description                                | F1 Lookup |
|----------------------------|--------------------------------------------|-----------|
| Paper Reports Only         | Restricts to only the paper reports (Y/N)  |           |
| Electronic Reports<br>Only | Restricts to only Electronic Reports (Y/N) |           |
| Fax Reports Only           | Restricts to only Fax Reports (Y/N)        |           |

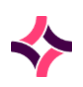

| Field                     | Description                                                                                                    | F1 Lookup |
|---------------------------|----------------------------------------------------------------------------------------------------|-----------|
| Completed Reports<br>Only | Restricts to only Completed (Validated) Reports<br>(Y/N)                                                                                            |           |
| HCF                       | Restricts reports to selected Health Care Facility                                                                                                  | Yes       |
| Collection Centre         | Restricts reports to selected Collection Centre                                                                                                    | Yes       |
| Direct to Printer         | Nominates a preferred printer to be used.<br>Specifying a printer will override any printer<br>configured on the ward, doctor or report<br>formats. | Yes       |
| Format Panel              | Restricts reports to selected Format Panel                                                                                                    | Yes       |
| Critical Reports Only     | Restricts reports to only Critical Reports (Y/N)                                                                                                    |           |
| Urgent Reports Only       | Restricts reports to only Urgent Reports (Y/N)                                                                                                    |           |

#### **List Display**

| Column               | Description                                                  |
|----------------------|--------------------------------------------------------------|
| Queue Name           | The full name of Report Queue, as configured                 |
| Health Care Facility | The mnemonic of the Health Care Facility of the Report Queue |
| Size                 | The number of entries in the Report Queue                    |

### **Function Buttons**

| Function          | Description                                           |
|-------------------|-------------------------------------------------------|
| Output All [F5]   | Outputs all reports from the displayed reports queues |
| Output Entry [F6] | Outputs all reports from the highlighted report queue |
| Filter [F8]       | Enters Filter mode for specific searches              |

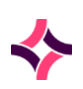

#### To View Details for a Report Queue

- 1. Highlight the Queue Name and double-click or press [Enter].
- 2. The entries in the Report queue will be listed.

#### **To Output all Report Queues**

- 3. Select the **Output All [F5]** function button. This option will print, electronically submit or fax the reports in the queue to the configured destination.
- 4. The prompt: "Full [Department] run continue (Y/N)?" is displayed.
- 5. Select **Yes** or press **Y** to proceed.
- 6. Select **No** or press **N** to cancel.

#### To Output an Individual Report Queue

- 1. Highlight the required Queue Name. Select the **Output Entry [F6]** function button. This option will print, electronically submit or fax the reports in the queue highlighted to a predefined destination.
- 2. The prompt: "Output [Department] for [Queue Name] (Y/N)?" is displayed.
- 3. Select **Yes** or press **Y** to proceed.
- 4. Select **No** or press **N** to cancel.

#### To Override a Locked Report Queue

- 1. If more than one user is trying to output a report queue, the prompt "Run locked by <user id accessing report queue>, try again (Y/N)?" is displayed.
- 2. Users with the Access Group option "Unlock Report Queues" set to "Yes", will be able to override and select **Yes**.
- 3. The next prompt *"Free report queue lock (Y/N)?"* is displayed. Select **Yes** to continue to break the report lock.
- 4. Following this, the confirmatory prompt *"ARE YOU SURE (Y/N)?"* is displayed. Select **Y** for Yes to continue or **N** for No to Cancel.
- 5. The selected report queue will output with the event inserted via the **Old Queues [F7]**, **Processed Output Runs** tab.

#### **To Filter for Specific Report Queues**

Select the **Filter [F8]** function button to enter filter mode. This option will allow the user to filter queues according to the options available in the Filter Options. Refer to the sub-section "Filter Options", above on page 19.

Once the required filter selection has been made, select the **Save** icon or the **Save [F4]** button to initiate this selection and display results.

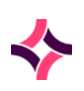

#### To Display Old Queues

Select the **Old Queues [F7]** tab to display previously generated queues.

**Note**: The value of the total amount (Size column) in the report queues after the selection criterion (filter applied) has been saved reflects the total amount from this filter selection.

A Completed Report is one where all requests on the report have been fully validated, or where the tests have been configured as "interim print" set to "Yes" with the result not validated.

Requests registered at an originating laboratory are then transferred to a receiving or testing laboratory (irrespective of where the request results are validated). Its lists will ONLY appear on the originating laboratory Report Queues.

#### Selected Queue

This screen displays the reports of a selected queue.

#### **List Display**

| Column   | Description                                    |
|----------|------------------------------------------------|
| Identity | Lab number of report in queue.                 |
| Request  | The report format mnemonic of the report.      |
| Туре     | Report Type (that is: Paper, PDF, fax, email). |
| Entered  | Time and Date the report entered the Queue.    |
| Copies   | The number of Copies to be sent.               |

#### **Function Button**

| Function          | Description                          |
|-------------------|--------------------------------------|
| Output Entry [F6] | Outputs report to predefined device. |

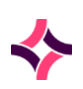

#### To View the Report Results

- 1. Highlight the required report.
- 2. Double-click or press [Enter].

#### **To Output the Report**

- 1. Highlight the required report.
- 2. Select the **Output Entry [F6]** function button.

#### **Processed Output Runs**

This screen accesses report queues which have been previously processed, via the **Old Queues [F7]** tab. The table displays report queues according to the date and time they were processed ("Report Time").

**Note:** The default date (DDMMMYY) for this screen is the current date. Previous or next dates can be accessed via the arrows adjacent to default date display.

#### **Function Button**

| Function        | Description                                                  |
|-----------------|--------------------------------------------------------------|
| Enter Date [F8] | Date prompt appears to allow users to enter a specific date. |

#### To List Old Queues for a Required Date

- 1. Select the **Left Arrow** to display the previous date by 1 day.
- 2. Select the **Right Arrow** to display the next date by 1 day.

#### OR

- 3. Select the Enter Date [F8] function button.
- 4. Enter the date required (dd/mm/yyyy).
- 5. Select **OK** to proceed or **Cancel** to cancel the process.

#### To Display Old Queues

- 1. Highlight the required report time queue.
- 2. Double-click or press [Enter].

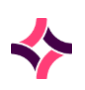

## Old Department Queues

This screen displays the details of the selected processed queue.

#### **Filter Options**

| Field                   | Description                                                                                                    | F1 Lookup |
|-------------------------|----------------------------------------------------------------------------------------------------|-----------|
| Paper Reports Only      | Restricts to only the paper reports                                                                                                    |           |
| Electronic Reports Only | Restricts to only Electronic Reports                                                                                                    |           |
| Fax Reports Only        | Restricts to only Fax Reports                                                                                                    |           |
| Completed Reports Only  | Restricts to only Completed Reports<br>(Validated)                                                                                                 |           |
| HCF                     | Restricts reports to selected Health Care<br>Facility                                                                                              | Yes       |
| Collection Centre       | Restricts to reports to selected Collection<br>Centre                                                                                              | Yes       |
| Direct to Printer       | Nominate a preferred printer to be used.<br>Specifying a printer will override any<br>printer configured on the ward, doctor or<br>report formats. | Yes       |
| Format Panel            | Restricts reports to selected Format Panel                                                                                                    | Yes       |
| Critical Reports Only   | Restricts reports to only Critical Reports<br>(Y/N)                                                                                                |           |
| Urgent Reports Only     | Restricts reports to only Urgent Reports<br>(Y/N)                                                                                                  |           |

#### **List Display**

| Column               | Description                                                   |
|----------------------|---------------------------------------------------------------|
| Queue Name           | The full name of Report Queue, as configured.                 |
| Health Care Facility | The mnemonic of the Health Care Facility of the Report Queue. |

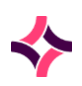

| Column | Description                                |
|--------|--------------------------------------------|
| Size   | The number of entries in the Report Queue. |

#### **Function Buttons**

| Function          | Description                                           |
|-------------------|-------------------------------------------------------|
| Output All [F5]   | Outputs all reports from the displayed reports queues |
| Output Entry [F6] | Outputs all reports from the highlighted report queue |
| Filter [F8]       | Enters filter mode for specific searches              |

#### To View Details on a Specific Report Queue

- 1. Highlight the Queue Name of interest and double-click or press [Enter].
- 2. The entries in the Report Queue display will display in the next screen.

#### To Output all Report Queues

- 1. Select **Output All [F5]** function button. This option will print, electronically submit or fax the reports in the queue to a configured destination.
- 2. The prompt 'Full [Department name] run continue (Y/N)?' is displayed.
- 3. Select Yes of press **Y** to proceed.
- 4. Select No or press **N** to cancel.

#### To Output an Individual Report Queue

- 1. Highlight the required Queue Name. Select the **Output Entry [F6]** function button.
- 2. The prompt "Output [Department name] for [Queue Name] (Y/N)" is displayed.
- 3. Select **Yes** of press **Y** to proceed.
- 4. Select **No** or press **N** to cancel.

#### **To Filter for Specific Report Queues**

1. Select the **Filter [F8]** function button to enter filter mode. This mode will allow the user to filter queues according to the options available.

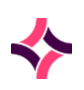

2. Once the required filter selection has been made select the **Save** icon or the **Save [F4]** button to initiate this selection and display results.

**Note:** Only reports for doctors / wards that have a single device configured will be available to print from the Completed Reports Queue. If more than one device has been configured, the reports will not print on this selection.

The value of the total amount (Size column) in the report queues after the selection criterion (filter applied) has been saved reflects the total amount from this filter selection.

A Completed Report is one where all requests on the report have been fully validated, or where the tests have been configured as "interim print" set as "Yes" and resulted but not validated.

Requests registered at an originating laboratory then transferred to a receiving or testing laboratory (irrespective of where the request results are validated). Its lists will ONLY on the originating laboratory Report Queues.

#### Selected Old Queue

This screen displays all reports in the queue selected.

| List | Dis | play    |
|------|-----|---------|
|      |     | <b></b> |

| Column   | Description                                    |
|----------|------------------------------------------------|
| Identity | Lab number of report in queue.                 |
| Request  | The format panel mnemonic of the report.       |
| Туре     | Report Type (that is: Paper, PDF, fax, email). |
| Entered  | Time and Date the report entered the Queue.    |
| Copies   | The number of Copies to be sent.               |

#### **Function Button**

| Function          | Description                                 |
|-------------------|---------------------------------------------|
| Output Entry [F6] | Directly prints report to preferred printer |

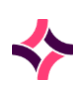

#### **5. Report Queues : Pending Report Queue**

#### **To View the Results**

- 1. Highlight the required report.
- 2. Double-click or press [Enter].

#### **To Output the Report**

- 1. Highlight the required report.
- 2. Select the **Output Entry [F6]** function button.

# 5.2 Pending Report Queue

The 'Pending Reports' screen displays a list of reports that are being held pending the discharge of a patient from wards that are configured to "Print on discharge".

#### To View the Patient Summary of a Report

- 1. Highlight the required report.
- 2. Double-click or press [Enter].
- 3. The summary patient screen for the selected report is displayed.

#### **Function Buttons**

| Functions             | Description                                       |
|-----------------------|---------------------------------------------------|
| Queue Entry [F5]      | Enter a report into a Queue.                      |
| Queue Selection [SF5] | Enter reports into queues between required dates. |

#### To Override Print on Discharge and to create a Report Queue for a Single Entry

- 1. Highlight the required entry.
- 2. Select the **Queue Entry [F5]** function button.
- 3. The entry is placed in a report queue for printing.

#### To Override Print on Discharge and to Create a Report Queue for Required Dates

- 1. Select the Queue Selection [SF5] function button.
- 2. Enter the start date required (dd/mmm/yyyy).
- 3. Select **OK** to continue or **Cancel** to cancel action.
- 4. Enter the end date required (dd/mmm/yyyy).

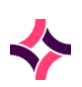

- 5. Select **OK** to continue or **Cancel** to cancel action.
- 6. All entries with an admission date between the entered dates will be entered into a report queue for reporting.

**Note**: Pending requests registered at an originating laboratory then transferred to a receiving and testing laboratory, irrespective of where the request results are validated. It should list ONLY in the originating laboratory Report Queues (Pending Reports if print on discharge set to yes).

# 5.3 Report Queue Schedules

The "Report Queue" scheduler allows the laboratory to configure automatic generation of reports based on a variety of criteria to meet the needs of the laboratory and its clients.

The use of the report queue scheduler can assist in maintaining the number of entries per report queue under the maximum of 3,000 entries.

#### To View the Active Table

To view the Active table, select the **Active Table** tab.

#### To View the Inactive Table

To view the Inactive table, select the **Inactive Table** tab.

#### **Report Queue Schedules Active and Inactive Tables**

The currently active Report Queue Schedules are displayed on default.

#### **List Display**

| Column      | Description/Data                                   |
|-------------|----------------------------------------------------|
| Description | The name assigned to the Report Queue Schedule     |
| Mnemonic    | The Mnemonic assigned to the Report Queue Schedule |
| Alias       | The Alias assigned to the Report Queue Schedule    |

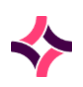

| Column   | Description/Data                                                                                                    |
|----------|----------------------------------------------------------------------------------------------------|
| Modified | The time the entry was last modified if it is the current date, for example: 10:30.                                                               |
|          | Where the time has a postfix of "y" it indicates it was last modified yesterday, for example: 10:30y, or the date (dd-mmm-yy) of the last change. |
| Active   | Indicates if the entry is active or obsolete as ${\bf Y}$ for Yes or ${\bf N}$ for No .                                                           |

#### **Function Available**

| Function    | Description            |
|-------------|------------------------|
| Create [F6] | Creates a new schedule |

#### To create a New Report Queue Schedule

- 1. Select the **Create [F6]** function button.
- 2. The "Create/Modify Report Queue Schedule" configuration screen is displayed.

#### To Modify a Schedule

- 1. Highlight an existing schedule and double-click or press [Enter]
- 2. The "Create/Modify Report Queue Schedule" configuration screen is displayed to modify a report schedule.

# Create/Modify Report Queue Schedule

This screen displays the configuration for a new Report Queue Schedule or details of an existing schedule which can be modified.

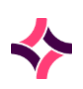

#### **Configuration Table**

Mandatory fields must be populated and are indicated on screen by a red \* asterisk.

| Field               | Description                                                                                                    | F1 Lookup |
|---------------------|----------------------------------------------------------------------------------------------------|-----------|
| Mnemonic            | Enter a unique mnemonic for the schedule of up to six characters.                                                                                                    |           |
| Alias               | Enter an alias for the schedule of up to six characters, if required.                                                                                                    |           |
|                     | <b>Note:</b> The Mnemonic and Alias can be swapped by selecting the <b>Swap Mnemonic &amp; Alias [F5]</b> function button.                                                         |           |
| Description         | Enter a description for the schedule; the description should not be the same as the mnemonic or alias.                                                                             |           |
| Day of Week         | Enter the days of the week the schedule is to run.<br>Multiple days can be entered and are separated by<br>commas. Valid entries are:                                              |           |
|                     | M - Monday                                                                                                    |           |
|                     | T - Tuesday                                                                                                    |           |
|                     | W - Wednesday                                                                                                    |           |
|                     | Th - Thursday                                                                                                    |           |
|                     | F - Friday                                                                                                    |           |
|                     | S - Saturday                                                                                                    |           |
|                     | Su - Sunday                                                                                                    |           |
|                     | All - Every day                                                                                                    |           |
| Time                | Enter the times required for the schedule to run-in 24-<br>hour format. (hh:mm)                                                                                                    |           |
| Priority            | Enter the priority of the schedule with "1" being the highest priority. This field defaults to "0".                                                                                |           |
| Active              | Enter <b>Y</b> for yes or <b>N</b> for no, in this field to mark the schedule as active or inactive.                                                                               | Yes       |
| Suppress<br>Reports | Enter <b>Y</b> for yes, for the reports relevant to the Queue to be discarded by the system. This facilitates suppression of paper reports, but also electronic reports and faxes. | Yes       |
|                     | Enter <b>N</b> for no, to output reports as per standard Report<br>Queue Scheduler functionality.                                                                                  |           |

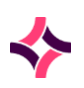

| Field        | Description                                                                                                    | F1 Lookup |
|--------------|----------------------------------------------------------------------------------------------------|-----------|
|              | <b><u>Note</u>:</b> The suppression system only changes output and is not involved with how reports get on the queue.                                                                                                    |           |
| Laboratory   | Enter the laboratory group for the report queue. If left blank the system will schedule all laboratory groups.                                                                                                    | Yes       |
| Department   | Enter the departments to be included in this report run.<br>Multiple departments can be entered, separated by<br>commas. If left blank, the system will run the "ALL<br>Departments" queue.                                       | Yes       |
|              | <b>Note:</b> Running the "ALL departments" print queue will not print reports for all the configured departments, it will only print reports for tests configured under the "ALL Departments" department.                         |           |
| HCF Group    | Enter a HCF Group mnemonic to only generate reports for a specified HCF Group.                                                                                                    | Yes       |
| HCF          | Enter a HCF mnemonic to only generate reports for a specified HCF.                                                                                                    | Yes       |
| Ward Group   | Enter a Ward Group mnemonic to only generate reports for a specified Ward Group.                                                                                                    | Yes       |
| Ward         | Enter a Ward mnemonic only generate reports for a specified Ward.                                                                                                    | Yes       |
| Coll Centre  | Enter a mnemonic to only generate reports based on the Collection Centre                                                                                                    | Yes       |
| Doctor Group | Enter a Doctor Group mnemonic to only generate reports for a specified Doctor Group.                                                                                                    | Yes       |
| Doctor       | Enter a Doctor mnemonic to only generate reports for a specified Doctor.                                                                                                    | Yes       |
| Printer      | Enter the mnemonic of the printer to direct these reports<br>to. The '~LAB' suffix does not need to be included as the<br>system will automatically append this suffix-based<br>singular laboratory at the time of configuration. | Yes       |
| Format Panel | Enter a Panel mnemonic to only generate reports for a specified Panel. That is: XBGEN to generate reports for tests/panels linked to the format panel.                                                                            | Yes       |

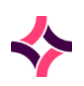

| Field                                                                                                    | Description                                                                                                    | F1 Lookup |
|----------------------------------------------------------------------------------------------------|----------------------------------------------------------------------------------------------------|-----------|
| Paper Reports<br>Only                                                                                                    | Enter <b>Y</b> for yes or <b>N</b> for no, in this field. If yes is entered only paper reports will be generated.                                      |           |
| Elec. Reports<br>Only                                                                                                    | Enter <b>Y</b> for yes or <b>N</b> for no, in this field. If yes is entered<br>only electronic reports (for example: HL7, email) will be<br>generated. |           |
| Fax Reports<br>Only                                                                                                    | Enter $\mathbf{Y}$ for yes or $\mathbf{N}$ for no, in this field. If yes is entered only fax reports will be generated.                                |           |
| Note: Only one                                                                                                    | of the above three options may be used on each schedu                                                                                                  | le.       |
| It is suggested that a separate schedule be configured for each of the report formats<br>(paper, fax, electronic) to allow more frequent delivery to electronic and fax report<br>clients. |                                                                                                    |           |
| Completed<br>Reports Only                                                                                                    | Enter <b>Y</b> for yes or <b>N</b> for no, in this field. If yes is entered<br>only reports with all results Level 2 validated will be<br>generated.   |           |
| Critical<br>Reports Only                                                                                                    | Enter <b>Y</b> for yes or <b>N</b> for no, in this field. If yes is entered only Critical reports will be generated.                                   |           |
| Urgent<br>Reports Only                                                                                                    | Enter <b>Y</b> for yes or <b>N</b> for no, in this field. If yes is entered only Urgent reports will be generated.                                     |           |
| Created                                                                                                    | The time and date (hh:mm dd-mon-yyyy) the entry was created (System Populated).                                                                        |           |
| Modified                                                                                                    | The time and date (hh:mm dd-mon-yyyy) the entry was last modified. (System Populated).                                                                 |           |
| Modified By                                                                                                    | The mnemonic of the User who last modified the entry.<br>(System Populated).                                                                           |           |

Select the **Save** icon or **[F4]** to save the Report Queue Scheduler and update the table.

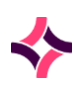

#### **Function Available**

| Function                   | Description                                                                                                    |
|----------------------------|----------------------------------------------------------------------------------------------------|
| Swap Mnemonic & Alias [F5] | Allows the entry in the mnemonic and alias fields to be<br>swapped. This functionality is required as the mnemonic<br>field cannot be edited directly. |

#### To Swap the Mnemonic and Alias

- 1. Enter or edit the alias field as required.
- 2. Select the **Swap Mnemonic & Alias [F5]** function button.
- 3. Delete or re-edit the alias field as required.
- 4. Select the **Save [F4]** icon to update.

# 5.4 Management Report Scheduler

Antibiograms configured in the Management Report Scheduler are available for selection via the Cumulative Antibiograms sub-menu item accessed via the Reports menu.

#### To View the Active Table

To view the Active table, select the **Active Table** tab.

#### To View the Inactive Table

To view the Inactive table, select the **Inactive Table** tab.

#### **Management Report Scheduler Active and Inactive Tables**

The currently active management report queue schedules are displayed by default.

#### **List Display**

| Column      | Description/Data                                              |  |
|-------------|---------------------------------------------------------------|--|
| Description | The name assigned to the Management Report Queue Schedule     |  |
| Mnemonic    | The Mnemonic assigned to the Management Report Queue Schedule |  |
| Alias       | The Alias assigned to the Management Report Queue Schedule    |  |

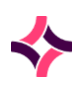

| Column   | Description/Data                                                                                                    |  |
|----------|----------------------------------------------------------------------------------------------------|--|
| Modified | The time the entry was last modified if it is the current date , for example: 10:30.                                                   |  |
|          | The time the entry with a <b>Y</b> if it was last modified yesterday, for example: 10:30y, or the date (dd-mmm-yy) of the last change. |  |
| Active   | Indicates if the entry is active or obsolete. (Y/N)                                                                                    |  |

#### **Function Available**

| Function    | Description            |
|-------------|------------------------|
| Create [F6] | Creates a new schedule |

#### To Create a New Management Report Queue Schedule

- 1. Select the **Create [F6]** function button.
- 2. The **Create/Modify Management Report Queue Schedule configuration** screen is displayed.

#### To Modify a Schedule

- 1. Highlight an existing schedule and double-click or press [Enter].
- 2. The **Create/Modify Management Report Queue Schedule configuration** screen is displayed.

#### **Create/Modify Management Report Queue Schedule**

This screen displays the configuration for a new **Report Queue Schedule** or details of an existing schedule which can be modified.

#### **Configuration Table**

Mandatory fields must be populated and are indicated on screen by a red \* asterisk.

| Field    | Description                                                             |
|----------|-------------------------------------------------------------------------|
| Mnemonic | Enter a unique alphanumeric name for the query of up to six characters. |
| Alias    | Enter an alias for the query of up to six characters, if required.      |

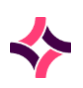

| Field       | Description                                                                                                    |
|-------------|----------------------------------------------------------------------------------------------------|
|             | <u>Note:</u> Mnemonics and Alias can be swapped by selecting the <b>Swap</b><br>Mnemonic & Alias [F5] function button.                                                            |
| Description | Enter a description for the query; the description should not be the same as the mnemonic or alias.                                                                               |
| Report Type | Select Cumulative Antibiogram, <b>Lookup [F1]</b> is available.                                                                                                    |
| Frequency   | Select how often the report will be generated/output. Seven options are available: Daily, Weekly, Monthly, Quarterly, Yearly and Financial Year, <b>Lookup [F1]</b> is available. |
| Printer     | Enter the mnemonic of a configured Printer, <b>Lookup [F1]</b> is available.                                                                                                    |
| FTP         | Enter the mnemonic of a configured FTP server, <b>Lookup [F1]</b> is available.                                                                                                   |
| Email       | Enter a valid email address to send the Cumulative Antibiogram (maximum 60 characters).                                                                                           |
| Active      | Enter <b>Y</b> for yes or <b>N</b> for no, in this field to mark the schedule as active or inactive.                                                                              |
| Created     | The time and date (hh:mm dd-mon-yyyy) the entry was created (System Populated).                                                                                                   |
| Modified    | The time and date (hh:mm dd-mon-yyyy) the entry was last modified.<br>(System Populated).                                                                                         |
| Modified By | The mnemonic of the User who last modified the entry. (System Populated).                                                                                                    |

Select the **Save [F4]** icon to save the Report Queue Scheduler and update the table.

#### Filters Available

| Function   | Description                                                                          |  |
|------------|--------------------------------------------------------------------------------------|--|
| Date Range | Enter a date range by pressing <b>Lookup [F1]</b> from the Date Range field:         |  |
|            | • YTD - evaluates all episodes in the last 365 days from the current date            |  |
|            | • LAST - evaluates all episodes from the previous calendar year (1st Jan - 31st Dec) |  |

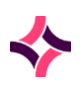

| Function | Description                                                                                                    |  |
|----------|----------------------------------------------------------------------------------------------------|--|
|          | • L1 - evaluates all episodes from 2 years ago, for the calendar year (1st Jan - 31st Dec).                             |  |
|          | For example: if today's date is 3rd March 2020, this search will evaluate all data from 2018.                           |  |
|          | • L2 - evaluates all episodes from 3 years ago, for the calendar year (1st Jan - 31st Dec)                              |  |
|          | • L3 - evaluates all episodes from 4 years ago, for the calendar year (1st Jan - 31st Dec)                              |  |
|          | • L4 - evaluates all episodes from 5 years ago, for the calendar year (1st Jan - 31st Dec)                              |  |
|          | • L5 - evaluates all episodes from 6 years ago, for the calendar year (1st Jan - 31st Dec)                              |  |
|          | • ROLL - evaluates all episodes in the last 365 days from the current date.                                             |  |
|          | • R1 - evaluates all episodes from 2 years ago, starting from 1 year ago from the current date.                         |  |
|          | For example: if today's date is 3rd March 2020, this search will evaluate all data from 3rd March 2018 - 2nd March 2019 |  |
|          | • R2 - evaluates all episodes from 3 years ago, starting 2 years ago from the current date.                             |  |
|          | • R3 - evaluates all episodes from 4 years ago, starting 3 years ago from the current date.                             |  |
|          | • R4 - evaluates all episodes from 5 years ago, starting 4 years ago from the current date.                             |  |
|          | • R5 - evaluates all episodes from 6 years ago, starting 5 years ago from the current date.                             |  |
|          | • F - evaluates all episodes for the current financial year.                                                            |  |
|          | For example: if today's date is 3rd March 2020, this search will evaluate all data from 1st July 2019 - current date.   |  |
|          | • F1 - evaluates all episodes from the previous financial year.                                                         |  |
|          | • F2 - evaluates all episodes from the financial year, 2 years ago.                                                     |  |
|          | • F3 - evaluates all episodes from the financial year, 3 years ago.                                                     |  |
|          | • F4 - evaluates all episodes from the financial year, 4 years ago.                                                     |  |
|          | • F5 -evaluates all episodes from the financial year, 5 years ago                                                       |  |
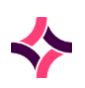

## 5. Report Queues : Management Report Scheduler

| Function                                | Description                                                                                                    |  |
|-----------------------------------------|----------------------------------------------------------------------------------------------------|--|
| Report Type                             | Enter <b>U</b> for Urine, <b>N</b> for Non-Urine or <b>B</b> for Blood Culture, to restrict the Cumulative Antibiogram to organisms isolated from the specified specimen type. The Non-Urine report type excludes Blood and Urine specimen types.                                      |  |
| Include<br>Inpatients                   | Enter <b>Y</b> for yes or <b>N</b> for no, to specify whether inpatient results are included in the Cumulative Antibiogram, default is "Yes".                                                                                                    |  |
| Include<br>Outpatients                  | Enter <b>Y</b> for yes or <b>N</b> for no, to specify whether outpatient results are included in the Cumulative Antibiogram, default is "Yes".                                                                                                    |  |
| Include all<br>isolates >               | Enter the minimum number of isolates required to report the organism in the Cumulative Antibiogram, default is 0 (no filtering).                                                                                                    |  |
| Report # most<br>common<br>isolates     | Enter the number of isolates to be reported in the Cumulative Antibiogram, default is 0 (no filtering).                                                                                                    |  |
| Duplicate<br>period (number<br>of days) | Enter the number of days before including a duplicate organism isolated from the same patient, default is 0.                                                                                                    |  |
| Health Care<br>Facility                 | Enter the mnemonic of a HCF to restrict the Cumulative Antibiogram to this HCF, <b>Lookup [F1]</b> is available. Leave blank to output a Cumulative Antibiogram with organisms isolated at any HCF.                                                                                    |  |
| Health Care<br>Facility Groups          | Enter the mnemonic of a HCF Group to restrict the Cumulative<br>Antibiogram to this HCF, <b>Lookup [F1]</b> is available. Leave blank to output<br>a Cumulative Antibiogram with organisms isolated at any HCF.                                                                        |  |
| Clinical Unit                           | Enter the mnemonic of a Clinical Unit to restrict the Cumulative<br>Antibiogram to this Clinical Unit, <b>Lookup [F1]</b> is available. Leave blank to<br>output a Cumulative Antibiogram with organisms isolated in all Clinical<br>Units                                             |  |
| Ward                                    | Enter the mnemonic of a Ward to restrict the Cumulative Antibiogram to this Ward, <b>Lookup [F1]</b> is available. Leave blank to output a Cumulative Antibiogram with organisms isolated in all Wards.                                                                                |  |
| Excluded tests                          | Enter a comma separated list of up to five requests to exclude all<br>laboratory numbers with the specified requests from the Cumulative<br>Antibiogram, <b>Lookup [F1]</b> is available. Leave blank to output a<br>Cumulative Antibiogram with organisms isolated from all Requests. |  |
| Organism<br>Groups                      | Enter <b>Y</b> for Yes or <b>N</b> for No, to specify whether the Organism Group is output in the Cumulative Antibiogram, default is "No".                                                                                                    |  |

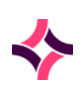

## 5. Report Queues : Management Report Scheduler

## Sub Table

The organism **Sub-Table** allows the user to "include" certain organism in the antibiogram based on antibiotic resistance "signal resistances".

Select **Create [F6]** to add new entries to the sub table and **Remove Entry [F5]** to remove entries from the sub table.

## Sub-Table Fields

| Fields         | Description                                                                                                    |
|----------------|----------------------------------------------------------------------------------------------------|
| Organism Group | Enter the mnemonic of the Organism Group, <b>Lookup [F1]</b> is available.                                                                              |
| Organism       | Enter the mnemonic of the Organism, <b>Lookup [F1]</b> is available.                                                                                    |
| Antibiotic     | Enter the mnemonic of the Antibiotic, <b>Lookup [F1]</b> is available.                                                                                  |
| Resistance     | Enter <b>S</b> for Susceptible, <b>I</b> for Intermediate or <b>R</b> for Resistance to specify the signal resistance, <b>Lookup [F1]</b> is available. |

Select **Save [F4]** to store the new entry or to commit any changes. Select **Save [F4]** again to update the table.

**Note:** The second Save is required to ensure the changes are applied.

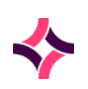

## 6. Patient Records : Create/Modify File Numbers

# 6 Patient Records

The **Patient Records** menu option allows the creation, linking and renumbering of File Numbers, viewing of duplicates File Numbers and modifying the discharge date of File Numbers.

Lab numbers can be moved, and images can be reassigned or deleted.

A corrections log is also available for the user to view modifications to lab numbers.

The File Number may be known in different divisions as UR Number, Case Number, Medical Record Number (MRN) or File Number.

Additionally, there is NHS number for England, and Wales, or a CHI Number for Scotland for sites in those areas.

# 6.1 Create/Modify File Numbers

This screen is used when a UR/MRN Number is entered into a Laboratory Number incorrectly and the correct UR/MRN Number does not yet exist.

A new UR/MRN Number entry is created with the correct UR/MRN Number and patient details using Create File Numbers.

These function buttons supplement functionality where patients can be registered using identifiers other than an Evolution UR/MRN.

| Function                    | Description                                                                                                    |
|-----------------------------|----------------------------------------------------------------------------------------------------|
| Patient Identification [F7] | Allows users to view all Identifiers associated to the Patient<br>File, once a patient file has been opened.                                      |
| Identifier Correction [F8]  | Allows administrators to correct the Identifier Type and<br>Assigning Authority to be assigned to the value received from<br>inbound HL7 messages |
| Patient Search [F9]         | Allows users to search for a patient file using demographics other than the Evolution UR/MRN                                                      |

## **Function Button**

There is the ability to register a Patient using any Patient Identifier provided by an Assigning Authority. It allows the use of any identifier to register a patient and not just the Evolution UR/MRN number. Prior to registering the patient the user must select the Assigning Authority (Identifier Type) that will be used. These are configured in Evolution and the user can use **Lookup [F1]** to select from a list of Identifier Types. Identifiers include CHI/NHS numbers, Hospital PAS, GUM IDs, Private hospital IDs as long as an assigning authority is available to be selected for the Identifier Type field.

The Identifier type also:

• can be selected and will not change until its been chosen to be changed,

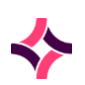

## 6. Patient Records : Create/Modify File Numbers

- can be configured to appear on the banner bar,
- is available for SQL, XML and advance searches.

#### To Create a File Number

- 1. Select: Management button > Patient Records button > Create/Modify File Number.
- 2. Enter the File Number you wish to create in the "File Number" field and press **[Enter]**. The UR or File number prefix does not need to be included as the system will automatically append the prefix based on laboratory group at the time of configuration.
- 3. If the entered File Number is invalid a message will be displayed: "Invalid UR Number". Acknowledge the message and re-enter a valid File Number.
- 4. Enter the Patient Demographic and associated details into the appropriate fields.
- 5. Select the **Save** icon or press **[F4]** to save the data.

### **Configuration Table**

Mandatory fields must be populated and are indicated on screen by a red \* asterisk.

| Field             | Description                                                                                                    | F1 Lookup          |
|-------------------|----------------------------------------------------------------------------------------------------|--------------------|
| File Number       | File Number MRN<br>UR Number<br>Case Number                                                                                 | Yes<br>(UR Prefix) |
| Surname           | Patient's Surname                                                                                                    |                    |
| First Names       | Patient's First Names                                                                                                    |                    |
| Middle Name       | Patient's Middle Names                                                                                                    |                    |
| Address           | Patient's Current Address                                                                                                   |                    |
| Suburb            | Patient's Suburb                                                                                                    |                    |
| Postcode          | Patient's Postcode                                                                                                    |                    |
| DOB               | Patient's Date of Birth                                                                                                    | Yes                |
| Sex               | Male or Female                                                                                                    | Yes                |
| Consent Withdrawn | This field is used to store the patient opt<br>out status for a given UR record and<br>defaults to "No" (opted in to MyHR). | Yes                |

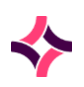

## 6. Patient Records : Create/Modify File Numbers

| Field                | Description                                                                                                    | F1 Lookup |
|----------------------|----------------------------------------------------------------------------------------------------|-----------|
|                      | The identifier UR_CONSENT is available to view this status via the Reception screen.                                                             |           |
|                      | This field can be updated manually, there is no provision to update this field automatically.                                                    |           |
|                      | Adjustments to this field will be audited in the Patient Record Audit.                                                                           |           |
| Ward                 | Current Ward                                                                                                    | Yes       |
| Clinical Unit        | Current Clinical Unit                                                                                                    | Yes       |
| Doctor               | Requesting Doctor                                                                                                    | Yes       |
| Consultant           | Consulting Doctor                                                                                                    | Yes       |
| Category             | Billing Category                                                                                                    | Yes       |
| Client               | If Commercial Patient                                                                                                    | Yes       |
| Confidentiality Type | To suppress patient details and /or reports for confidential purposes                                                                            | Yes       |
| EMPI Number          | Enter an associated Enterprise Master<br>Patient Index Number for the patient                                                                    |           |
| NHS Number           | The NHS number is the identifier<br>allocated to an individual to enable<br>unique identification within the UK for<br>NHS health care purposes. |           |
| СНІ                  | The Community Health Index is a register of all patients in NHS Scotland.                                                                        |           |
| NASH Number          | National Sexual Health System identifier used for sexual health clinics in Scotland.                                                             |           |
| Gender               | The Gender of the Patient                                                                                                    | Yes       |

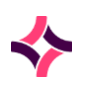

## 6. Patient Records : Link File Number

# 6.2 Link File Number

When a patient is found to have two or more genuine File Numbers, the laboratory information for these File Numbers can be linked together to allow access to all patient data using either File Number.

- Only genuine File Numbers for a patient should be linked. Wherever possible use the Renumber File Numbers function to assign correct File Numbers to laboratory results.
- Linking of Patients via this table will cause all laboratory numbers on each file record to be linked and sorted in collection date order.
- When a File Number that has, existing links is added to another file number, all the linked File numbers are added automatically.
- Viewing cumulative data from any laboratory number will display the data from all linked File records.
- Delta checking will account for all linked laboratory numbers.
- Results Enquiry by name or by either File number will display lab records on all linked File Numbers. As each lab record is highlighted the demographics box will display the File number the lab number it was registered under.
- The link between File numbers may be removed and laboratory numbers will be restricted to their original File number.
- All linking and removal of links are recorded in the audit trail.
- Any change made to the UR Number will be audited in the patient record audit.

## Important Notes for Transfusion Data:

- Transfusion data is NOT transferred via File linking. It is possible for the linked File numbers to have different blood groups, special requirements and different antibodies registered against them.
- The blood group displayed in the Antibody Register is that of the File number that the antibody register is accessed through.
- When linking File numbers, it is vital that the antibody register is checked for both File numbers to ensure the same data is in both files. Data can be manually added to each file where necessary.
- A comment should also be inserted into the antibody register to notify the user of the File link.
- Where applicable, a patient who cannot gain a Blood Type because of a merge of the A40 automatic linking logic will no longer be applied to UR Numbers. For example, when Patient A has no recorded Blood Type and Patient B has a Blood Type, Patient B can now be linked to Patient A.

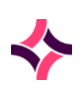

PM-01 Evolution vLab® Manual - Management Menu - United Kingdom Edition v6.0

## 6. Patient Records : UR Linkage

## To Display Links for a File Number or Link a File Number

- 1. Navigate: Management > Patient Records > Link File Number.
- 2. Enter the required File Number to link UR Numbers.
- 3. Press [Enter].

# 6.3 UR Linkage

This screen allows the adding and removing of UR links to the required file number and displays current links if present.

### **Function Buttons**

| Function         | Description                       |
|------------------|-----------------------------------|
| Add Link [F5]    | Adds a link to a file number      |
| Remove Link [F6] | Removes a link from a file number |

## **Configuration Fields**

| Field        | Description F1 Lookup                       |                    |
|--------------|---------------------------------------------|--------------------|
| File Number  | File Number MRN<br>UR Number<br>Case Number | Yes<br>(UR Prefix) |
| Surname      | Patients Surname                            |                    |
| First Name   | Patient's First Names                       |                    |
| Middle Name  | Patient's Middle Names                      |                    |
| Address (x2) | Patients Current Address                    |                    |
| Suburb       | Patients Suburb                             |                    |
| Postcode     | Patients Postcode                           |                    |
| DOB          | Patients Date of Birth Yes                  |                    |
| Sex          | Male or Female                              | Yes                |

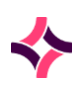

## 6. Patient Records : UR Linkage

| Field       | Description                                                                                                    | F1 Lookup |
|-------------|----------------------------------------------------------------------------------------------------|-----------|
| Client      | If Commercial Patient                                                                                                    | Yes       |
| NHS Number  | The NHS number is the identifier allocated to<br>an individual to enable unique identification<br>within the UK for NHS health care purposes. |           |
| СНІ         | The Community Health Index is a register of all patients in NHS Scotland.                                                                     |           |
| NASH Number | National Sexual Health System identifier used for sexual health clinics in Scotland.                                                          |           |
| Gender      | The Gender of the Patient                                                                                                    | Yes       |

## To Add Links to a File Number

- 1. Navigate: Management > Patient Records > Link File Number.
- 2. Via the File Number field, enter the desired file number and press [Enter].
- 3. Select the Add Link [F5] function button to create a link.
- 4. At the prompt "Enter UR number", enter the required file number to link.
- 5. If you have entered an invalid file number, the prompt "*Invalid UR Number*" is displayed. Acknowledge the message and re-enter a valid file number.
- 6. Select **OK** button or press **[Enter]** or **[Cancel]** to cancel action.
- 7. The File Number Linkage screen is updated and the added URs are displayed via the **Sub-Table**.
- 8. Select the **Save** icon or press [F4] to save.

**Note:** A maximum of 10 UR Numbers can be linked together.

### **To Remove Links to File Numbers**

- 1. Highlight the link to be removed.
- 2. Select the **Remove Link [F6]** function button.
- 3. The entry for the highlighted file Number is removed from the table.
- 4. Select the **Save** icon or press **[F4]** to save.

## 6. Patient Records : Renumber File Number

# 6.4 Renumber File Number

File Numbers entered incorrectly may be re-numbered using this functionality. All laboratory data associated with the File Number are transferred to the new File Number (that is: every laboratory number associated with this File) using Renumber File Numbers.

## To Re-number a File Number

- 1. Navigate: Management > Patient Records > Renumber File Number.
- 2. Enter the File Number to be renumbered via the "File Number" field and press [Enter].
- 3. At the prompt "Is data correct (y/n)?", select or press **Y** for Yes to proceed or **N** for No to cancel.
- 4. At the prompt "Enter new file number", enter the new File Number.
- 5. If you have entered an invalid file number "Invalid UR Number" is displayed

**Note:** Or if the file number already exists, the prompt "(*File number*) already exists" is displayed. Acknowledge message and use Reassign lab numbers instead.

- 6. At the prompt "Renumber file number (Old File Number) to (New File Number) (y/n)", select or press **Y** for Yes to proceed or **N** for No to cancel.
- 7. At the prompt "Are you sure (y/n)?", enter **Y** for Yes to proceed or **N** for No to cancel.
- 8. The prompt "File number (Old File Number) renumbered to (new File Number)" displays.
- 9. Select OK or press [Enter].
- 10. The File Number is re-numbered and is audited respectively.

## **Important Notes for Transfusion Data**

- This correction option moves all transfusion data and should be used where possible. This option can only be used if the File number that is being moved has not been used previously in **Evolution vLab**<sup>®</sup>.
- The re-number file number facility allows the user to reassign associated Transfusion Products to another File number. Alternately products can be returned to stock and then reallocated to the correct File number.
- If the units were issued to a 'Temporary' File number, the File numbers can be linked once all lab numbers have been reassigned to display the non-cellular and batch products in the Transfusion history rather than reallocating the units.

# 6.5 Change a Lab Number's File Number

This facility is used when an incorrect File Number has been recorded against a Laboratory Number. The correct File Number can be entered if it already exists on the system, otherwise, it must be created using the Create File Number function.

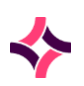

## 6. Patient Records : Move Lab No.

Move Lab Number only affects the laboratory number entered, not all the laboratory numbers associated with this File Number.

### To Move a Lab Number to Another File Number

- 1. Navigate: Management > Patient Records > Move Lab No.
- 2. Enter the laboratory number to be moved via the "Lab Number" field and press **[Enter]**. The laboratory number and patient details are displayed.
- 3. Verify the details displayed on the screen.
- 4. Enter the new File Number via the **File Number** field on right-hand side of screen and press **[Enter]**. The new patient details will be displayed.

**Note:** If you have entered an invalid File number, the prompt "*Invalid UR Number*" is displayed. Acknowledge message and re-enter a valid File number.

- 5. At the prompt *"Is data correct (y/n)?"*, select or press **Y** for Yes to proceed or **N** for No to cancel.
- 6. At the prompt "Are you sure (y/n)?", select or press **Y** for Yes to proceed or **N** for No to cancel.
- 7. The prompt "Changed File Number in (lab number) to (new File Number) click OK to continue" is displayed.
- 8. Select [Enter] or click OK to proceed.

## **Important Notes for Transfusion Data**

- If a blood group is incorrectly performed on a File number, IT CANNOT BE REMOVED. It needs to be overwritten by obtaining a sample from the correct patient and redoing the group.
- Any cellular products assigned to this lab record will be transferred to the new File number's transfusion and crossmatch history.
- When transferring the lab number, ensure that the blood group on the lab number is the same as that registered in the patient's antibody register and that any antibodies detected are also in the antibody register.

# 6.6 Move Lab No.

This functionality is used to move a singular lab number to another File Number.

## To Move a Lab Number from a File Number to Another

 Enter the Laboratory Number to be reassigned in the Lab Number field and press [Enter]. The demographic details will be populated in the relevant fields. If an invalid Lab Number

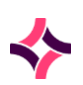

## 6. Patient Records : Reassign Lab Nos.

is entered a message will be displayed: "No data available". Acknowledge this message and re-enter a valid Lab Number.

- 2. Enter the File Number you wish to reassign the lab number to in the second **File Number** field and press **[Enter]**.
- 3. If you have entered an invalid File number a message will be displayed: "Invalid UR Number". Acknowledge message and Re-enter a valid File number.
- 4. At the prompt: "Is data correct (y/n)", select or press  $\mathbf{Y}$  for Yes to proceed or  $\mathbf{N}$  for No to cancel.
- 5. At the prompt: "Are you sure (y/n)", select or press  ${f Y}$  for Yes to proceed or  ${f N}$  for No to cancel.
- 6. The system will display the message: "Changed File number is XXXX-XXXX to [UR]XXXXX click OK to continue". Click OK or press enter to complete.

# 6.7 Reassign Lab Nos.

This functionality is used to reassign lab number(s) to another File Number. All laboratory numbers associated with the File Number specified are transferred.

The function 'Reassign Lab Numbers' may be used to transfer laboratory numbers associated with a temporary File number.

## To Move Multiple Lab Numbers from a File Number to Another

- 1. Navigate: Management > Patient Records > Reassign Lab Nos.
- 2. Enter the File Number of the Lab Numbers to be reassigned via the first **File Number** field and press **[Enter]**.

**Note:** The demographic details are populated via the relevant fields. If an invalid File number is entered, the prompt "*Invalid UR Number*" is displayed. Acknowledge message and re-enter a valid File number.

3. Enter the File number you wish to reassign the lab numbers to via the second 'File Number' field and press Enter.

**Note:** If you have entered an invalid File number, the prompt "*Invalid UR Number*" is displayed. Acknowledge message and re-enter a valid File number.

- 4. At the prompt "Is data correct (y/n)", select or press **Y** for Yes to proceed or **N** for No to cancel.
- 5. At the prompt "Are you sure (y/n)", select or press **Y** for Yes to proceed or **N** for No to cancel.

**Note:** As the laboratory numbers are reassigned by the system, the message '*Moving XXXX*-XXXX' displays in yellow in the upper right of the screen. The process may take a few moments depending on the number of Laboratory numbers to be reassigned.

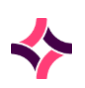

## 6. Patient Records : Duplicate File Numbers

6. The prompt "Reassign lab numbers from (1st File Number) to (2nd File Number) - click to continue" is displayed on completion. Click **OK** or press **[Enter]** to complete.

# 6.8 Duplicate File Numbers

This functionality allows the user to view all system generated instances where two File Numbers (or UR Numbers) are assigned to the same/similar patient records.

The matching process is completed by the system according to certain criteria. If the system finds sufficient matches in the patient's record, then the system will place the File Numbers in the duplicates list.

## To View the Duplicate Number Details

- 1. Highlight the required entry.
- 2. Double-click or press [Enter].
- 3. The Duplicate UR Number screen is displayed.

## **Duplicates**

This screen provides the functionality to either add or reject a link between the two patient records. The entries are removed from the list when a link is added or rejected.

## **Function Buttons**

| Function         | Description                             |
|------------------|-----------------------------------------|
| Add Link [F5]    | Add a link between the displayed URs    |
| Reject Link [F6] | Reject a link between the displayed URs |

## To Add a Link

- 1. Navigate: Management > Patient Records > Duplicates .
- 2. Highlight and double-click or press **[Enter]** to view the desired entry.
- 3. Select the Add Link [F5] function button to link the two records.
- 4. The next duplicate UR Number listed from the previous table is displayed.

## To Reject a Link

- 1. Select the **Reject Link [F6]** function button to reject the link between the two records.
- 2. The next duplicate UR Number listed from the previous table is displayed.

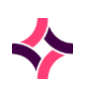

## 6. Patient Records : Discharge Date

# 6.9 Discharge Date

The purpose of the Discharge Date functionality is to allow the users to manually modify/enter a discharge date for a patient.

Normally the discharge date would be received via the PMI however if there are any problems with the PMI, this will enable the system to act as a backup and continue to print reports (if configured to print upon discharge).

## To Modify/Add a Discharge Date

- 1. Navigate: Management > Patient Records > Discharge Date.
- 2. Enter the File Number of the patient via the **File Number** field. The patient demographics details are displayed.
- 3. Enter the discharge date via the **Discharge Date** field.
- 4. Select to **Save [F4]** icon to save changes.
- 5. The prompt "Change discharge date to [entered discharge date] for [File Number] (Y/N)?" is displayed.
- 6. Click or press **Y** for Yes to proceed or **N** for No to cancel.
- 7. At the prompt "Are you sure (y/n)", select or press **Y** for Yes to proceed or **N** for No to cancel.

# 6.10 Reassign Images

The Image corrections facility allows a scanned image to be either deleted from its assigned laboratory number or copied to a new laboratory number before being deleted from the incorrectly assigned laboratory number.

| Field             | Description/Data                                                                                      |  |
|-------------------|----------------------------------------------------------------------------------------------------|--|
| Source Image      |                                                                                                    |  |
| Lab Number        | Lab Number of the image to be corrected or copied from.                                               |  |
| Image Type        | Displays the image type associated with the Lab Number, that is:<br>Request Form.                     |  |
| Image No.         | Displays the number of images attached to Lab Number entered (For example 1/3 denotes 1 of 3 images). |  |
| Destination Image |                                                                                                    |  |

## Table Display

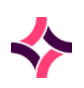

## 6. Patient Records : Reassign Images

| Field      | Description/Data                                                                                      |
|------------|----------------------------------------------------------------------------------------------------|
| Lab Number | Lab Number for the image to be copied to.                                                             |
| Image Type | Displays the image type associated with the Lab Number entered, that is: Request Form.                |
| Image No.  | Displays the number of images attached to Lab Number entered (For example 1/2 denotes 1 of 2 images). |

## **Function Buttons**

| Function                 | Description                                              |
|--------------------------|----------------------------------------------------------|
| Copy Source Image [F5]   | Copies the source image to a new destination lab number. |
| Delete Source Image [F6] | Deletes the source image from the source lab number.     |

## To Copy or Delete Images

- 1. Select > Management > Patient Records > Reassign Images.
- 2. Enter the laboratory number of the image to be corrected via the 'Lab Number' field of the Source Image box and press [Enter]. The 'Image Type' field will automatically display '*Request form*'.
- 3. The 'Image No.' field displays the number of the images attached to the laboratory and the image to be copied or deleted. For example: 1/2 = image 1 of 2 images attached to the laboratory number.
- 4. Toggle to the desired image by selecting the **Previous** or **Next** icons until the required image is displayed.

## To Delete Images

- 1. Select the **Delete Source Image [F6]** function button to delete the image from the Source laboratory number.
- 2. The prompt 'Are you sure? (y/n)' is displayed.
- 3. Select or press **Y** for Yes to proceed or **N** for No to cancel.
- 4. The prompt 'Image deleted' is displayed. Select OK or press [Enter] to complete.

**Note**: If more than one image needs to be deleted use the Delete Source Image function again.

5. The prompt '*No Image associated with this lab number*' displays once all images are deleted.

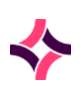

## 6. Patient Records : Patient Health Funds

- 6. Select OK or press [Enter] to continue.
- 7. To clear the screen to copy or delete another image, select the Reassign Images screen tab.

#### **To Copy Images**

- 1. Navigate: Management > Patient Records > Reassign Images .
- 2. Enter the destination laboratory number via the 'Lab Number' field of the Destination Image box. The prompt '*No image associated with this lab number*' displays if there are no images currently linked to the destination laboratory number. Select **OK** or press **[Enter]**.
- 3. Select the **Copy Source Image [F5]** function button to copy the source image to the destination laboratory number.
- 4. The prompt 'Source Image attached to {Lab no}' is displayed.
- 5. Select **OK** or press **[Enter]** to continue.
- 6. To clear the screen to copy or delete another image, select the Reassign Images screen tab.

# 6.11 Patient Health Funds

The Patient Health Funds functionality allows for the correction and/or entering the associated private health fund details for a patient if not completed at reception.

## To View a Fund

This view is limited to show only the Health Funds that relate Patient UR Number being searched.

- 1. Navigate: Management > Patient Records > Patient Health Funds .
- 2. The prompt "Enter UR Number" is displayed.
- 3. Type the desired file number and click **OK** or press [Enter].
- 4. Double-click the UR Number.

#### To Modify or Create a Fund

- 1. Select the **Create [F6]** function button or double-click the desired entry.
- 2. The "Modify UR Health Fund Details" dialog is displayed.
- 3. Edit the necessary information, including the Fund, Fund Number, Fund Level, State and End Dates.
- 4. Select Save.

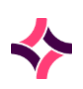

## 6. Patient Records : Corrections Log

## **List Display**

| Field       | Description                       |
|-------------|-----------------------------------|
| Fund        | The patient's fund                |
| Fund Number | The patient's fund number         |
| Fund Level  | The patient's fund level          |
| Start Date  | The start date of the fund number |
| End Date    | The end date of the fund number   |

# 6.12 Corrections Log

All corrections are audited with details of the correction completed, including the date and time, a description of the action and the user who performed the correction.

The Corrections Log displays details of the corrections in chronological order.

## **List Display**

| Field       | Description                         |
|-------------|-------------------------------------|
| Date        | Time and Date of Correction         |
| Description | Description of Correction performed |
| User        | User who performed the Correction   |

## **To View the Corrections Log**

- 1. Select > Management > Patient Records > Corrections Log.
- 2. The Corrections Log Table is displayed.

## To Export the Corrections Log

- 1. Select the **Export [CF11]** function button.
- 2. From the Table Dump Options dialog, enter the desired Dump Type, Dump Destination and File Name.
- 3. Select **OK**.
- 4. The file shall output to the entered directory.

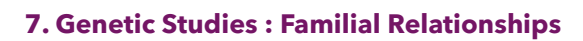

# 7 Genetic Studies

The **Genetic Studies** functionality allows for a user to search, create & add familial relationships based on a File Number (UR Number), search a Family Study Number, to view Incomplete and Complete Family Studies.

# 7.1 Familial Relationships

To Modify/Add a Familial Relationship

Enter the File Number (UR Number) of the patient via the **UR No** field. The patient demographics are displayed with either a single entry as 'SELF' or with the addition of further entries of patients (other File Numbers) associated with the UR No previously entered.

| Field          | Description/Data                                               |
|----------------|----------------------------------------------------------------|
| UR No          | The File Number (UR Number) of the entered patient             |
| Surname        | The Surname of the entered patient                             |
| Given Names    | The Given Names of the entered patient                         |
| Address        | The Address of the entered patient                             |
| Suburb         | The Suburb of the entered patient                              |
| Postcode       | The Postcode of the entered patient                            |
| Date of Birth  | The Date of Birth of the entered patient                       |
| Sex            | The gender of the entered patient                              |
| Linked URs     | Any linked File Numbers / UR Numbers to the patient            |
| Family Studies | Any associated or linked Family Studies numbers to the patient |

## **Table Display**

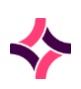

## 7. Genetic Studies : Familial Relationships

### **List Display**

| Field         | Description                                                  |
|---------------|--------------------------------------------------------------|
| Relationship  | The relationship to the entered UR Number (File Number)      |
|               | <b>Note:</b> There is always a relationship link to SELF.    |
| UR No         | The File Number associated with the UR Number entered        |
| Name          | The name of the patient                                      |
| Date of Birth | The patient's date of birth                                  |
| Time of Birth | The patient's time of birth                                  |
| Sex           | The gender of the patient                                    |
| User          | The mnemonic of the user last edited the associated entry    |
| Modified      | The time/date of when the associated entry was last modified |

## **To Add Relationship**

- 1. Navigate: Management > Genetic Studies > Familial Relationships
- 2. Via the **UR No** field, enter the desired file number.
- 3. To add an entry, select the Add Relationship [F5] function button.
- 4. From the **Add Relationship** dialog, enter the associated File Number via the **UR NO** field and press **[Enter]**.
- 5. The demographics of the entered File Number is displayed.
- 6. From the first **Type** field, enter a mnemonic or press **[F1]** to view the 'Relationship' lookup table Select the relationship of the patient to the searched patient entered previously.
- 7. From the second 'Type' field, enter a mnemonic or press **[F1]** to view the 'Relationship' lookup table Select by double-clicking the relationship of the searched patient entered previously to the patient being added.
- 8. Select OK
- 9. The prompt '*Are you sure*? (Y/N)' is displayed.
- 10. Select "No" or "Yes" to either cancel or continue.
- 11. Selecting "Yes" returns the user to the Familial Relationships screen with both the "SELF" and new addition viewable via the lower panel.

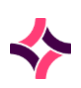

## 7. Genetic Studies : Familial Relationships

### **To Edit Relationship**

- 1. To edit an entry, select the **Edit Relationship** [F6] function button.
- 2. The demographics of both the searched and selected File Numbers is displayed.
- 3. The only editable fields via this screen are the "Type" and "Time of Birth".
- 4. From the "Time of Birth" field, edit by entering a new date.
- 5. From either "Type" fields, enter a mnemonic or press **[F1]** to view the "Relationship" lookup table.
- 6. Select the relationship by double-clicking the correct entry.
- 7. Select OK
- 8. The prompt 'Are you sure? (Y/N)' is displayed.
- 9. Select "No" or "Yes" to either cancel or continue.
- 10. Selecting "Yes" returns the user to the Familial Relationships screen with both the "SELF" and edited addition viewable via the lower panel.

#### **Remove Relationship**

- 1. To remove an entry, select the **Remove Relationship** [F7] function button.
- 2. Note that a "SELF" entry cannot be removed.
- 3. The prompt "*Are you sure?* (Y/N)" is displayed.
- 4. Select "No" or "Yes" to either cancel or continue.
- 5. Selecting "Yes" removes the highlighted entry from view and associated linkage to the searched File Number

## Sort by Birth Order

- 1. To sort, select the Sort by Birth Order [F8] function button.
- 2. From the top of the list, the order is sorted by the earliest Date of Birth

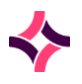

## 7. Genetic Studies : Family Studies

# 7.2 Family Studies

Enter the Family Study Number via the applicable field. Where the entered number is not recorded, the prompt "Record not found. Do you want to create a new Family Study?" message is displayed.

## **Table Display**

| Field               | Description/Data                                                                            |
|---------------------|---------------------------------------------------------------------------------------------|
| Family Study Number | The assigned Family Study Number                                                            |
| Description         | A description of the Family Study Number                                                    |
| Start Date          | The starting date of the associated number                                                  |
| Completion Date     | The completion date of the associated number                                                |
| Primary Patient     | The File Number or UR of the patient who is the primary reference for the associated number |
| Active              | Whether the Family Study Number is active or inactive                                       |

## **List Display**

| Field         | Description                                         |
|---------------|-----------------------------------------------------|
| Relationship  | The relationship to the entered Family Study Number |
| UR No         | The UR Number entered                               |
| Name          | The name of the patient                             |
| Date of Birth | The patient's date of birth                         |
| Time of Birth | The patient's time of birth                         |
| Sex           | The sex of the patient                              |

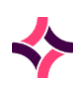

## 7. Genetic Studies : Family Studies

#### To View or Create a New Family Study Number

- 1. From the Family Study Number field, enter a unique number and press Enter.
- 2. If the Family Study Number exists in the system, associated entries inclusive of relationships and UR No's is displayed in the lower panel.
- 3. If the entered Family Study Number does not exist in the system, the prompt "*Record not found*. *Do you want to create a new Family Study*"' is displayed?
- 4. Enter a unique "Description".
- 5. Enter a "Start Date".
- 6. Enter a "Completion Date".
- From the **Primary Patient** field, enter the known File Number (UR Number) or press [F1] to view the **UR Number** lookup table to select the preferred mnemonic and press [Enter] followed by the remaining digits.
- 8. Note that the "SELF" relationship entry plus, where previously linked, any further entries shall display in the lower panel.
- 9. Ensure "Active" reflects as "yes".
- 10. Press **Save [F4]** Following the save, additional tabs and function keys are made available.

| Function                 | Description                                                              |
|--------------------------|--------------------------------------------------------------------------|
| Edit Family Study [F3]   | To edit the description, start & completion dates and to active/inactive |
| Add Member [F5]          | To add a new family member to the Family Study Number entered previously |
| Remove Member [F7]       | To remove an entry from the relationships displayed                      |
| Sort by Birth Order [F8] | The order is sorted by the earliest Date of Birth                        |

## **Function Buttons**

#### Progress Report [SF7]

Selecting the **Progress Report [SF7]** tab displays the prompt 'Enter Cumulative Type'.

- 1. Either enter a known mnemonic or press **Lookup [F1]** where a list of configured Cumulative Enquiry Type mnemonics is displayed.
- 2. With the preferred mnemonic highlighted, double-click or press [Enter].
- 3. The user is returned to the Progress Report screen where applicable columns filter any associated results.
- 4. Where another cumulative type is required, select the 'Cumulative Type' function button again for the configured Cumulative Enquiry Type mnemonics.

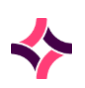

## 7. Genetic Studies : Family Studies UR Search

5. To output the results, select 'Full Print' - The 'Print' dialog is displayed where the user can select a configured print device or printer to output the report.

## Audit [CF7]

Selecting the **Audit [CF7]** tab displays all events associated with the creation and editing of the Family Study Number.

The Insert Audit Entry [CF7] function button is available to insert an event manually.

# 7.3 Family Studies UR Search

Enter a UR Number via the applicable field. Where the entered number is not recorded, the prompt 'Record not found' message is displayed. Where an entry is recorded, an associated 'Family No' is displayed via the lower panel.

| Field                | Description/Data                                                                                   |
|----------------------|----------------------------------------------------------------------------------------------------|
| Family No            | The assigned Family Study Number                                                                   |
| Description          | A description of the Family Study Number                                                           |
| Start Date           | The commence of the associated number                                                              |
| End Date             | The completion of the associated number                                                            |
| Primary Patient      | The File or UR Number of the primary patient of the associated Family Study Number                 |
| Primary Patient Name | The full name of the primary patient                                                               |
| Active               | Whether the Family Study Number is <b>Y</b> for Yes to be Active or <b>N</b> for No to be Inactive |

## Table Display

Double-click the Family Number to view further details.

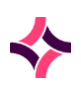

## 7. Genetic Studies : Family Studies UR Search

### **List Display**

| Field         | Description                                         |
|---------------|-----------------------------------------------------|
| Relationship  | The relationship to the entered Family Study Number |
| UR No         | The File Number entered Family Study Number         |
| Name          | The name of the patient                             |
| Date of Birth | The patient's date of birth                         |
| Time of Birth | The patient's time of birth                         |
| Sex           | The sex of the patient                              |

#### To Edit a Family Study Number

- 1. Select **Edit Family Study [F3]** function button. The Modify Family Study dialog is displayed.
- 2. Enter or edit a unique "Description".
- 3. Enter or edit a "Start Date".
- 4. Enter or edit a "Completion Date".
- 5. Ensure "Active" reflects as "Yes".
- 6. Press **[F4] Save** or click **OK** Following the save, additional tabs and function keys are made available.

#### **Progress Report**

Selecting the Progress Report [SF7] tab displays the prompt "Enter Cumulative Type".

- 1. Either enter a known mnemonic or press **Lookup [F1]** where a list of configured Cumulative Enquiry Type mnemonics is displayed.
- 2. With the preferred mnemonic highlighted, double-click or press [Enter].
- 3. The user is returned to the Progress Report screen where applicable columns filter any associated results.
- 4. Where another cumulative type is required, select the "Cumulative Type" function button again for the configured Cumulative Enquiry Type mnemonics.
- 5. To output the results, select "Full Print" The **Print** dialog is displayed where the user can select a configured print and output the report.

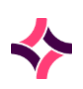

## 7. Genetic Studies : Incomplete Family Studies

## Audit

Selecting the **Audit [SF8]** tab displays all events associated with the creation and editing of the Family Study Number.

The Insert Audit Entry [CF7] function button is available to insert an event manually.

# 7.4 Incomplete Family Studies

The 'Incomplete Family Studies' tab displays any family study numbers which are still in progress or incomplete.

| Field                | Description                                                                         |
|----------------------|-------------------------------------------------------------------------------------|
| Family Study No      | The associated Family Study Number in progress or incomplete.                       |
| Description          | The description of the Family Study Number, where entered previously.               |
| Start Date           | The commencement of the study number, where entered previously.                     |
| Primary Patient      | The File or UR Number of the primary patient of the associated Family Study Number. |
| Primary Patient Name | The full name of the primary patient.                                               |
| Active               | Whether the Family Study Number is active or inactive.                              |

Where an entry is inserted via the list, double-click to view the Family Study Number - The entry may be edited as described in the previous section.

# 7.5 Complete Family Studies

The 'Complete Family Studies' tab displays any family study numbers which completed. These may be later deactivated to be removed from the active list.

| Field       | Description                                                           |
|-------------|-----------------------------------------------------------------------|
| Family No   | The completed Family Study Number.                                    |
| Description | The description of the Family Study Number, where entered previously. |

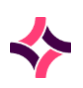

## 7. Genetic Studies : Complete Family Studies

| Field                | Description                                                                        |
|----------------------|------------------------------------------------------------------------------------|
| Start Date           | The commencement of the study number, where entered previously.                    |
| End Date             | The conclusion of the study number, where entered previously                       |
| Primary Patient      | The File or UR Number of the primary patient of the associated Family Study Number |
| Primary Patient Name | The full name of the primary patient                                               |
| Active               | Whether the Family Study Number is active or inactive                              |

Where an entry is inserted via the list, double-click to view the Family Study Number - The entry may be edited as described in the previous section.

## 8. Messages : Evolution vLab® Broadcast Message

# 8 Messages

The **Messages** functionality allows the configuration of 5 message types – Broadcast, System and Menu messages for **Evolution vLab**<sup>®</sup> and **Evolution vLab**<sup>®</sup> **Clinical Viewer** Logon and Broadcast messages.

# 8.1 Evolution vLab<sup>®</sup> Broadcast Message

Broadcast messages are configured by either the system administrator for communicating important information to staff or automatically generated by the system.

Broadcast Messages display once logged in to **Evolution vLab**<sup>®</sup> and can be viewed by all users.

Information displays as a scrolling message across the top of the **Evolution vLab®** screen.

## To Create/Edit a Broadcast Message

- 1. Navigate: Management > Messages > Broadcast Message.
- 2. Type the new message via the 'Message' field or edit the existing message and press **[Enter]**.
- 3. Select the **Save [F4]** icon.
- 4. The message "Changes saved" displays. Select **OK** or press [Enter] to continue.
- 5. The message displays via the top of the screen at the next system login.

## To Remove a Broadcast Message

- 1. Delete the message from the **Message** field.
- 2. Select the **Save [F4]** icon.
- 3. The message "Changes saved" displays. Select **OK** or press [Enter] to continue.
- 4. The message will no longer display at the next login.

# 8.2 System Messages

The system message function provides the laboratory with the facility to alert staff to any laboratory messages or laboratory procedure updates which have been made within the **Evolution vLab**<sup>®</sup> system.

Two screens are available which list the read or the unread messages of the current user.

The default screen is the Unread System Messages.

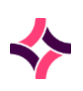

## 8. Messages : System Messages

#### To View Messages via the Unread Table

Select the Unread [CF9] tab.

#### To View Messages via the Read Table

Select the **Read [CF8]** tab.

#### To View a System Messages

- 1. Highlight the required message in the list and double-click or press [Enter].
- 2. Select the Back icon to close the message and return to the message list.

**Note:** If messages are viewed from the Unread table, the message is removed from the Unread view and moved to the Read table.

#### **Function Buttons**

| Functions         | Description                           |
|-------------------|---------------------------------------|
| Remove Entry [F5] | Remove a System Message from the list |
| Create [F6]       | Create a new System Message           |

#### To Create a System Message

- 1. Navigate: Management > Messages > System Messages .
- 2. Select the **Create [F6]** function button.
- 3. The Create/Modify System Message screen is displayed.
- 4. Via the **Subject** field, enter a subject description.
- 5. Via the **Message** field, enter the desired message.
- 6. Select the **Save [F4]** icon.

#### To Edit a System Message

- 1. Highlight and double-click or press **[Enter]** to edit the desired message.
- 2. The message details are displayed via the Create/Modify System Message screen.

## To Remove a System Message

- 1. Highlight the message to be removed from either the Unread or the Read table.
- 2. Select the **Remove Entry [F5]** function button.

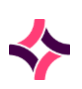

## 8. Messages : Menu Message

- 3. The prompt "OK to remove [Time] [Date] [Message Heading] ? (y/n)" is displayed.
- 4. Select **Yes** to proceed or **No** to cancel.

**Note:** The message will also be removed from the System Messages list via the My Menu Messages screen for all the users.

# 8.3 Menu Message

Menu messages can be used to alert staff of important information. Menu messages are displayed via the My Menu (default screen - Menu Messages/Alerts tab) screen of the **Evolution vLab**<sup>®</sup> system.

## To Create/Edit a Menu Message

- 1. Navigate: Management > Messages > Menu Message.
- 2. From the **Message** field, enter the desired text.
- 3. Select the Save [F4] icon.
- 4. The prompt "Changes saved" is displayed.

**Note:** The system will populate the created date/time, last modified date/time and the username that created or modified the message.

## To Remove a Menu Message

- 1. From the **Message** field, Select the desired text.
- 2. Delete the text.
- 3. Select the **Save [F4]** icon.
- 4. The prompt "Changes saved" is displayed.

**Note:** The **My Menu** (default screen - Menu Messages/Alerts tab) screen will display "No Menu message".

# 8.4 Evolution vLab<sup>®</sup> Clinical Viewer Logon Message

A message can be configured to display each time a user logs into **Evolution vLab® Clinical Viewer**.

Only one message can be stored at any one time. The next time that a user logs into **Evolution vLab® Clinical Viewer**, a pop-up box is displayed on the front screen with the details of the message.

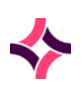

#### 8. Messages : Evolution vLab® Clinical Viewer Broadcast Message

#### To Create/Edit a Logon Message

- 1. From the 'Message' field, enter the desired text.
- 2. Select the Save [F4] icon.
- 3. The prompt 'Changes saved' is displayed.

**Note:** The system will populate the created date/time, last modified date/time and the username that created or modified the message.

#### To Remove a Logon Message

- 1. From the **Message** field, delete the desired text.
- 2. Delete the text.
- 3. Select the Save [F4] icon.
- 4. The prompt "Changes saved" is displayed.

**Note:** The system will similarly save the created date/time, last modified date/time and the username which created, edited or removed the message.

# 8.5 Evolution vLab<sup>®</sup> Clinical Viewer Broadcast Message

**Evolution vLab® Clinical Viewer** Broadcast Messages are displayed via the **Evolution vLab® Clinical Viewer** system and can be viewed by all users currently logged into the system.

It is used to communicate important information exclusively to **Evolution vLab® Clinical Viewer** users. This message facility is limited to one active message at any one time and is displayed as a scrolling message across the top of the **Evolution vLab® Clinical Viewer** screen.

#### To Create/Edit a Broadcast Message

- 1. From the **Message** field, enter the desired text.
- 2. Select the **Save [F4]** icon.
- 3. The prompt "Changes saved" is displayed.

**Note:** The system will populate the created date/time, last modified date/time and the username that created or modified the message.

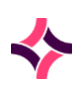

## 8. Messages : Evolution vLab<sup>®</sup> Clinical Viewer Broadcast Message

### To Remove a Broadcast Message

- 1. From the **Message** field, delete the desired text.
- 2. Delete the text.
- 3. Select the Save [F4] icon.
- 4. The prompt "Changes saved" is displayed.

**Note:** The system will similarly save the created date/time, last modified date/time and the username which created, edited or removed the message.

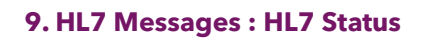

# 9 HL7 Messages

The **HL7 Messages** menu option displays Queued Messages, HL7 Statistics, PDF Import, the HL7 Corrections Audit, an HL7 ADT Audit, an HL7 eOrder Audit, and the HL7 Results Audit. This menu option also provides functionality to import HL7 messages as PDF.

# 9.1 HL7 Status

The 'HL7 Status' via Queued Messages displays the number of records waiting to be sent for each of the configured HL7 data feeds. It also indicates the date and time for the oldest and newest item in the queue.

**Note:** Request form images may also be transmitted via HL7. It is possible that the image may not display due to the size of the file and the HL7 viewer's ability to display the HL7 message. This is expected functionality.

| Column   | Description                                                                                                    |
|----------|----------------------------------------------------------------------------------------------------|
| Address  | The IP address and sub address entered via configuration                                                              |
| HL7 Name | The mnemonic of the configured HL7 option                                                                             |
| Count    | The number of entries in the queue                                                                                    |
| Oldest   | The time and date of the oldest entry in the queue                                                                    |
| Latest   | The time and date of the newest entry in the queue                                                                    |
| Status   | <no value="">Queue being idleActiveQueue transmitting/receivingAck waitQueue waiting for acknowledgement receipt</no> |

## **List Display**

## To View Individual Queued HL7 Messages from a HL7 Interface

- 1. Navigate: Management > HL7 Messages > Queued Messages.
- 2. Highlight the desired interface.
- 3. Double-click or press [Enter].
- 4. All queued HL7 messages for the selected interface are displayed.

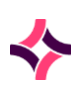

## 9. HL7 Messages : HL7 Status

## **List Display**

| Column    | Description                                                 |
|-----------|-------------------------------------------------------------|
| File Name | The unique file name assigned by the system                 |
| Lab No    | The associated Laboratory Number of the transmitted message |
| Date      | The time and date of transmitted message                    |
| User      | The user the message was transmitted                        |

## HL7 Queue Entries for Selected Queue

This screen displays the entries currently in a HL7 Interface Queue.

## **Function Buttons**

| Function Key      | Description                                     |
|-------------------|-------------------------------------------------|
| Remove Entry [F5] | Removes the selected HL7 entry                  |
| View HL7 [F7]     | Displays the HL7 message for the selected entry |
| Remove All [SF5]  | Removes all HL7 entries.                        |

## To Remove an Entry

- 1. Highlight the desired entry.
- 2. Select the **Remove Entry [F5]** function button.
- 3. The prompt "*Remove Entry*?" is displayed.
- 4. Select Yes to continue or select No to cancel the removal of the entry and return to the list.
- 5. The list is refreshed, and the entry is removed.

## To View a HL7 Message

- 1. Highlight the desired entry.
- 2. Select the **View HL7 [F7]** function button.
- 3. The message is displayed via the **HL7 Message** screen.

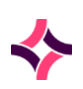

## 9. HL7 Messages : HL7 Statistics

#### To Remove all Entries

- 1. Select the **Remove All [SF5]** function button.
- 2. The prompt "*Remove All Entries*?" is displayed.
- 3. Select Yes to continue or select No to cancel the removal of the entries and return to the list.
- 4. The list is refreshed, and the entries are removed.

## **HL7 Message**

This screen displays the output of the HL7 message from the entry selected from the previous screen.

# 9.2 HL7 Statistics

The HL7 Statistics screen shows data for all HL7 messages sent.

#### **Function Buttons**

| Functions          | Description                                    |
|--------------------|------------------------------------------------|
| Toggle Detail [F5] | Toggle list between Summary, Detail and Base   |
| Toggle Period [F6] | Toggle list between 10, 30- and 60-min periods |
| Data Range [F9]    | Filters the list by the required date range    |

## To Toggle Details of HL7 Statistics

Select the **Toggle Detail [F5]** function button to toggle the table to display details of the types of messages sent.

#### **Toggle Modes**

- Summary: Lists Total only.
- Base: Lists Send Validate, Send Add Request, Receive (HL7PMI) ADT and Total.
- **Details:** Lists the messages sent from each interface and the Total.

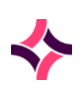

## 9. HL7 Messages : PDF Import List

### To Toggle the Time Period

- 1. Navigate: Management > HL7 Messages > HL7 Statistics .
- 2. Select the **Toggle Period [F6]** function button.
- 3. Toggle time periods between 10, 30- and 60-minute periods.

#### **To Search Between Dates**

- 1. Select the **Date Range [F9]** function button.
- 2. At the prompt "*Enter Start Date*", enter the Start date required (dd/mm/yyy) or dd/mm/yy).
- 3. Select OK or press [Enter] to continue or select Cancel to return to the list.
- 4. At the prompt "Enter End Date" enter the End date required (dd/mm/yyy) or dd/mm/yy).
- 5. Select OK or press [Enter] to continue or select Cancel to return to the list.
- 6. The HL7 statistics are displayed via a list for the entered date range.

# 9.3 PDF Import List

**Evolution vLab**<sup>®</sup> can receive PDF documents from external systems. These PDF documents are embedded in HL7 messages.

A PDF import document can be viewed and printed from the Results screen of **Evolution vLab**<sup>®</sup>.

## **Details PDF Import List**

From the PDF Import List screen, the user can Reject, Accept, View or Reinstate a PDF Import message. An audit list of all PDF Import messages is also available. A PDF Import document can be viewed and printed from the Results screen and in **Evolution vLab® Clinical Viewer**.

#### To View the Audit Details of PDF Imports

#### Select the Audit [SF8] tab.

The list displays all information as per the PDF Import list screen with the addition of User and Date/Time information.

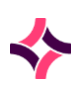

## 9. HL7 Messages : PDF Import List

## **List Display**

| Field    | Description                                           |
|----------|-------------------------------------------------------|
| UR No.   | UR Number where PDF is attached                       |
| Name     | Name of patient                                       |
| Received | Date and time PDF import received                     |
| PDF Size | Size of PDF Import                                    |
| Request  | Mnemonic of the request                               |
| Test     | Mnemonic of the test associated with the request      |
| Lab No   | Lab number associated with PDF Import                 |
| Status   | Current status of import for example Accept or Reject |

## **Function Buttons**

| Functions       | Description                                 |
|-----------------|---------------------------------------------|
| Accept [F6]     | Accepts a PDF Import message.               |
| View [F8]       | To view a PDF Import document.              |
| Reinstate [SF5] | To reinstate a rejected PDF Import message. |
| Reject [CF5]    | Rejects a PDF Import message.               |

## To Accept a PDF Import Message

- 1. Navigation: Management > HL7 Messages > HL7 PDF Import .
- 2. Highlight the desired entry.
- 3. Select the Accept [F6] function button.
- 4. A Lab Number will be generated and displayed via the Lab Number column. An entry will be placed in the **Full Daysheet** and the **Requests Ready to Validate** worksheet.
- 5. The status of the PDF import message will be updated to "Accept".
- 6. When the Lab Number has been generated the user must complete all remaining mandatory fields on the "Full Specimen Registration" screen for the Lab Number. The test entered must be configured for a PDF result format.

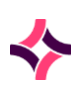

## 9. HL7 Messages : PDF Import List

#### To View a PDF Import Message

- 1. A PDF Import document can be viewed prior to being rejected or accepted. Patient demographic information is displayed at the top of the screen. The user may action all Adobe functions on the viewed document.
- 2. Highlight the desired entry.
- 3. Select the **View [F8]** function button.
- 4. The PDF Import document is viewed in a separate Adobe window. The user may action all Adobe functions on the viewed document.
- 5. To close the Adobe window, click in the window banner and press the **[Esc]** key.

#### To Re-instate a Rejected PDF Message

A PDF Import message can be reinstated if the user has not left the PDF Import List screen after rejecting a PDF Import message.

- 1. Highlight the desired entry.
- 2. Select the **Reinstate [SF5]** function button.
- 3. After reinstating a PDF Import message can be rejected, viewed, or accepted.

#### To Reject a PDF Message

- 1. Highlight the required entry.
- 2. Select the **Reject [CF5]** function button.
- 3. The status column for the entry will be updated to Reject. A lab No will not be assigned to this message.

## **PDF Audit**

The **PDF Audit** screen is used to view a list of all PDF Import messages. It displays the details of a PDF Import with the addition of the associated username and date.

## To Export the PDF Audit List

- 1. Select the **Export [CF11]** icon.
- 2. At the prompt "OK to save the table to disk? (y/n)", select **Yes** or press [Enter] to continue or select **No** to Cancel.
- 3. Via the **Save** dialog, select the desired save location.
- 4. Via the **Save** dialog, enter a valid filename (xxxx.csv) and select Save to continue or cancel to cancel.
- 5. The file will be available in the C:\AUSLAB directory.
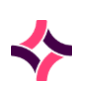

## 9. HL7 Messages : HL7 Corrections Audit

## 9.4 HL7 Corrections Audit

The HL7 Corrections Audit screen lists the HL7 PMI messages received by **Evolution vLab**<sup>®</sup> for the patients UR records require deactivating, that is: A23 (Deactivate Patient) or A40 (Merge Patient).

A40 (Merge Patient) HL7 PMI messages list the prior UR Number along with the current active UR Number.

#### **Functions Buttons**

| Functions         | Description                  |
|-------------------|------------------------------|
| Delete Entry [F5] | Delete a HL7 audit entry     |
| Remove All [SF5]  | Delete all HL7 audit entries |

#### **To Delete an Entry**

- 1. Navigate: Management > HL7 Messages > HL7 Corrections Audit.
- 2. Highlight the desired entry.
- 3. Select the Delete Entry [F5] function button.
- 4. The screen will refresh and display an updated list with the entry deleted.

#### **To Remove All Entries**

- 1. Select the **Remove All [SF5]** function button.
- 2. The prompt "*Remove All Entries*?" is displayed.
- 3. Select **Yes** to continue or select **No** to cancel the removal of the entries and return to the list.
- 4. The list is refreshed, and the entries are removed.

## 9.5 HL7 ADT Audit

The HL7 ADT (Admission, Discharge, and Transfer) audit displays a list of received ADT messages that could not be processed.

This audit is used to alert system administrators of configuration that does NOT match data being sent from the HL7 PMI feed. <u>No part of the message is processed</u> when an error is flagged.

Once the configuration has been fixed the message must be resent from the PMI.

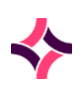

## 9. HL7 Messages : HL7 ADT Audit

## **List Display**

| Field                        | Description                                        |
|------------------------------|----------------------------------------------------|
| Date / Time                  | The date and time the HL7 message was received     |
| UR No.                       | The UR Number attached to the HL7 Message          |
| Туре                         | HL7 event type                                     |
| Ack Code                     | The type of acknowledgement code, for example: AR. |
| <b>Rejection Description</b> | The reason for failure of lookup                   |

#### **Functions Buttons**

| Functions         | Description                                     |
|-------------------|-------------------------------------------------|
| Delete Entry [F5] | Delete a HL7 Audit Entry                        |
| View HL7 [F7]     | Displays the HL7 message for the selected entry |
| Remove All [SF5]  | Removes all HL7 entries                         |

#### **To Remove an Entry**

- 1. Navigate: Management > HL7 Messages > HL7 ADT Audit.
- 2. Highlight the desired entry.
- 3. Select the **Remove Entry [F5]** function button.
- 4. The prompt "*Remove Entry*?" is displayed.
- 5. Select **Yes** or press **[Enter]** to continue or select No to cancel the removal of the entry and return to the list.
- 6. The list is refreshed, and the entry is removed.

#### To View a HL7 Message

- 1. Highlight the desired entry.
- 2. Select the **View HL7 [F7]** function button.
- 3. The message is displayed via the HL7 Message screen.

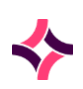

9. HL7 Messages : HL7 eOrder Audit

#### **To Remove All Entries**

- 1. Select the **Remove All [SF5]** function button.
- 2. The prompt "Are you sure you want to remove all entries?" is displayed.
- 3. Select **Yes** to continue or select **No** to cancel the removal of the entries and return to the list.
- 4. The list is refreshed, and the entries are removed.

#### **HL7 Message**

This screen displays the output of the HL7 message from the entry selected in the previous screen.

## 9.6 HL7 eOrder Audit

The eOrder audit displays all failed eOrder messages.

Each entry lists the rejection and a brief explanation of the failure. Examples include:

- Lookup failed on field (Specimen Type: XXXXX\*).
- Lookup failed on field (Request: XXXX\*).
- Lookup failed on field (Invalid tube type XXXX\*).

\*Where X is the current Interface's code used for mapping errors.

#### **List Display**

| Field                  | Description                                                               |
|------------------------|---------------------------------------------------------------------------|
| HL7 Interface          | The associated configured HL7 interface where the failed message occurred |
| Last Receive Date/Time | The date and time the last audit occurred                                 |
| Entries                | The number of entries failed via the applicable interface                 |

Double-click the associated 'HL7 Interface' to view the impacted messages.

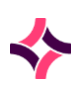

#### 9. HL7 Messages : HL7 eOrder Audit

#### **List Display**

| Field                        | Description                                                                          |
|------------------------------|--------------------------------------------------------------------------------------|
| Date/Time                    | The date and time the HL7 message was received                                       |
| HL7 Interface                | The associated configured HL7 interface where the failed message occurred            |
| UR Number                    | The assigned File Number (UR) of the patient                                         |
| Category                     | The associated category, that is: eOrder Request, MRN, Specimen Type or Unknown.     |
| Order Number                 | The assigned Order Number as per OBR-2                                               |
| Туре                         | The Type of error, that is: O01                                                      |
| <b>Rejection Description</b> | A description of the error type, that is: .e Look failed on field (Location : XXXX). |

## **Functions Buttons**

| Functions             | Description                                     |
|-----------------------|-------------------------------------------------|
| Delete Entry [F5]     | Delete a HL7 Audit Entry                        |
| View HL7 [F7]         | Displays the HL7 message for the selected entry |
| Cancel eOrder [F8]    | To cancel and delete the associated entry       |
| Remove All [SF5]      | Removes all HL7 entries.                        |
| Resubmit eOrder [SF7] | To resubmit the associated entry                |

#### **To Delete an Entry**

- 1. Navigate: Management > HL7 Messages > HL7 eOrder Audit .
- 2. Highlight the desired entry.
- 3. Select the **Delete Entry [F5]** function button.
- 4. The prompt "*Remove Entry*?" is displayed.
- 5. Select **Yes** to continue or select **No** to cancel the removal of the entry and return to the list.
- 6. The list is refreshed, and the entry is removed.

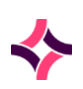

#### 9. HL7 Messages : HL7 eOrder Audit

#### To View a HL7 Message

- 1. Highlight the desired entry.
- 2. Select the **View HL7 [F7]** function button.
- 3. The message is displayed via the HL7 Message screen.

#### To Cancel eOrder

- 1. Highlight the desired entry.
- 2. Select the Cancel eOrder [F8] function button.
- 3. The prompt *"Cancel current message (Y/N)?"* is displayed.
- 4. Select **Yes** to continue or select **No** to cancel.
- 5. The prompt "Enter Reason" is displayed.
- 6. Press **Lookup [F1]** to select a configured mnemonic or enter the mnemonic and click OK. Select Cancel to abort the process.
- 7. The prompt "*Remove current message (Y/N)*?" is displayed.
- 8. Select **Yes** to continue or select **No** to cancel.
- 9. The list is refreshed, and the entry is removed.

#### **To Remove All Entries**

- 1. Select the **Remove All [SF5]** function button.
- 2. The prompt "Remove All Entries?" is displayed.
- 3. Select Yes to continue or select No to cancel the removal of the entries and return to the list.
- 4. The list is refreshed, and the entries are removed.

#### To Resubmit eOrder

- 1. Highlight the desired entry.
- 2. Select the **Resubmit eOrder [SF7]** function button.
- 3. The prompt "Resubmit current message (Y/N)?" is displayed.
- 4. Select **Yes** to continue or select **No** to cancel.
- 5. The prompt "Message resubmitted" is displayed.
- 6. Click **OK**.
- 7. The list is refreshed, and the entry is removed.

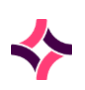

### 9. HL7 Messages : HL7 Results Audit

#### HL7 Message

This screen displays the output of the HL7 message from the entry selected in the previous screen.

## 9.7 HL7 Results Audit

The HL7 result audit displays a list of HL7 Messages in which selected messages can be individually viewed or deleted. It is also possible to remove all associated entries with their Messages.

#### **List Display**

| Field                        | Description                                                |
|------------------------------|------------------------------------------------------------|
| Date / Time                  | The date and time the HL7 message was received             |
| UR Number                    | The UR Number attached to the HL7 Message                  |
| HL7 Option                   | The mnemonic of the HL7 Interface that received the result |
| Туре                         | HL7 event type                                             |
| <b>Rejection Description</b> | The reason for failure of lookup                           |

#### **Functions Buttons**

| Functions         | Description                                      |
|-------------------|--------------------------------------------------|
| Delete Entry [F5] | Delete a HL7 Audit Entry                         |
| View HL7 [F7]     | Displays the HL7 message for the selected entry. |
| Remove All [SF5]  | Removes all HL7 entries.                         |

#### To Delete an Entry

- 1. Navigate: Management > HL7 Messages > HL7 Results Audit .
- 2. Highlight the desired entry.
- 3. Select the **Delete Entry [F5]** function button.
- 4. The prompt "*Remove Selected Row*?" is displayed.
- 5. Select **Yes** to continue or select **No** to cancel the removal of the entry and return to the list.
- 6. The list is refreshed, and the entry is removed.

9. HL7 Messages : HL7 Results Audit

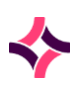

## To View a HL7 Message

- 1. Highlight the desired entry.
- 2. Select the **View HL7 [F7]** function button.
- 3. The message is displayed via the **HL7 Message** screen.

#### **To Remove All Entries**

- 1. Select the **Remove All [SF5]** function button.
- 2. The prompt "Are you sure you want to remove all entries?" is displayed.
- 3. Select **Yes** to continue or select **No** to cancel the removal of the entries and return to the list.
- 4. The list is refreshed, and the entries are removed.

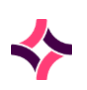

## **10. Secure Messaging : Secure Messaging Daysheet**

# 10 Secure Messaging

The selection of the **Secure Messaging** option provides the ability to view a daysheet, audit and queue.

## 10.1 Secure Messaging Daysheet

The Secure Messaging Daysheet displays associated entries that have been securely transmitted based on the date.

## **List Display**

| Column     | Description                                                                                                    |
|------------|----------------------------------------------------------------------------------------------------|
| Туре       | <ul> <li>The type of messaging event. These types are as follows:</li> <li>Ack [TYPE] - Acknowledgement message received from the Secure Messaging service. The Type represents the acknowledgement code supplied in</li> </ul>                                        |
|            | <ul> <li>MSA-1, AA. AE or AR.</li> <li>Remove - Indicates the removal of the message from the queue upon receipt of an acknowledgement message containing code 'AA' in MSA-1 (application receipt).</li> </ul>                                                         |
|            | • Send - The message is transmitted to the Secure<br>Messaging service. This includes re-send events.<br>Messages are re-sent when a corresponding<br>acknowledgement message is not received before the<br>ACK Timeout (configured against the Transport<br>Product). |
|            | <ul> <li>Insert - The HL7 message is added to the queue to be sent.</li> <li>Use the Select [F12] function to open the HL7 Message preview for the highlighted entry, only applicable to the event Types Insert and Ack.</li> </ul>                                    |
| Date/Time  | The date/time of the event                                                                                                    |
| UR Number  | The patient's file number                                                                                                    |
| Lab Number | The associated laboratory number                                                                                                    |

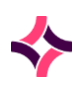

## **10. Secure Messaging : Secure Messaging Audits**

| Column            | Description                                                                  |
|-------------------|------------------------------------------------------------------------------|
| Message ID        | This is the Evolution vLab® way of unique alphanumeric<br>Message Control ID |
|                   | • This is the value output in the MSH-10 of the outgoing message.            |
|                   | • This is the value received in the MSA-2 for inbound messages               |
| Transport Product | The mnemonic of the Transport Product used to send/receive the message       |
| Practice Software | The mnemonic of the Practice Software used to output the message             |
| Facility          | The secure messaging facility cited in the message                           |

# 10.2 Secure Messaging Audits

The 'Secure Messaging Audits' screen allows the user to browse the audit history for the Secure Message Delivery (SMD) events associated with a particular lab number.

## **List Display**

| Column            | Description                                                                                                    |
|-------------------|----------------------------------------------------------------------------------------------------|
| Date/Time         | The date/time of the event                                                                                                    |
| Message ID        | <ul> <li>This is the Evolution vLab<sup>®</sup> way of unique alphanumeric Message Control ID</li> <li>This is the value output in the MSH-10 of the outgoing message.</li> <li>This is the value received in the MSA-2 for inbound messages</li> </ul> |
| Transport Product | The mnemonic of the Transport Product used to send/receive the message                                                                                                    |
| Practice Software | The mnemonic of the Practice Software used to output the message                                                                                                    |
| Facility          | The secure messaging facility cited in the message                                                                                                    |

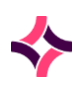

## 10. Secure Messaging : Secure Messaging Queue

| Column | Description                                                                                                    |
|--------|----------------------------------------------------------------------------------------------------|
| Туре   | The type of messaging event. These types are as follows:                                                                                                    |
|        | • Ack [TYPE] - Acknowledgement message received from the Secure Messaging service. The Type represents the acknowledgement code supplied in MSA-1, AA. AE or AR.                                                                                        |
|        | • Remove - Indicates the removal of the message from the queue upon receipt of an acknowledgement message containing code 'AA' in MSA-1 (application receipt).                                                                                          |
|        | • Send - The message is transmitted to the Secure Messaging service. This includes re-send events. Messages are re-sent when a corresponding acknowledgement message is not received before the ACK Timeout (configured against the Transport Product). |
|        | • Insert - The HL7 message is added to the queue to be sent.                                                                                                    |
|        | Use the <b>Select [F12]</b> function to open the HL7 Message preview for the highlighted entry, only applicable to the event Types Insert and Ack.                                                                                                    |

# 10.3 Secure Messaging Queue

The 'Secure Messaging Queue' displays messages awaiting output from **Evolution vLab**<sup>®</sup>.

| List | Disp | lay |
|------|------|-----|
|------|------|-----|

| Column            | Description                                                                  |  |
|-------------------|------------------------------------------------------------------------------|--|
| Date/Time         | The date/time of the event                                                   |  |
| UR Number         | The patient's file number                                                    |  |
| Lab Number        | The associated laboratory number                                             |  |
| Message ID        | This is the Evolution vLab® way of unique alphanumeric Message<br>Control ID |  |
|                   | • This is the value output in the MSH-10 of the outgoing message.            |  |
|                   | • This is the value received in the MSA-2 for inbound messages               |  |
| Transport Product | The mnemonic of the Transport Product used to send/receive the message       |  |

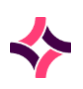

## 10. Secure Messaging : Secure Messaging Queue

| Column            | Description                                                      |
|-------------------|------------------------------------------------------------------|
| Practice Software | The mnemonic of the Practice Software used to output the message |
| Facility          | The secure messaging facility cited in the message               |

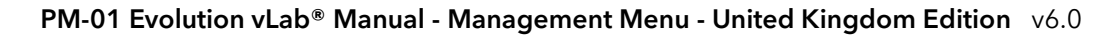

## **11. Devices : Printer Status**

## 11 Devices

The selection of the **Devices** menu option provides the ability to view and modify the Print and Fax Queues and view the Fax Message and HL7 Spooler audit screens.

## 11.1 Printer Status

The 'Printer Status' screen displays the number of jobs waiting to be printed on each printer.

| Column  | Description                                                                                                    |
|---------|----------------------------------------------------------------------------------------------------|
| Address | IP address and sub-address entered at configuration                                                                                                    |
| Printer | Mnemonic of the printer device entered                                                                                                    |
| Count   | The number of entries in the queue                                                                                                    |
| Oldest  | The time and date of the oldest entry in the queue                                                                                                    |
| Latest  | The time and date of the newest entry in the queue                                                                                                    |
| Status  | <ul> <li>Displays the printer status. Valid entries are:</li> <li>Open Fail When the printer device fails to open.</li> <li>Write Fail When the printer device can be opened but fails to write (for example: No paper).</li> <li><no value=""> Queue being idle</no></li> <li>Active Queue transmitting/receiving</li> <li>Ack wait Queue waiting for acknowledgement receipt</li> </ul> |

## **List Display**

#### To View the Entries in a Printer Queue

- 1. Highlight the required Queue entry.
- 2. Double-click or press [Enter].
- 3. The reports on the queue are displayed on the following screen.

## **Printer Queue Entries for the Selected Printer Status**

This screen displays the print entries for the required printer selected from the previous screen. The options to remove, view, and remove all entries is also available.

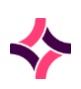

## **11. Devices : Printer Status**

#### **Function Buttons**

| Functions         | Description                                            |
|-------------------|--------------------------------------------------------|
| Remove Entry [F5] | Removes single highlighted entry from the print queue. |
| View Report [F7]  | View the report text of highlighted entry              |
| Remove All [SF5]  | Removes all entries from the print queue               |

#### **To View a Report**

- 1. Highlight the required entry.
- 2. Select the **View Report [F7]** function button. The report is displayed in text format.

#### To Remove an Entry

- 1. Highlight the required entry.
- 2. Select the **Remove Entry [F5]** function button.
- 3. The prompt "*Remove Entry*?" is displayed.
- 4. Select Yes or press Enter to continue or select No to cancel the removal of the entry and return to the list.
- 5. The list is refreshed, and the entry is removed.

#### **To Remove all Entries**

- 1. Select the **Remove All [SF5]** function button.
- 2. The prompt "*Remove All Entries*?" is displayed.
- 3. Select Yes or press Enter to continue or select No to cancel the removal of the entries and return to the list.
- 4. The list is refreshed, and the entries are removed.

#### Report

The report is displayed in the text format that will be sent to the printer. This is a non-editable display.

To return to the pervious screen select the **Back** icon.

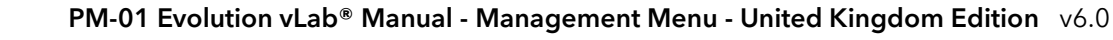

## **11. Devices : Pending Faxes**

## 11.2 Pending Faxes

The 'Pending Faxes' screen displays a summary view of configured fax devices in the system and jobs currently in the queue.

## **List Display**

| Column  | Description                                            |
|---------|--------------------------------------------------------|
| Address | IP address and sub-address entered of the fax device   |
| Device  | Mnemonic of the fax device                             |
| Count   | The number of entries in the fax queue                 |
| Oldest  | The time and date of the oldest entry in the fax queue |
| Newest  | The time and date of the newest entry in the fax queue |

## To View the Details of Jobs in a Fax Queue

- 1. Select the required Fax device.
- 2. Double-click or press [Enter].
- 3. The details of the jobs in the queue are displayed via the Fax Status screen.

# 11.3 Fax Status

The **Fax Status** screen displays a summary view of configured Fax devices in the system and jobs currently in this queue.

#### **List Display**

| Column      | Description                                      |
|-------------|--------------------------------------------------|
| Queued Date | Displays the queued time and date for the fax    |
| Fax Number  | Displays the fax number                          |
| Panel       | Displays the format panel for the fax            |
| Lab/UR No   | Displays the Lab Number or UR Number for the fax |

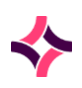

## 11. Devices : Fax Message Audit

| Column     | Description                                                                                                    |
|------------|----------------------------------------------------------------------------------------------------|
| Status     | <ul> <li>Displays the status of the fax. Valid entries are:</li> <li>Failed</li> <li>Success</li> <li>Pending</li> <li>No Dial Tone</li> <li>Busy</li> <li>No Answer</li> <li>No Fax Number</li> <li>Manual Delete</li> <li>Board Error</li> </ul> |
| Job #      | Displays the job number for the fax when sent to a queue, prior to being sent                                                                                                    |
| Retries    | The amount of transmission retries to the destination                                                                                                    |
| Retry Time | The retry time of the transmission                                                                                                    |

#### To View the Details of Jobs in a Fax Queue

- 1. Select the required Fax device.
- 2. Double-click or press [Enter].
- 3. The details of the jobs in the queue are displayed via the following screen.

# 11.4 Fax Message Audit

The **Fax Message Audit** screen displays the systems fax message history by month. The current month displays as a default. The Previous and Next arrows adjacent to date display are used to view alternative months.

## **List Display**

| Column      | Description                                   |
|-------------|-----------------------------------------------|
| Queued Date | Displays the queued time and date for the fax |
| Sent Date   | Displays the queued time and date for the fax |

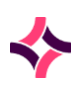

## 11. Devices : Fax Message Audit

| Column       | Description                                                                                                    |
|--------------|----------------------------------------------------------------------------------------------------|
| Fax Number   | Displays the fax number                                                                                                    |
| Panel        | Displays the format panel for the fax                                                                                                    |
| Lab No/UR No | Displays the Lab Number or UR Number for the fax                                                                                                    |
| Job Number   | Displays the job number for the fax when sent to a queue, prior to being sent                                                                                                    |
| Batch Number | Displays the Batch Number for the fax once sent from a queue                                                                                                    |
| Status       | <ul> <li>Displays the status of the fax. Valid entries are:</li> <li>Failed</li> <li>Success</li> <li>Pending</li> <li>No Dial Tone</li> <li>Busy</li> <li>No Answer</li> <li>No Fax Number</li> <li>Manual Delete</li> <li>Board Error</li> </ul> |
| Device       | Displays the device, port that the fax was sent to.                                                                                                    |

## **Functions Available**

| Function        | Description                                                       |
|-----------------|-------------------------------------------------------------------|
| Enter Date [F8] | Allows the fax history to be searched by date.                    |
| Refresh [F7]    | Enables the screen to be refreshed and update the data displayed. |

## To Search the Fax History by Date

- 1. Select the Enter Date [F8] function button.
- 2. The prompt "Enter Date:" is displayed.
- 3. Enter the required date (MMYYYY or MMYY).
- 4. Select **OK** to proceed or **Cancel** to cancel the action.

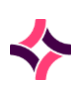

## **11. Devices : HL7 Spooler Audit**

5. The fax history for the entered date displays on screen.

#### To Refresh the Fax History List

- 1. Select the **Refresh [F7]** function button.
- 2. The Fax History is updated to a current status.

#### To View the Report of a Fax Entry

- 1. Highlight the entry of interest and double-click or press Enter.
- 2. The results screen displays.

## 11.5 HL7 Spooler Audit

The **HL7 Spooler Audit** function allows users to view ORM, ORU and ACK type HL7 messages that have been output via the HL7 spooler. The associated list indicates the time/date, message type, message Id, the spooler and system plus additional details.

This audit list is refreshed automatically every 24 hours.

| Column       | Description                                                 |
|--------------|-------------------------------------------------------------|
| Date/Time    | The time/date of the output message                         |
| Message Type | The associated message type, that is: ORM                   |
| Message Id   | The uniquely assigned message id                            |
| Spooler      | The associated spooler for the message that has been output |
| System       | The associated system for the message that has been output  |
| Details      | Any further details                                         |

#### **List Display**

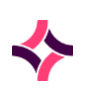

PM-01 Evolution vLab® Manual - Management Menu - United Kingdom Edition v6.0

#### **12. Miscellaneous Interfaces : Generic System Interfaces Status**

# 12 Miscellaneous Interfaces

The **Generic System Interface** (GSI) is a highly configurable bi-directional interface for FTP transfer of information between Evolution vLab<sup>®</sup> and third-party systems. The GSI sends and receives data as plain text files, according to the configurable outgoing and incoming masks.

# 12.1 Generic System Interfaces Status

The Status screen provides information to monitor the Generic System Interfaces.

## **List Display**

| Column    | Description/Data                                                                  |
|-----------|-----------------------------------------------------------------------------------|
| Interface | A list of the configured Generic System Interface                                 |
| Last In   | Displays the time/date of last incoming file from an External System Interface    |
| Last Out  | Displays the time/date of last outgoing file from an External<br>System Interface |

#### **Function Button**

| Function      | Description                                                                                      |
|---------------|--------------------------------------------------------------------------------------------------|
| Transfer [F8] | Manually queues the incoming and outgoing files that have been transferred through the interface |

#### **To Manually Transfer Files**

- 1. Select **Transfer [F8]** function button.
- 2. At the prompt, select (I)ncoming or (O)utgoing. Select **OK** or press **[Enter]** to continue or **Cancel** to return to the previous screen.
- 3. The prompt "Manual run queued" is displayed. Select **OK** or press [Enter] to continue.

#### To View the File

- 1. Select the required interface.
- 2. Double-click or press [Enter].
- 3. The details of the interface messages are displayed on the following screen.

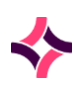

PM-01 Evolution vLab® Manual - Management Menu - United Kingdom Edition v6.0

#### **12. Miscellaneous Interfaces : Generic System Interfaces Status**

#### **Generic System Interface Status - Details**

The **Details** option allows access to the Details, History, Error Log and Audit screen of a selected Interface.

This screen is also divided into two. The upper section shows the incoming and outgoing files and can be viewed by Date/Time, Status (number of files to process), and the number of files and laboratory numbers. The lower section indicates the laboratory numbers and records contained with the file.

#### **Function Button**

| Function     | Description                            |
|--------------|----------------------------------------|
| Refresh [F8] | Refresh the table of transferred files |

#### To Refresh the Interface Status Table

Select the **Refresh** function button or press **[F8]** to refresh the interface status table.

#### **Generic System Interface Status - History**

The Interface Status History screen displays the files transferred to and /or from the previously selected Interface.

| List Display |  |
|--------------|--|
|--------------|--|

| Field        | Description                                                   |
|--------------|---------------------------------------------------------------|
| Run          | Identifies the file transfer run or execution                 |
| Туре         | Identifies the type of file transferred, incoming or outgoing |
| Time/Date    | Time and Date of file transfer                                |
| Files        | Name of the file                                              |
| Labs Added   | Lab numbers added                                             |
| Labs Updated | Labs numbers updated                                          |
| Status       | Status of FTP                                                 |

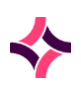

#### **12. Miscellaneous Interfaces : Generic System Interfaces Status**

#### **Function Button**

| Function        | Description           |
|-----------------|-----------------------|
| Enter Date [F8] | Filters table by date |

#### To Filter the Table by Date

- 1. Select the Enter Date [F8] function button.
- 2. At the prompt "Enter Date", enter the required date (mm/yyyy).
- 3. Select **OK** to continue or **Cancel** to cancel.

#### **Generic System Interfaces Status - Error Log**

This screen displays the **Error Log** for a selected interface.

#### **List Display**

| Field     | Description/Data                               |
|-----------|------------------------------------------------|
| Date/Time | Displays the time/date of the run              |
| Line      | Identifies the line on which the error exists  |
| Field     | Identifies the field in which the error exists |
| Message   | Error message                                  |
| File Name | Name of the file                               |

## **Function Buttons**

| Functions       | Description                                            |
|-----------------|--------------------------------------------------------|
| Enter Date [F8] | View records from a required date (mm/yyyy) or (mm/yy) |
| View File [SF7] | View details of file                                   |

### To View the Error Log for Selected Date

- To view the error log for a selected date (<u>Note:</u> only month by month search available) select back or forward arrow buttons on either side of date displayed to get correct month.
- 2. Select Enter Date [SF8] function button.

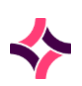

**12. Miscellaneous Interfaces : Generic System Interfaces Status** 

- 3. At the in prompt *"Enter Date"*, enter the required date (mm/yyyy).
- 4. Select **OK** or press **[Enter]** to continue or **Cancel** to cancel search.

### **To View a Transferred File**

- 1. Highlight the required entry.
- 2. Select View File [SF7] tab.
- 3. The file is displayed as text via the next screen.
- 4. Select the **Back** icon to return to the previous screen.

#### **Selected File**

- 1. The file displays. This is a non-editable display.
- 2. To return to the Error Log List, select the **Back** icon.

## **Generic System Interfaces Status - Audit**

This screen displays the audit history for the selected interface.

#### **List Display**

| Field  | Description/Data                           |
|--------|--------------------------------------------|
| Date   | Displays the time/date of the run          |
| Lab No | Laboratory Number                          |
| UR No  | UR Number                                  |
| Туре   | Audits action for example added or updated |

## To View Audit Log for Selected Date

 To view the audit log for a selected date (<u>Note:</u> only month by month search available) select the back or forward arrow buttons on either side of date displayed to get correct month.

OR

2. Select the Enter Date [SF8] function button.

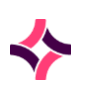

PM-01 Evolution vLab® Manual - Management Menu - United Kingdom Edition v6.0

## **12. Miscellaneous Interfaces : FTP Upload**

- 3. At the prompt "Enter date ", enter the required date (mm/yyyy).
- 4. Select **OK** or press **[Enter]** to continue or **Cancel** to cancel search.

## 12.2 FTP Upload

The **FTP Upload** screen allows users the ability to upload files.

## To Perform an FTP Upload

- 1. At the prompt "*FTP config for upload*", enter the mnemonic for the required FTP configuration.
- 2. Select **OK** or press **[Enter]** to continue or **Cancel** to return to the previous screen.

OR

3. Use the **Lookup [F1]** function for a list of valid FTP configurations. Highlight the required configuration and double-click, the FTP operation will begin automatically. The file will be uploaded.

# 12.3 Pap Test Registry

Any appropriate test or panel may be configured to automatically insert via the **PAP Test Registry** List for sending to the appropriate Cervical Screening Registry.

Depending on the installation site the sending of information may be in electronic format or a printed list for faxing. The following instructions assume electronic sending and printed lists may be created via the function key or via the usual printing functions.

#### To Display the Pap Registry User List

- 1. Highlight the required user list.
- 2. Double-click or press [Enter].
- 3. The table of patient data for the required user list is displayed.

#### Pap Test Registry Episode Data

The episode data screen displays the details of all episodes sent to the Pap Registry from the previously selected user list.

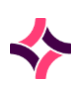

## 12. Miscellaneous Interfaces : Pap Test Registry

#### To View the Results of an Episode

To view the results of an episode, highlight the required episode and double-click or press **[Enter]**.

#### **Function Buttons**

| Functions              | Description                                                                                                    |
|------------------------|----------------------------------------------------------------------------------------------------|
| Hold [F5]              | Holds entry from list and prevents it from being sent to the PAP registry                                                                                 |
| Remove Entry [F6]      | Removes entry from list                                                                                                    |
| Reinstate Entry [F7]   | Reinstates entry if 'removed' or 'held' status has been applied.<br>Note the reinstate function may only be used prior to exiting<br>the screen           |
| Hold All [SF5]         | Holds all entries on list and prevents them from being sent to the PAP registry                                                                           |
| Reinstate All [SF7]    | Reinstates all entries if 'removed' or 'held' status has been<br>applied. Note the reinstate all function may only be used prior<br>to exiting the screen |
| Upload Data File [SF8] | Uploads data file to registry                                                                                                    |

## To Hold a Lab No. from being sent to Pap Test Register

- 1. Highlight the required entry.
- 2. Select the **Hold [F5]** function button.
- 3. The status field displays as "Held".

#### To Remove Entry from the List

- 1. Highlight the required entry.
- 2. Select the **Remove Entry [F6]** function button.
- 3. The status field displays as "Removed".
- 4. The entry is removed from the list when the table is refreshed.

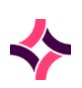

## 12. Miscellaneous Interfaces : Pap Test Registry

#### To Re-instate an Entry with a Held or Removed Status

- 1. Highlight required entry.
- 2. Select the **Reinstate Entry [F7]** function button. The status field is then cleared.

**Note:** The reinstate function may only be used prior to exiting the screen.

#### To Hold all Entries from being sent to the PAP Register

- 1. Select the Hold All [SF5] function button.
- 2. The status field of all entries displays as "Held".

#### To Re-instate all Entries with a Held or Removed Status

- 1. Select **Reinstate All [SF7]** function button.
- 2. The status field is then cleared.

**Note:** The reinstate all function may only be used prior to exiting the screen.

#### To Upload Data File to PAP Register

- 1. Select the **Upload Data File [SF8]** function button.
- 2. The prompt "Data file built, OK to transfer? (y/n)" is displayed.
- 3. Select **Yes** or press **[Enter]** to transfer data to registry or select **No** to return to previous screen.

**Note:** All entries that have been sent to the register will be removed from the list.

If resending of a lab number is required, use the **List Insert** function from the **Results Enquiry** screen to reinsert the lab number into the list. Select and send the lab number from the **PAP Test Registry** tab as usual.

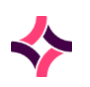

13. Image Storage : Image Storage Status

# 13 Image Storage

The **Image Storage** screen provides information regarding the volume of images stored on the system of each image type. Audit information regarding images is also available.

## 13.1 Image Storage Status

Management of images stored on the platform can be undertaken on this screen. Images are listed according to the image size and display as filtered lists using the **Image Type** and/or **Date** filters.

Images can also be deleted, or a backup of selected images can be performed to an external server.

#### **Function Buttons**

| Functions                   | Description                         |
|-----------------------------|-------------------------------------|
| Filter By Image Type [F5]   | Filter list by type of Image        |
| Filter by Month / Year [F6] | Filter list by Month/Year           |
| Delete Images [SF5]         | Delete Images from a selected date  |
| Backup Images [SF6]         | Backup images to an external server |

#### To Filter List by Image Type

- 1. Select the **Filter Image by Type [F5]** function button.
- 2. The prompt "Select Image Type" is displayed.
- 3. Enter a known mnemonic or press Lookup [F1].
- 4. Select **OK** to continue to filter or select **Cancel** to cancel search.

#### To Filter List by Month/Year

- 1. Select the Filter by Month/Year [F6] function button.
- 2. The prompt "Enter Date" is displayed.
- 3. Enter a date using the format (mm/yy) or (mm/yyyy).
- 4. Select **OK** to continue search or **Cancel** to cancel search.

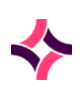

## 13. Image Storage : Image Storage Status

#### **To Delete Images**

- 1. Select the **Delete Images [SF5]** function button.
- 2. The prompt "Enter Date" is displayed.
- 3. Enter a date using the format (mm/yy) or (mm/yyyy).
- 4. Select **OK** to continue or **Cancel** to cancel action.
- 5. The prompt "Select Image Type" is displayed.

**Note:** Do not enter an image type if ALL image types are to be deleted.

- 6. Enter a known mnemonic or press Lookup [F1].
- 7. Select **OK** to continue to filter or select **Cancel** to cancel search.
- 8. The prompt "Remove XXXXXX images for mm yyyy? (Y/N)" is displayed.
- 9. Select **Yes** to continue or **No** to return to list.

#### To Backup Images to an External Server

- 1. Select the **Backup Images [SF6]** function button.
- 2. The prompt "Enter Start Date" is displayed.
- 3. Enter a date using the format (mm/yy) or (mm/yyyy).
- 4. Select **OK** or press **[Enter]** to continue or press **Cancel** to cancel action.
- 5. The prompt "Enter End Date" is displayed.
- 6. Enter a date using the format (mm/yy) or (mm/yyyy).
- 7. The prompt "Select Image Type" is displayed.

**Note:** Do not enter an image type if ALL image types are to be backed up

- 8. Enter a known mnemonic or press Lookup [F1].
- 9. Select **OK** to continue filter or select **Cancel** to cancel search.
- 10. At the prompt "*Enter FTP Address*", enter a valid FTP address **Lookup [F1]** function available.
- 11. Select **OK** or press **[Enter]** to continue or **Cancel** to cancel action.

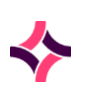

## 13. Image Storage : Image Audit

# 13.2 Image Audit

The **Image Audit** screen displays the events information of each image in the system. The list can be sorted using any column provided.

## **List Display**

| Column    | Description                                                                                             |
|-----------|----------------------------------------------------------------------------------------------------|
| Time/Date | Time and date when action was undertaken.                                                               |
| User      | User id                                                                                                 |
| Lab/ UR   | Lab/ UR Number to which the image is attached                                                           |
| Action    | The type of action performed on the image (Annotation saved or modified, Stored, Transferred, Deleted). |
| Details   | Further information regarding the action                                                                |

## 14. User Activity : User Status

# 14 User Activity

This **User Activity** menu option provides access to information regarding users currently logged into the system.

It also allows system administrators to monitor the number of sessions per user, the IP address from where the user has logged in and how long the session has been idle.

It also allows system administrators to disable logins if required. This is particularly useful when users need to be logged out the system, for example, during a software release.

## 14.1 User Status

This **User Status** screen displays all users currently logged in. Along with information regarding the time the user has been idle and the associated laboratory, privilege category, access group and IP address.

## **Function Buttons**

| Functions                     | Description                                                        |
|-------------------------------|--------------------------------------------------------------------|
| Refresh [F5]                  | Refreshes the list of users currently logged in                    |
| Enable / Disable Logins [SF8] | To enable or disable the ability for users to log in to the system |

#### **To Refresh the Screen**

Select the **Refresh Screen [F5]** function button.

#### To Disable / Enable Users

1. Select **Disable Logins [SF8]** function button.

Both the **Evolution vLab®** and **Evolution vLab® Clinical Viewer** Login Status is displayed via the banner across the top of the screen. Selecting this function displays as either "Enabled" or "Disabled" respectively.

2. Select **Enable Logins [SF8]** function button to re-enable user logins.

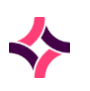

## 14. User Activity : Last Login

## 14.2 Last Login

This **Last Login** screen lists the last login of each user. The list can be sorted by any column and then searched using the locate field.

- User Name
- Full Name
- Division
- Privilege Category
- Access Group
- Last Login

# 14.3 Failed Login Attempts

This **Failed Login Attempts** screen lists the failed login attempts by a user. The current month and year (MMYYYY) are displayed as default. The **Previous** and **Next Arrows** adjacent to date display are used to view alternative months.

The list can be sorted by any column and then searched using the locate field.

- Date
- User Name
- Message

#### **Function Buttons**

| Functions       | Description                                             |
|-----------------|---------------------------------------------------------|
| Enter Date [F8] | Allows the failed login history to be filtered by date. |

#### To Display Failed Logins for a Month

- Select the Enter Date function button or press [F8].
- Enter a Date mm/yyyy.
- Select **OK** to continue or press **Cancel** to cancel action.
- The list only displays entries from the required period.

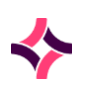

## 14. User Activity : User Activity Search

## 14.4 User Activity Search

This **User Activity Search** screen allows system administrators to trace details of audit history changes, specific to a user login. It displays all the laboratory records selected by the user that the system has audited.

This screen filters by user and date. The start and end date interval selected must be no greater than 31 days.

#### **To Search User Activity**

- 1. Enter a user ID in **Username** field.
- 2. Enter the start date in **Start** field (dd/mm/yy) or (dd/mm/yyyy).
- 3. Enter the end date (no more than 31 days from start day) in **End** field (dd/mm/yy) or (dd/mm/yyyy).
- 4. A list of all laboratory records accessed by the user within the date range are displayed.

## To View the Audit Trails of the Laboratory

- 1. Highlight the entry of interest and double-click or press [Enter].
- 2. The results **Enquiry** screen of the laboratory record are displayed.
- 3. Select the Audit [SF8] tab to access the audit history.

## To Alter Date Range

- 1. Select the **Date Range [F9]** function button.
- 2. At the prompt "Enter Start Date", enter a start date and select **OK** or press **[Enter]** to continue or **Cancel** to return to previous screen.
- 3. At the prompt "Enter End Date", enter an end date and select **OK** or press **[Enter]** to continue or **Cancel** to return to previous screen.

#### **To Initiate Another Search**

- 1. Select the **Clear** icon top of screen.
- 2. The filter options are cleared, and a new search can be initiated.

# 14.5 Extended Enquiries Audit Log

The **Extended Enquiries Audit Log** provides additional security of results by auditing all searches performed through extended enquiries to display patient and/or test result data.

The screen displays, by month, all search criteria used as well as the data fields displayed when the data is tabulated or exported.

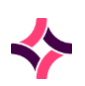

## 14. User Activity : Extended Enquiries Audit Log

The list can be toggled to the required month/year by selecting the back and forward arrows on either side of the displayed date.

#### **Function Buttons**

| Functions           | Description                                                        |
|---------------------|--------------------------------------------------------------------|
| Enter Date [F8]     | Allows the Extended enquiry audit log list to be filtered by date. |
| Filter by User [F7] | Filters the list by username.                                      |

## To View Data Search Log by Selected Date

 To view the Data Search log by a selected date (<u>Note</u>: only month by month search available), select the **Back** or **Forward** arrow buttons on either side of date displayed to view the desired month.

## OR

- 2. Select the Enter Date [F8] function button.
- 3. At the prompt "Enter Date", enter a date (mm/yyyy) or (mm/yy).
- 4. Select **OK** or press **[Enter]** to continue or **Cancel** to cancel search.

#### To Filter Table by User

- 1. Select the **Filter by User [F7]** function button.
- 2. At the prompt "User", enter the desired user.
- 3. Select **OK** to continue or **Cancel** to cancel search.
- 4. The table displays with only the entered user.

#### **To Remove Filter by User**

- 1. Select the Filter by User [F7] function button.
- 2. At the prompt "User", leave the field blank and select **OK** to continue or **Cancel** to cancel.
- 3. The table displays with all the users.

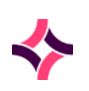

## **15. Log Files : Equation Error Log**

# 15 Log Files

This **Log Files** menu option allows the viewing of the Equation Error log, Configuration Audit Log, the Transfusion Medicine Event Log (Historical) and Configuration Inconsistencies.

# 15.1 Equation Error Log

Equation errors can cause significant problems if allowed to occur in the LIVE system.

Potentially the most dangerous equation to have an error is the MODIFY equation. This is largely due to the number of times the equation is programmed to run. When there is an equation error the entire equation does NOT run, so therefore, no actions that should be completed by the equations will not occur, such as result calculations, autocomments, list insertion or removal to name a few.

Errors in the level one and daemon equations can allow inappropriate auto-validation of results, or conversely stop all auto-validation of results.

Errors in screen and print masks are not as serious, unless the error is in a mask that is used by multiple print masks (for example, the header or footer masks) or the **Evolution vLab**® **Clinical Viewer** web browser is also in use. Where there is an error in the screen mask, the screen masks will not display to users. In a print mask, the system will print "Error on line xxx:" followed by the cause of the syntax error if a print of the mask is initiated.

Whenever a change is made to an equation or mask, the person making the change should immediately test the equation or mask and look for errors in the Equations Error Log. The system will usually run a syntax check before saving the equation and prompt the user that there is an error, however sometimes the error message is not displayed.

This is a particular problem in the analyser equations as the only way to trigger the equations to run is to send data from the analyser in question.

The Equation Error Log displays the most recent equation errors and describes the line number and syntax error encountered, along with the time and date of the error. The log does not display which equation or mask the error is occurring in, it is therefore suggested that at the beginning of each mask you enter a comment to identify the mask. It is important to remember that the line number displayed may not be the line that the error occurs on, it may be on a line above.

When an error occurs in any of the system equations or analyser equations in the LIVE environment, it MUST be resolved immediately. The quickest way of achieving this is to revert to the previous version of the equation.

If reverting to the previous version is not possible and the error is not immediately obvious, often it is best to "comment out" the section of equation that you have just added or modified.

This approach will allow the equation to run and give you more time to identify the error, while minimising potential data loss. If you are commenting out a large section of code, remember to check that there are no other comments within that code, as a comment within a comment will cause further syntax errors.

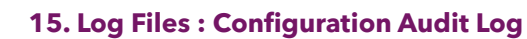

# 15.2 Configuration Audit Log

The **Configuration Audit Log** provides a before and after read only view of configuration changes made in **Evolution vLab**<sup>®</sup>. The following information is recorded for each configuration change made:

- The configuration table or screen to which the change was made.
- The user who made the change.
- The time and date the change was made.
- The mnemonic of the configuration table or screen for the changed entry.
- The entries remain in the Configuration Audit log permanently.

**Note:** Changes to the equation/mask configuration will not be audited but an entry recording the date, time and user will be made.

#### **Function Buttons**

| Functions         | Description                                                     |
|-------------------|-----------------------------------------------------------------|
| Before Image [F5] | Displays the image of the screen prior to configuration change. |
| After Image [F6]  | Displays the image of the screen after configuration change.    |
| Date Range [F9]   | Filters the list by the required date range                     |

#### To View a Before Image

- 1. Highlight the desired configuration change entry.
- 2. Select the **Before Image [F5]** function button.
- 3. The configuration screen before changes were made is displayed in read-only mode.
- 4. To return to previous screen, select the **Back** icon or select the **Configuration Audit Log** tab.

#### To View an After Image

- 1. Highlight the desired configuration change entry.
- 2. Select the **After Image [F6]** function button.
- 3. The current configuration screen is displayed in read-only mode.
- 4. To return to previous screen, select the **Back** icon or select the **Configuration Audit Log** tab.

### 15. Log Files : Transfusion Medicine Event Logs

# 15.3 Transfusion Medicine Event Logs

The Event Log allows for monitoring of important transactions/events which have been made by either the system or a user in the day-to-day operation of **Evolution vLab**<sup>®</sup>.

Such transactions are logged with a description of the event, time, date and login id of the user responsible for the transaction. The log provides for these events to be acknowledged by an appropriate user; these acknowledgements are also logged. All logs are maintained on-line permanently in a daysheet type facility.

The event log is utilised within **Evolution vLab**<sup>®</sup> to facilitate logging of many different transactions, they are therefore divided into specialised logs for ease of viewing and processing where appropriate.

#### **To View System Events**

To view all system logs, select the **System** entry.

#### **To View Manual Events**

To view Manual event logs, select the **Manual** entry.

#### To View the TM Supervisor Events

To view the supervisor event log, select the **TM Supervisor Log** entry.

#### To View the TM Despatch Events

To view the TM despatch log, select the **TM Despatch Log** entry.

#### **To View All Events**

To view all logs, select the **All** entry.

Events that will trigger a message in the Transfusion Medicine Event Log include:

- Invalid group computation
- Group mismatch or override by staff
- Rh D mismatch at crossmatch
- ABO mismatch at crossmatch
- Issue of platelets or plasma products where the message "Group XX is not the best choice, continue?"

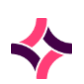

#### **15. Log Files : Transfusion Medicine Event Logs**

- Override of special requirements
- Sample expires before crossmatch
- Override of use of autologous, directed or reserved units
- Failure of despatch from sign out screen
- Phenotype not found on bag
- Sample expired override
- Issue of blood with No validated blood group
- Issue of blood crossmatched for another UR to a different patient
- Additions or deletions or changes to blood group or antibody in antibody register
- Corrections facility alerts

## Transfusion Medicine Special Logs

The **System Events log** allows supervisors to review system event messages that have occurred daily and acknowledge that the event has occurred and is acceptable.

The **Manual Events log** allows supervisors to review manually inserted event messages on a daily basis and acknowledge that the event has occurred and is acceptable.

The **Transfusion Supervisor Event log** allows supervisors to review Transfusion Supervisor error message overrides that have occurred daily and acknowledge that the event has occurred and is acceptable.

The **Despatch Event log** allows supervisors to review Despatch event messages that have occurred on a daily basis and acknowledge that the event has occurred and is acceptable.

| Column    | Description                                            |
|-----------|--------------------------------------------------------|
| Time/Date | Time/Date of the event                                 |
| User      | The user's mnemonic                                    |
| Event     | The event that instigated the entry into the event log |
| Time/Date | Time/Date of the Acknowledgement                       |
| Super     | The Supervisors login who Acknowledged the event       |

#### **Event Log Table**

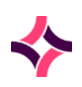

## **15. Log Files : Transfusion Medicine Event Logs**

| Column          | Description                                        |
|-----------------|----------------------------------------------------|
| Acknowledgement | The comment entered at the time of Acknowledgement |
| Status          | Status of Acknowledgement                          |

#### **Function Buttons**

| Function Keys          | Description                                                                                                |
|------------------------|----------------------------------------------------------------------------------------------------|
| Enter Date [F8]        | Allows the event log list to be filtered by date.                                                          |
| Insert Event [F7]      | Manually insert an event into the event log for the present date.                                          |
| Display Message [SF5]  | Displays the details of the Event message, the full Original message and the full Acknowledgement message. |
| Acknowledge [SF6]      | Allows the user to acknowledge the and enter a comment.                                                    |
| Toggle Selection [SF7] | Toggle entries between all entries in list and entries that are not acknowledged                           |
| Reception [SF10]       | Opens dialogue box to enter Lab No. to display reception screen for Lab No.                                |

#### To View the Event Log from a Required Date

- 1. Select **Enter Date [F8]** function button.
- 2. At the prompt "Enter date", enter the required date (dd/mm/yy) or (dd/mm/yyyy).
- 3. Select OK or press enter to display list.

#### OR

4. Select the **Back** or **Forward** function buttons on either side of the displayed date for the required date.

#### To manually insert an Event entry

- 1. Select **Insert Event [F7]** function button.
- 2. At the prompt "Enter event message", enter an event message.
- 3. Select **OK** or press **[Enter]** to insert.
- 4. Select **Yes** to continue or press **[Enter]** or **No** to cancel.
#### **To Display Messages**

- 1. Highlight the required event.
- 2. Select **Display Message [SF5]** function button.
- 3. The message is displayed via the **Event Message Details** screen.
- 4. Select the **Back** icon to return to previous screen.

#### To acknowledge an Event

- 1. Highlight the desired event.
- 2. Select the **Acknowledge [SF6]** function button.
- 3. At the prompt "Enter Acknowledge Message", enter an acknowledgement message.
- 4. Select **OK** to continue or **Cancel** to cancel action.
- 5. The acknowledgement message is displayed via the **Acknowledgement** column. The time/date and user acknowledging the event is populated.

**Note:** If an acknowledgement message is not entered and the **OK** button is selected, the event is not acknowledged.

#### To toggle between Acknowledged and Not Acknowledged Entries

- 1. Select the **Toggle Selection [SF7]** function button.
- 2. The display toggles between Acknowledged and non-Acknowledged entries.

#### To access the Reception Screen

- 1. Highlight the desired event.
- 2. Select the **Reception [SF10]** function button.
- 3. At the prompt "Enter labno", enter the lab number and select **OK** to continue or **Cancel** to cancel.
- 4. The reception screen of the laboratory number is displayed.

## Transfusion Medicine All Event Log

The **All Event** log allows supervisors to review all event messages in the Transfusion Medicine department that have occurred on a daily basis and acknowledge that the event has occurred and is acceptable. It combines the events from both the **TM Supervisors Log** and **TM Despatch Log**, allowing the Supervisor a single list to monitor.

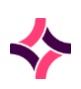

#### **Event Log Table**

| Column          | Description                                            |
|-----------------|--------------------------------------------------------|
| Time/Date       | Time/Date of the event                                 |
| User            | The user's mnemonic                                    |
| Event           | The event that instigated the entry into the event log |
| Time/Date       | Time/Date of the Acknowledgement                       |
| Super           | The Supervisors login who Acknowledged the event       |
| Acknowledgement | The comment entered at the time of Acknowledgement     |
| Status          | Status of Acknowledgement                              |

## **Function Buttons**

| Function Keys          | Description                                                                                                |  |
|------------------------|----------------------------------------------------------------------------------------------------|--|
| Enter Date [F8]        | Allows the event log list to be filtered by date.                                                          |  |
| Insert Event [F7]      | Manually insert an event into the event log for the present date.                                          |  |
| Display Message [SF5]  | Displays the details of the Event message, the full Original message and the full Acknowledgement message. |  |
| Acknowledge [SF6]      | Allows the user to acknowledge the and enter a comment.                                                    |  |
| Toggle Selection [SF7] | Toggle entries between all entries in list and entries that are not acknowledged                           |  |
| Reception [SF10]       | Opens dialogue box to enter Lab No. to display reception screen for Lab No.                                |  |

#### To View the Product Reception Screen of an Entry

- 1. Highlight the desired entry.
- 2. Double-click or press [Enter].
- 3. The Product Reception screen is displayed. This function is only available for certain events, for example, Despatch, Sign In or Sign Out events.

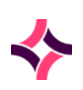

#### **To View an Entries Result Screen**

- 1. Highlight the required entry (Event Type).
- 2. Double-click or press [Enter].
- 3. The Antibody Register screen is displayed.

#### To View the Event Log from a Required Date

- 1. Select Enter Date [F8] function button.
- 2. At the prompt "Enter date", enter the required date (dd/mm/yy) or (dd/mm/yyyy).
- 3. Select **OK** or press [Enter] to display list.

#### OR

4. Select **Back** or **Forward** function buttons on either side of the displayed date for the desired date.

#### To Manually Insert an Event Entry

- 1. Select the Insert Event [F7] function button.
- 2. At the prompt "Enter event message", enter an event message.
- 3. Select **OK** or press **[Enter]** to insert or cancel to cancel the action.
- 4. Select **Yes** to continue or press **[Enter]** or **No** to cancel.

#### To Display Messages

- 1. Highlight the desired event.
- 2. Select the **Display Message [SF5]** function button.
- 3. The detailed message is displayed via the Event Message Details screen.
- 4. Select the **Back** icon to return to previous screen.

#### To Acknowledge an Event

- 1. Highlight the required event.
- 2. Select the Acknowledge [SF6] function button.
- 3. At the prompt "Enter Acknowledge Message", enter an acknowledgement message.
- 4. Select **OK** to continue or **Cancel** to cancel action.
- 5. The acknowledgement message is displayed via the **Acknowledgement** column. The time/date and user acknowledging the event is populated.

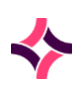

**Note:** If an acknowledgement message is not entered, and the OK button is selected, the event is not acknowledged.

#### To Toggle between Acknowledged and Not Acknowledged Entries

- 1. Select the **Toggle Selection [SF7]** function button.
- 2. The display toggles between Acknowledged and non-Acknowledged entries.

## To Access the Reception Screen

- 1. Highlight the desired event.
- 2. Select the **Reception [SF10]** function button.
- 3. At the prompt "Enter labno", enter the lab number and select **OK** to continue or **Cancel** to cancel.
- 4. The **Reception** screen of the laboratory number is displayed.

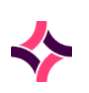

## 16 Statistics

The Statistics provided by **Evolution vLab**<sup>®</sup> are in the areas of Extended Queries, Batch Type Statistics, and for Unvalidated Lab Numbers.

## 16.1 Extended Enquiries

The **Extended Enquiries** is a function that allows users to search on specific data elements, registered in the system up to the previous day.

#### Notes:

For a Test result to be available in the Extended Enquiries it MUST be a Validated Test result.

Extended Enquiries data is updated overnight via a background job. This means that results entered today will NOT be available for an Extended Enquiries queries until the next day.

It is a multi-parameter database search which may be performed in real time.

Search parameters are entered, and the number of matches is displayed.

The Laboratory data for the matched entries may then be extracted and viewed on screen in tabulated format or exported to Excel or File dumps.

| Field       | Description                                                                                                    | F1 Lookup /Help |
|-------------|----------------------------------------------------------------------------------------------------|-----------------|
| Date Range  | The date range search is based on the date that the laboratory record was created / registered.                                                                  | Yes             |
|             | The dates may be entered as yyyymmdd or<br>yyyymm or yyyy. Square brackets, [], are used<br>to define a range of dates.                                          |                 |
|             | Each set of square brackets represents one character of the date format.                                                                                         |                 |
| Time Range  | The time range search is based on the time<br>that the laboratory record was created /<br>registered. The dates may be entered as<br>hhmm using a 24-hour clock. | Yes             |
| Day of Week | The day of the week search is based on the day that the laboratory record was created / registered. Enter the first three letters of the day name.               | Yes             |

#### **Extended Enquiry Search Fields**

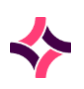

| Field                         | Description F1 Lookup /H                                                                                                    |     |
|-------------------------------|----------------------------------------------------------------------------------------------------|-----|
| Received Date                 | Received date search is based on the day the Yes date that is recorded on the laboratory record of when the specimen was received.                                                                                                    |     |
| Health Care Facility<br>Group | The health care facility group search is based<br>on the health care facility entered at<br>specimen registration.YesEnter the mnemonic of the health care facility<br>group or press the Lookup [F1] function key<br>                                                                                                    |     |
| Health Facility               | The health care facility search is based on the<br>health care facility entered at specimen<br>registration.YesEnter the mnemonic of the health care facility<br>or press the Lookup [F1] function key for a<br>list of health care facilities.Image: Comparison of the search of the search of the sear |     |
| Collection Centre             | The collection centre search is based on the<br>collection centre entered at specimen<br>registration.<br>Enter the mnemonic of the collection centre<br>or press the <b>Lookup [F1]</b> function key for a<br>list of collection centres.                                                                                                    | Yes |
| Cost Centre Group             | The cost centre group search is based on the Cost centre group entered at specimen registration. Enter the mnemonic of the cost centre group or press the <b>Lookup [F1]</b> function key for a list of cost centre groups.                                                                                                    |     |
| Cost Centre                   | The cost centre search is based on the cost<br>centre group entered at specimen<br>registration.YesEnter the mnemonic of the cost centre or<br>press the Lookup [F1] function key for a list<br>of cost centres.Ist                                                                                                    |     |
| Clinical Unit                 | The Clinical unit search is based on the<br>clinical entered at specimen registration.<br>Enter the mnemonic of the clinical unit or<br>press the <b>Lookup [F1]</b> function key for a list<br>of clinical units.                                                                                                    | Yes |

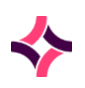

| Field               | Description                                                                                                    | F1 Lookup /Help |
|---------------------|----------------------------------------------------------------------------------------------------|-----------------|
| Ward<br>(Collected) | The Ward (collected) refers to the ward the patient was in when the specimen was collected.                                                                                                    | Yes             |
|                     | The Ward (collected) search is based on the<br>Ward (collected) entered at specimen<br>registration. Enter the mnemonic of the Ward<br>(collected) or press the <b>Lookup [F1]</b> function<br>key for a list of Wards.      |                 |
| Ward                | The Ward search is based on the patient's<br>Ward entered at specimen registration.<br>Enter the mnemonic of the Ward or press the<br><b>Lookup [F1]</b> function key for a list of Wards.                                   | Yes             |
| Consultant          | The consultant search is based on the<br>consultant entered at specimen registration.<br>Enter the mnemonic of the consultant or<br>press the <b>Lookup [F1]</b> function key for a list<br>of consultants                   | Yes             |
| Doctor Group        | The doctor group search is based on the<br>doctor entered at specimen registration.<br>Enter the mnemonic of the doctor group or<br>press the <b>Lookup [F1]</b> function key for a list<br>of doctor groups.                | Yes             |
| Doctor              | The doctor search is based on the<br>doctor/requestor entered at specimen<br>registration.<br>Enter the mnemonic of the doctor/requestor<br>or press the <b>Lookup [F1]</b> function key for a<br>list of doctor/requestors. | Yes             |
| UR Prefix           | The UR Prefix search is based on the UR<br>Number entered at specimen registration.<br>Enter the mnemonic of the UR prefix or press<br>the <b>Lookup [F1]</b> function key for a list of UR<br>prefixes.                     | Yes             |

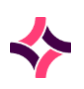

| Field             | Description                                                                                                    | F1 Lookup /Help |
|-------------------|----------------------------------------------------------------------------------------------------|-----------------|
| Billing Category  | The billing category search is based on the<br>patient category entered at specimen<br>registration.<br>Enter the mnemonic of the patient category<br>or press the <b>Lookup [F1]</b> function key for a<br>list of patient categories. | Yes             |
| Postcode          | The postcode search is based on the postcode entered at specimen registration.<br>Enter the postcode(s).                                                                                                    | Yes             |
| Age               | The age search is based on the date of birth<br>entered at specimen registration.<br>Enter the age expressed in number of<br>months.                                                                                                    | Yes             |
| Sex               | The sex search is based on the sex entered at specimen registration                                                                                                    | Yes             |
| Alert / Diagnosis | The alert/diagnosis search is based on the<br>alert or diagnosis entered at specimen<br>registration.<br>Enter the mnemonic of the alert/diagnosis or<br>press the <b>Lookup [F1]</b> function key for a list<br>of alerts/diagnoses.   | Yes             |
| Patient Type      | Enter the mnemonic of a sensitivity type or Yes press the <b>Lookup [F1]</b> function key for a list of sensitivities.                                                                                                    |                 |
| Client            | The client search is based on the client<br>entered at specimen registration. Enter the<br>mnemonic of the client or press the <b>Lookup</b><br><b>[F1]</b> function key for a list of clients.                                         | Yes             |
| Program           | The program search is based on the program<br>entered at specimen registration. Enter the<br>mnemonic of the program or press the<br><b>Lookup [F1]</b> function key for a list of<br>programs.                                         | Yes             |
| Project           | The project search is based on the project<br>entered at specimen registration. Enter the<br>mnemonic of the project or press the <b>Lookup</b><br><b>[F1]</b> function key for a list of projects.                                     | Yes             |

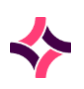

| Field          | Description                                                                                                    | F1 Lookup /Help |
|----------------|----------------------------------------------------------------------------------------------------|-----------------|
| Requesting Lab | The requesting lab search is based on the<br>laboratory where the laboratory record was<br>created. Enter the mnemonic of the<br>requesting lab or press the <b>Lookup [F1]</b><br>function key for a list of requesting labs.                                  | Yes             |
| Department     | The department search is based on the<br>laboratory records that contain requests<br>belonging to the department specified. Enter<br>the mnemonic of the department or press the<br><b>Lookup [F1]</b> function key for a list of<br>departments.               | Yes             |
| Section        | The section search is based on the laboratory records that contain requests belonging to the section specified. Enter the mnemonic of the section or press the <b>Lookup [F1]</b> function key for a list of sections.                                          | Yes             |
| Specimen Type  | The specimen type search is based on the<br>specimen type entered at specimen<br>registration. Enter the mnemonic of the<br>specimen type or press the Lookup [F1]<br>function key for a list of specimen types.Yes                                             |                 |
| Primary Site   | The primary site search is based on the Yes primary site of the specimen entered at specimen registration. Enter the mnemonic of the primary site or press the <b>Lookup [F1]</b> function key for a list of primary sites.                                     |                 |
| Specimen Site  | The specimen site search is based on the<br>secondary specimen site entered at specimen<br>registration. Enter the mnemonic of the<br>secondary specimen site or press the <b>Lookup</b><br><b>[F1]</b> function key for a list of secondary<br>specimen sites. | Yes             |
| Request        | The request search is based on the test/panel<br>code(s) entered at specimen registration.<br>Enter the mnemonic of the test code(s) or<br>press the <b>Lookup [F1]</b> function key for a list<br>of test codes.                                               | Yes             |

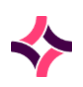

| Field            | Description                                                                                                    | F1 Lookup /Help |
|------------------|----------------------------------------------------------------------------------------------------|-----------------|
| Result<br>Def1-6 | The result definition search is based on the<br>results entered in result fields. This search<br>allows you to search by the result specified.<br>Enter up to 47 characters with specific<br>comments, test names and results to search<br>for. | Yes             |

When a value is entered via the search criteria fields, the search is activated immediately after pressing the **[Enter]** key.

The value that populates the **Count** column is the number of matches in the system to the criteria entered for that specific field.

If no value is displayed via the **Count** column, then the system has either not been able to find a match for the criteria entered or the syntax has been entered incorrectly.

If there is a syntax error in the criteria search entered, a value may still be displayed in the **Count** column if part of the syntax is correct, as the system has been able to match the correct criteria entered.

The value via the **Matching Count** field represents the number of records that match all the criteria entered. If there is no value in the **Matching Count** field, then there are no records that match all the criteria entered.

#### To Display Results for an Extended Enquiries Search

- 1. Enter an individual parameter via the required identifier fields and press **[Enter]** after each entry.
- 2. The number of matches for each parameter is displayed in the right-hand column.
- 3. Once multiple parameters have been selected, the number of laboratory records matching all entered search criteria will be displayed in the bottom right-hand corner.
- 4. When the selection criteria have been completed the laboratory records may be displayed on screen by pressing selecting the **Tabulate** function button or by pressing **[F8]**.
- 5. The records may also be extracted to a text file which can be transferred to Microsoft Excel.

**Note:** Mnemonics/aliases must be utilised for database search purposes in the predefined parameter fields.

- Where a mnemonic begins with the digit "0", the mnemonic must be preceded with "\\" or be entered within quotation marks.
- If special characters are part of the mnemonic a backslash "\\" must precede the special character, for example: Ward A&E should be entered A\\&E.

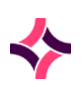

• When a Result Def parameter is populated, and the number of combinations found exceeds 50,000 the following error message displayed: 'Please refine search criteria'.

**Note:** The double backslash ""\\" is used as a literal string in Programming Languages. In a text string some characters could be processed a computer code, as used some examples, including Database Queries, Programming Languages (that is processing the text) or HTML Page Code. If an actual backslash is required, it is "\\\\", four backslash characters to obtain the single "\" character. For example: In "A\\&E" the "\\" is the escape command that identifies the next character of the ampersand "&". As it is taken literally, it will explicitly add the "&" symbol. The final text will be "A&E".

## **Complex Searches**

The **Extended Enquiries** functionality also allows for complex searches to be created. The key to these complex searches is to use Pattern Matching Operators, Relational Operators and Boolean Operators.

## Pattern Matching Operators

**Pattern matching** operators allow the user to find similar records or groups of records with similar characteristics be found.

| Character   | Description                                                                                                    | Example                                                                                                    |
|-------------|----------------------------------------------------------------------------------------------------|----------------------------------------------------------------------------------------------------|
| * (Asterix) | The asterisk replaces any number of letters<br>or numbers and allows matches of all words<br>or numbers that contain the stated<br>characters and with any number of<br>remaining characters. The asterisk can be<br>placed at the start or the end of the string.<br>Match all can be used to request all entries<br>for a particular parameter or to allow<br>grouping of similar items. | 199402* will match<br>all records in<br>February 1994<br>Myelo* will match all<br>words that start with<br>the stated letters<br>and with any<br>number of<br>remaining letters. |
|             |                                                                                                    | *99 will match all<br>numbers that end<br>with the stated<br>numbers and with<br>any number of digits<br>prior to those stated.                                                  |

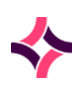

| Character           | Description                                                                                                    | Example                                                                                                    |
|---------------------|----------------------------------------------------------------------------------------------------|----------------------------------------------------------------------------------------------------|
| ^ (Hat)             | A hat indicates a field in which both<br>numerical/alphabetical characters can be<br>used. (^ can only be used in [ ]) the purpose<br>of ^ is to specify characters not to be used. | [^0-5] will show all<br>numbers above 5<br>and not between 1<br>and 5.                                                                                                    |
| ? (Question mark)   | Replaces one character either numerical or alphabetical that can be used this field.                                                                                                | 199209?? If the<br>month and year is<br>already known but<br>you are unsure of<br>the day.<br>GR?Y will match all<br>words the same<br>where any letter is in<br>the third position. |
| [](Square brackets) | Square brackets can be used to search by a series of numbers.                                                                                                    | For example, [1-9] is<br>the same as typing 1<br> 2 3 4 5 6 7 8 <br>9.                                                                                                    |

## **Relational Operators**

**Relational Operators** allow the user to group records containing a range of numerical values.

| Operator                    | Description                                                                                               |
|-----------------------------|----------------------------------------------------------------------------------------------------|
| = (Equals)                  | Equals is true if both of the expressions being compared are equal                                        |
| > (Greater Than)            | True if the left-hand item is greater than the right-<br>hand item (numerical items only)                 |
| < (Less Than)               | True if left hand item is less than the right-hand item (numerical items only)                            |
| >= (Greater Than or Equals) | True if the left-hand items are greater than or<br>equal to the right-hand item (numerical items<br>only) |
| <= (Less Than or Equals)    | True if the left-hand item is less than or equal to the right-hand item (numerical items only).           |

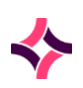

## **Boolean Operators**

**Boolean Operators** are operators which allow the user to select records that might be conditional to certain criteria.

| Operator | Description                                                                                |
|----------|--------------------------------------------------------------------------------------------|
| & (AND)  | For an AND to be true both AND expressions must also be true.                              |
|          | For example:                                                                               |
|          | test1_ > 4.0 & test2_ < 12.0                                                               |
|          | True if both the TEST1 result is greater than 4.0 AND the TEST2 result is less than 12.0.  |
| (OR)     | For an OR to be true either-OR expressions must be true.                                   |
|          | For example:                                                                               |
|          | test1_ > 4.0   test2_ < 12.0                                                               |
|          | True if either the TEST1 result is greater than 4.0 OR the TEST2 result is less than 12.0. |

#### Note:

Relational and Boolean Operators must have a space before and after.

For example:

```
test1_ > 6.0 | test1_ <= 13.0
test1_ > 4.0 | test2_ < 12.0
test1_ > 4.0 & test2_ < 12.0
The pipe symbol "|" is the equivalent of "or".</pre>
```

#### **Function Buttons**

| Functions           | Description                                                                                                 |
|---------------------|----------------------------------------------------------------------------------------------------|
| Save Selection [F5] | Saves extended enquiries selection criteria for future use.                                                 |
| Load Selection [F6] | Loads previously saved selection criteria                                                                   |
| Tabulate [F8]       | Displays the column headings that can be selected to display the search results of enquiry onto the screen. |

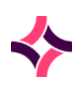

| Functions            | Description                                                   |
|----------------------|---------------------------------------------------------------|
| Excel Dump [SF5]     | Create an Excel file of search results                        |
| PowerPlay Dump [SF6] | To output in the applicable format to be viewed via PowerPlay |
| File Dump [SF7]      | Create a file of results to upload                            |

#### To Clear a Selection

- 1. To clear the screen to initiate another set of criteria selections, select the **Clear** icon.
- 2. All search criteria are removed from the screen.

#### **To Save Selection**

- 1. To save the selection criteria for future use, select the **Save Selection [F5]** function button.
- 2. At the prompt "Enter Selection id", enter a mnemonic for the set of criteria. Lookup [F1] is available.
- 3. Select **OK** to save or **Cancel** to cancel action.

#### **To Load Selection**

- 1. If a previously saved selection is to be used, select the **Load Selection [F6]** function button.
- At the prompt "Enter Selection id>", enter the mnemonic of the saved selection or use the Lookup [F1].
- 3. The criteria fields are populated with the saved selection criteria which can be edited, and the new parameters saved using the **Save Selection [F5]** function button.

#### **To Tabulate Results**

- 1. To tabulate results, select the **Tabulate [F8]** function button.
- 2. Via the **Tabulate** table, select the column headings of the details to be displayed by selecting the identifier check boxes as required.
- 3. If specific Test Results and/or Identifiers are required, enter their codes in the respective fields separated by a comma (no space).

Users can type Free Text or use the **Lookup [F1]** selection functionality with these fields to specify Tests and Identifiers for output of specific data relating to the Extended Enquiries search.

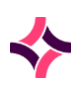

**Note:** Select OK or press [Enter] to display the results in a tabulated form using the column headings selected.

**Note:** The number of fields that can be output as columns is limited by the width of the data contained in the columns and the size of the screen the column will be output on. Use a file dump selection when required.

TAT (Turnaround Time) statistics are also available by entering TAT\_Test/Panel mnemonic into the Test field. The data will be displayed on screen with the following column headings:

- CR\_Test/Panel mnemonic (Collection to Reception).
- RV\_Test/Panel mnemonic (Reception to Validation).
- CV\_Test/Panel mnemonic (Collection to Validation).

## Excel Dump

**Evolution vLab**<sup>®</sup> provides an interface to **Microsoft Excel** which downloads the extracted data directly into an Excel file which is saved via the installation directory. The dump formats are pre-defined.

#### To Dump Extracted Data to Excel

- 1. Select the **Excel Dump [SF5]** function button.
- At the prompt "Enter dump format", enter the mnemonic of the dump format or use Lookup [F1] and select OK or press [Enter].
- At the prompt "Exporting to file path C:\Users\Xxx\AppData\Roaming\Auslab\Downloads\", click Yes to output via the described path.

OR

- At the prompt "Exporting to file path C:\Users\Xxx\AppData\Roaming\Auslab\Downloads\", click No to output to another path.
- 5. Via the **Save As** dialog, select the desired folder and enter a filename (ending with for example: \*.csv), and then click **Save As**.
- 6. The prompt "File stored under path : 'C:\Xxxx\Xxxxx\Xxxx.csv 'path" is displayed. Click **OK**.
- 7. The Microsoft Excel File is produced with the selected data and accessed from the folder selected previously.
- 8. All functionality of Microsoft Excel is available including data sorting and running of macros.

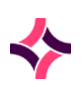

Selecting the required format saves the manipulated data with an appropriate filename. This data may now be accessed from the PC via Excel as required. The dump formats are predefined.

## File Dump

**Evolution vLab**<sup>®</sup> provides an interface to download the extracted data directly into a file which is saved in the *AUSLAB* directory on the C drive. The file dump formats are pre-defined.

#### To Dump Extracted Data to a File

- 1. Select the **File Dump [SF7]** function button.
- 2. At the prompt "*Enter dump format*", enter the mnemonic of the dump format or use **Lookup [F1]** and select **OK** or press [Enter].
- At the prompt "Exporting to file path C:\Users\Xxx\AppData\Roaming\Auslab\Downloads\", click Yes to output via the described path.

#### OR

- At the prompt "Exporting to file path C:\Users\Xxx\AppData\Roaming\Auslab\Downloads\", click No to output to another path.
- 5. Via the **Save As** dialog, select the desired folder and enter a filename (ending with for example: \*.csv), and then click **Save As**.
- 6. The prompt "File stored under path : 'C:\Xxxx\Xxxxx\Xxxx.csv 'path" is displayed. Click **OK**.
- 7. The Microsoft Excel file is produced with the selected data and accessed from the folder selected previously.

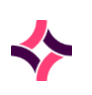

#### **16. Statistics : Batch Type Statistics**

## 16.2 Batch Type Statistics

The **Batch Type Statistics** screen displays the number of completed samples and batches. The screen defaults to the Completed Batches and the current year.

#### **Function Buttons**

| Functions           | Purpose                                                                                                    |
|---------------------|----------------------------------------------------------------------------------------------------|
| Date View [F5]      | To view batch type statistics for the week the required date falls<br>in. Date format is (dd/mm/yy) or (dd/mm/yyyy) |
| Year View [F6]      | To view the batch type statistics for a required year.                                                              |
| Sample/Batches [F8] | Toggles the display between number of completed batches and number of completed samples.                            |

#### To View Batches / Samples for a Date

- 1. Select the **Date View [F5]** function button.
- 2. At the prompt "*Enter date*", enter the required date (dd/mm/yy) or (dd/mm/yyyy) and then select **OK** or press **[Enter]**.
- 3. The completed batches/samples for the week (Sunday Saturday) which the entered date falls is displayed.

#### To View Batches / Samples for a Year

- 1. Select the **Year View [F6]** function button.
- 2. At the prompt "Enter Year", enter the desired year (yy) or (yyyy) and then select **OK** or press **[Enter]**.
- 3. The completed batches/samples for the entered year and per month is displayed.

#### **To View Completed Batches and Completed Samples**

1. Select the Samples/Batches [F8] function button.

This allows the user to toggle the display between the number of completed batches and the number of completed samples.

#### 16. Statistics : Unvalidated Lab Number List

## 16.3 Unvalidated Lab Number List

The Unvalidated Lab Number List screen displays the unvalidated lab numbers in Evolution vLab<sup>®</sup>.

Upon entering this function, the user is provided with several filters, all of which are optional:

Laboratory, Department and Date.

#### To View the List of Unvalidated Lab Numbers

- 1. Via the **Laboratory** field, enter the mnemonic of the Laboratory, if required (**Lookup [F1]** available) and press **[Enter]**.
- Via the Department field, enter the mnemonic of the Department, if required (Lookup [F1] available) and press [Enter].

**Note:** The Departments available for selection are adjusted according to the Laboratory specified (if any). The user may provide a comma-separated list of Departments if desired, for example: B,H for Biochemistry and Haematology. Press **[Enter]** when ready.

3. Via the **Date** field, enter the date, if required. The specified Date may be a year (YYYY, for example: 2020), year and month (YYYYMM, for example: 202005) or year, month and day (YYYYMMDD, for example: 20200501).

Once the fields have been populated and/or dismissed, press **Save [F4]**. **Evolution vLab**<sup>®</sup> displays the relevant entries via the table, which contains the following columns: Created, Lab Number and Requests.

- 4. Highlight the desired entry, double-click or press **[Enter]** to view the associated results screen.
- 5. The user may iterate through the relevant results screens for a selected lab number by returning to the Unvalidated Lab Numbers table from the results screen via **[Esc]** or selecting **Back** and viewing the same entry again.

| Functions    | Description                            |
|--------------|----------------------------------------|
| Export [CF8] | Exports the table to a file on the PC. |

#### **Unvalidated Lab Numbers Table - Function Buttons**

#### To Export a Filtered Unvalidated Lab Number List

- 1. Select the **Export [CF8]** function button.
- 2. At the prompt "OK to save table to disk ? (y/n)", click **Yes** to proceed, or **No** to cancel and return to the table.

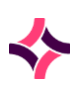

### 16. Statistics : Unvalidated Lab Number List

- The prompt "Exporting to file path C:\XXX\XXX\AppData\Roaming\Auslab\Downloads\table\_dump\_XX\_XXX\_XX\_XX\_XX,s", click Yes to output the file to the described default location OR click No to select the desired location.
- 4. Selecting **Yes** outputs the file to the default path.
- 5. Selecting **No** displays, the **Save As** dialog with the filename field auto-populated. Select the desired location or folder and then click Save.
- 6. Via either option, a message "*File save to XXX*" displays via the top-right corner of the screen.

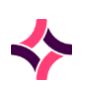

### 17. Evolution vLab® Clinical Viewer System Usage

# 17 Evolution vLab<sup>®</sup> Clinical Viewer System Usage

The **Evolution vLab® Clinical Viewer System Usage** menu allows system administrators to view the number of reports, which have not been signed off in **Evolution vLab® Clinical Viewer** broken down by the following filters:

- HCF List
- Ward List
- Doctor List
- Clinical Unit List

Selecting each of the above options displays the associated count with information below the following columns:

- Mnemonic
- Name
- Count

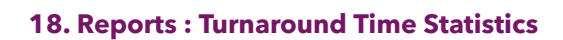

# 18 Reports

The **Reports** menu item allows system administrators with the appropriate access privilege to generate specific laboratory reports for statistical purposes.

## 18.1 Turnaround Time Statistics

The **Turnaround Time Statistics** can be generated for any individual test or panel which is orderable at specimen registration and has an overdue time configured for any nominated time period.

**Evolution vLab**<sup>®</sup> calculates the turnaround time type of a request (test/panel) for the following:

- Collection to Reception.
- Collection to Validation.
- Reception to Level 2 Validation.

#### **Function Buttons**

| Functions       | Purpose                                                          |
|-----------------|------------------------------------------------------------------|
| View Graph [F5] | To initiate the search and view a graphical display of the data. |
| View Data [F6]  | To initiate the search and view a tabulated display of the data. |

#### **To Extract Turnaround Time Statistics**

- 1. Enter the search criteria via the "Field" for example: Lab, and "Value" for example: BH, columns and press **[Enter]**.
- 2. Field identifiers are entered in the left column and search criteria are entered in the righthand column. AND/OR statements may be utilised within the search criteria.
- 3. Enter graph titles in the Heading 1 and Heading 2 fields and press [Enter].
- 4. Enter the X axis heading in the **X Label** field and press [Enter].
- 5. Enter the Y axis heading in the **Y Label** field and press [Enter].
- 6. These are free text fields and if entered will be displayed and/or printed on the graph.
- 7. Enter **Y** for Yes or **N** for No, in the **% Y Axis** field and press **[Enter]**. Enter **Y** for Yes, if the Y axis is to display in % format in the **% Y Axis** field.
- 8. Either accept the default setting for the graph type or enter a graph type in the 'Graph Type' field and press **[Enter]**. Valid options are:

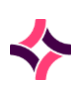

#### **18. Reports : Monthly Reporting**

- o "C" for Collection time to Reception Time,
- o "c" Collection time to Validation Time, or
- o "r" for Reception time to Validation time.
- Enter the test/panel mnemonic for the parameter under investigation in the 'Request' field and press [Enter]. A test/panel code MUST be entered in order to generate turnaround time statistics.
- Enter a maximum turnaround time value in the Max Time field (if required) and press
  [Enter]. If you enter a time in Max Time field, you will restrict the display to times under
  the time entered. This will allow viewing of an area of congestion more easily.
- 11. Select the **View Graph [F5]** function button to initiate the search and view a graphical display of the data.

OR

12. Select the **View Data [F6]** function button to initiate the search and view a tabulated display of the data.

**Note:** The **No Matching Data Error** Message is displayed if the syntax within any field is incorrect or if no matching data is found.

## 18.2 Monthly Reporting

The **Monthly Reporting** functionality calculates the total number of specimen registrations that comply with the search criteria nominated.

Searches may be generated for individual or groups of tests, panels, results, doctors and wards for any nominated time period. Combinations of these criteria can also be facilitated.

#### **Function Buttons**

| Functions       | Purpose                                                          |
|-----------------|------------------------------------------------------------------|
| View Graph [F5] | To initiate the search and view a graphical display of the data. |
| View Data [F6]  | To initiate the search and view a tabulated display of the data. |

#### **To Display the Monthly Registration Statistics**

- 1. Enter the search criteria via the Field and Value columns and press [Enter].
- 2. Field identifiers are entered in the left column and search criteria are entered in the righthand column. AND/OR statements may be utilised within the search criteria.

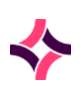

## **18. Reports : Specimen Reception Statistics**

- 3. Enter graph titles in the Heading 1 and Heading 2 fields and press [Enter].
- 4. Enter the X axis heading in the X Label field and press [Enter].
- 5. Enter the Y axis heading in the Y Label field and press [Enter].
- 6. These are free text fields and if entered will be displayed and/or printed on the graph.
- 7. Enter **Y** for Yes or **N** for No, in the **% Y Axis** field and press **[Enter]**. Enter **Y** for Yes, if the Y axis is to display in % format in the **% Y Axis** field.
- 8. Enter the year for which the statistics are to be generated in the **Year** field and press **[Enter]**. The format of the year should be YYYY.
- 9. Select the **View Graph [F5]** function button to initiate the search and view a graphical display of the data.

OR

10. Select the **View Data [F6]** function key to initiate the search and view a tabulated display of the data.

**Note:** The **No Matching Data Error** message will be displayed if the syntax within any field is incorrect or if no matching data is found within **Evolution vLab**<sup>®</sup>.

## 18.3 Specimen Reception Statistics

The **Specimen Reception Statistics** functionality illustrates the time intervals throughout the day when specimen registrations where performed.

Data is grouped in ten-minute intervals over the twenty-four-hour periods for registrations, which comply with the search criteria and is nominated.

Searches may be generated for individual or groups of tests, panels, results, doctors and wards for any nominated time period. Combinations of these criteria can also be facilitated.

| Functions       | Purpose                                                         |
|-----------------|-----------------------------------------------------------------|
| View Graph [F5] | To initiate the search and view a graphical display of the data |
| View Data [F6]  | To initiate the search and view a tabulated display of the data |

#### **Function Buttons**

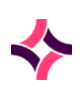

#### **18. Reports : Epidemiology Reports**

#### **To Display Specimen Reception Statistics**

- 1. Enter the search criteria via the Field and Value columns and press [Enter].
- 2. Field identifiers are entered in the left column and search criteria are entered in the righthand column. AND/OR statements may be utilised within the search criteria.
- 3. Enter graph titles in the Heading 1 and Heading 2 fields and press [Enter].
- 4. Enter the X axis heading in the X Label field and press [Enter].
- 5. Enter the Y axis heading in the Y Label field and press [Enter].
- 6. These are free text fields and if entered will be displayed and/or printed on the graph.
- 7. Enter **Y** for Yes or **N** for No, in the **% Y Axis** field and press **[Enter]**. Enter **Y** for Yes, if the Y axis is to display in % format in the **% Y Axis** field.
- 8. Enter the test/panel mnemonic for the parameter under investigation in the **Request** field and press **[Enter]**. A test/panel code <u>MUST</u> be entered in order to generate turnaround time statistics.
- 9. Select the **View Graph [F5]** function button to initiate the search and view a graphical display of the data.

#### OR

10. Select the **View Data [F6]** function button to initiate the search and view a tabulated display of the data.

**Note:** The **No Matching Data Error** Message will be displayed if the syntax within any field is incorrect or if no matching data is found within **Evolution vLab**<sup>®</sup>.

## 18.4 Epidemiology Reports

The **Epidemiology Reports** functionality can output data for all isolates. The isolates listed in the report are based on the organism configuration field of **Routine Epi** being set to **Yes** (system administrators to set).

Organisms will be listed with the most frequently isolated first. The Isolate column displays the total number of organisms detected within the selection criteria.

The number sensitive or resistant is displayed as a percentage with the total number of that organism tested against the antibiotic displayed beneath. These reports can be customised by utilising the available selection criteria.

Epidemiology reports available include:

- Urine only
- Non-Urine
- All Specimens

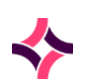

#### **18. Reports : Epidemiology Reports**

- Urine, Non-Urine and All Specimens
- Percentage Sensitive
- Percentage Resistant

Search parameters must be entered to create the epidemiology report. Matched entries can then be printed.

**Note:** Reports are not viewable on screen. Reports are generated and sent to a default printer by selecting the printer icon.

#### To Display Epidemiology Statistics

- 1. Enter the search criteria via the Field and Value columns and press [Enter].
- 2. Field identifiers are entered in the left column and search criteria are entered in the righthand column. AND/OR statements may be utilised within the search criteria.
- 3. Enter the result type in the **Result** field and press **[Enter]**. Enter **S** for a report on % susceptible/sensitive or **R** for a report on % resistant.
- 4. Enter the start date for the report in the **Start** field and press **[Enter]**. Only month and year may be entered, for example: 0398 for start date of March 1998.
- 5. Enter the end date for the report in the **End** field and press **[Enter]**. Only month and year may be entered.
- 6. Enter the health care facility mnemonic in the **Location** field and press **[Enter]**. Press the **Lookup [F1]** function key for a list of valid health care facilities.
- 7. Enter the ward mnemonic in the **Ward** field and press **[Enter]**. Press the **Lookup [F1]** function key for a list of valid wards.
- 8. Enter the clinical unit mnemonic in the **Unit** field and press **[Enter]**. Press the **Lookup [F1]** function key for a list of valid units.
- 9. Enter the doctor mnemonic in the **Doctor** field and press **[Enter]**. Press the **Lookup [F1]** function key for a list of valid doctors.
- The Report Type field will default to the generation of three separate reports of Urine only, Non-Urine and All specimens. Accept the default or enter a graph type in the Graph Type field and press [Enter]. Valid options are:
  - "U" for Urine report only,
  - "N" for Non-Urine report only and
  - "A" for All specimens report only.
- 11. Select the **Print** icon or press the **[F11]** function button to generate the report.
- 12. At the prompt "Enter printer name", enter the mnemonic of the printer or press the **Lookup [F1]** function.

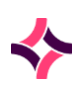

## 18. Reports : Epidemiology Reports

#### **Result Syntax**

| Syntax       | Description                                                                                                 |
|--------------|----------------------------------------------------------------------------------------------------|
| abc_ > N.N   | All results of greater than N.N for test ABC ( <b>AUSLAB</b> mnemonic)                                      |
| abc_pos*     | All tests with a "positive" result for test ABC                                                             |
| test         | Search for the word "test" in any <b>AUSLAB</b> free text field                                             |
| umwbc_ = nil | Epidemiology report will display organisms where the UMWBC result is nil. (nil is a configured test result) |

## Microbiology Epidemiology Identifiers

These **Microbiology Epidemiology** identifiers may be used in conjunction with the General Identifiers. They may not be used with Request, Histology, Transfusion Medicine or Billing identifiers.

| Identifier        | Description                                                                                          |
|-------------------|----------------------------------------------------------------------------------------------------|
| MICRO_AB          | Antibiotic                                                                                           |
| MICRO_ABRES       | Antibiotic Result: outputs configured result, that is: 's' or 'n'                                    |
| MICRO_ORG_CAT     | Organism Category                                                                                    |
| MICRO_ORG_GENUS   | Genus                                                                                                |
| MICRO_ORG_ID      | Identifies the organism to its corresponding position on screen, for example: org1, org2, org3, etc. |
| MICRO_ORG_PRIMARY | Primary Organism                                                                                     |
| MICRO_ORG_PRIMGRP | Primary Group                                                                                        |

## Epidemiology Report General Identifiers

| Identifier | Description                  |
|------------|------------------------------|
| age        | Patient's Age                |
| alert      | Patient Alert                |
| category   | Patients' Financial Category |

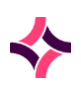

## 18. Reports : Workload

| Identifier | Description                                                                                                    |
|------------|----------------------------------------------------------------------------------------------------|
| doctor     | Requesting Doctor                                                                                                    |
| diagnosis  | Patient Diagnosis                                                                                                    |
| hcf        | Patient Health Care Facility                                                                                                    |
| result1    | Test results on Laboratory Records. Up to four lines of searches<br>on result records can be performed by utilising the four result<br>fields. |
| result2    | Test results on Laboratory Records.                                                                                                    |
| result3    | Test results on Laboratory Records.                                                                                                    |
| result4    | Test results on Laboratory Records.                                                                                                    |
| sex        | Patient's Sex                                                                                                    |
| specimen   | Specimen Type                                                                                                    |
| ward       | Patient Ward                                                                                                    |

## 18.5 Workload

**Evolution vLab**<sup>®</sup> automatically computes completed tests/panels for in-patients, out-patients and quality control samples. **Evolution vLab**<sup>®</sup> can also compute and display workload statistics within a specified date range.

Statistics may be generated for a selected ward by entering the appropriate mnemonic in the ward field provided.

**Evolution vLab**<sup>®</sup> automatically computes completed tests/panels for public in-patients, public out-patients, private in-patients, private out-patients and quality control.

These figures, combined with the workload point values defined for the tests/panels by the System Administrator, give the workload points for each test/panel.

## To Display the Workload Statistics

- 1. Enter the start date (dd/mm/yyyy) in the **Start Date** field and press [Enter].
- 2. Enter the end date (dd/mm/yyyy) in End Date field and press [Enter].
- 3. In the Ward field enter the Ward mnemonic or use **Lookup [F1]** function to select a ward is required.
- 4. Enter All Test **Y** for Yes, and press [Enter].
- 5. A Workload Statistics list for the entered period is displayed.

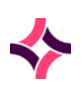

#### **Workload List Categories**

The categories used for display of workload information are shown below:

| Code        | Description                |
|-------------|----------------------------|
| CAP Code    | No description available   |
| Description | No description available   |
| РІ          | Public In-patient          |
| РО          | Public Outpatient          |
| NI          | Private In-patient         |
| NO          | Private Outpatient         |
| QC          | Quality Control            |
| Public      | All Public Patients        |
| Priv        | All Private Patients       |
| Inpat       | All In- patients           |
| Outpat      | All Outpatients            |
| Tests       | Total Tests (including QC) |
| Factor      | Workload Points per Test   |
| Total       | Total Workload Points      |

## 18.6 Anatomical Pathology Statistics

The **Anatomical Pathology Statistics** package within **Evolution vLab**<sup>®</sup> allows users to obtain standard Anatomical Statistics. These include counts of Specimens, Stains and Procedures, and may be separated for Histopathology, Cytology and Autopsy.

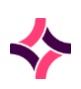

#### **Function Buttons**

| Functions            | Purpose                                                                                  |
|----------------------|------------------------------------------------------------------------------------------|
| Proc/Stain [F5]      | Displays the Procedure/Stain report for the specified date range                         |
| Specimen Report [F6] | Displays the Specimen report with the primary specimen site for the specified date range |
| Summary [F8]         | Displays the Summary report for the specified date range                                 |

#### To Display the Anatomical Pathology Statistics

- 1. Enter the start date (dd/mm/yyyy) in the **Start Date** field and press [Enter].
- 2. Enter the end date ( dd/mm/yyyy) in End Date field and press [Enter].

**Note:** Statistics MUST be for the same year and start date must be before the finish date.

- 3. In the Laboratory field, enter the Laboratory group mnemonic or use **Lookup [F1]** function to view statistics for a single Laboratory Group only.
- 4. In the Location field enter the Location mnemonic or use **Lookup [F1]** function, to view statistics for a single Location only.
- 5. Select the desired function button (described above) to display the required report type.

| Report Type       | Description                                                                                 |
|-------------------|---------------------------------------------------------------------------------------------|
| Proc/Stain Report | Displays counts, and workload statistics for Anatomical<br>Pathology stains and procedures. |
| Specimen Report   | Displays counts for Anatomical Pathology Specimen Primary sites.                            |
| Summary           | Displays a summary of stain groups, number of blocks and number of specimens.               |

## Report Types Available

**Note:** The Departmental Description for Histopathology MUST be configured as HISTOLOGY.

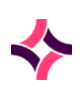

#### **To View Proc/Stain Reports**

- 1. Complete the required details.
- 2. Select the **Proc/Stain Report [F5]** function button.
- 3. The data available displays via a new screen.

#### **To View Specimen Reports**

- 1. Complete the required details.
- 2. Select the **Specimens Report [F6]** function button.
- 3. The data available displays via a new screen.

#### **To View Summary Reports**

- 1. Complete the required details.
- 2. Select the **Summary [F8]** function button.
- 3. The data available displays via a new screen.

## Proc/Stain Report

This screen displays the statistics of reports and the procedures and stains within them. The data is extracted from the details entered in the previous page.

| Field           | Description                                                      |
|-----------------|------------------------------------------------------------------|
| Description     | Description of Procedure / Stain                                 |
| Count           | Number of lab records with this Procedure / Stain                |
| Count YTD       | Number of lab records with this Procedure / Stain this year.     |
| Workload Points | Workload Points as configured in the Detailed Procedure or stain |
| Workload        | Total workload calculate from the workload points and count      |
| Workload YTD    | Total workload calculate this year                               |

#### **List Display**

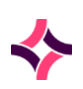

## Specimen Report

This screen displays the statistics of reports and the specimen sites within them. The data is extracted from the details entered in the previous page.

#### **List Display**

| Field         | Description                                        |
|---------------|----------------------------------------------------|
| Specimen Site | Primary Specimen sit                               |
| Count         | Number of lab records with specimen site           |
| Count YTD     | Number of lab records with specimen site this Year |

#### Summary

This screen displays the summary of testing within the Anatomical Pathology Department for data entered in the previous page.

### **List Display**

| Field       | Description                          |
|-------------|--------------------------------------|
| Description | Description of count being displayed |
| Count       | Number of lab records                |

## **19. SQL Queries : Notifiable Diseases Lists**

# 19 SQL Queries

The **SQL Queries** menu contains four submenus: SQL Queries, SQL Query Schedule, SQL Adhoc Query and SQL Query Audit. A SQL database dictionary is provided where standard SQL syntax (MySQL) is supported.

# 20 Clinical Lists

The **Clinical Lists** menu provides access to three types of configured lists configured which are populated via the Rules Engine – it evaluates if a request matches the requirements for insertion into the:

- Notifiable Diseases List,
- Recall Notice List, and
- Research List.

## 20.1 Notifiable Diseases Lists

Several reports may need to be reprinted and sent to a government agency or some other organisation. They are sent to keep a record of all patients nation wide, with a certain condition, for example: Cancer Registry.

Generally, these reports are generated once a month and sent in batch to the organisation.

To make this as simple a process as possible, users can utilise the Notifiable Diseases User Lists. These lists provide the user the ability to print reports from the user list.

## To Display Entries of a User List

1. Highlight a user list required and double click or press [Enter].

## Selected Notifiable Diseases List

This screen displays the patient and request details of each entry in the previously selected user list.

#### **Function Buttons**

| Functions         | Description                    |
|-------------------|--------------------------------|
| Remove Entry [F5] | Removes an entry from the list |

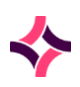

## **20. Clinical Lists : Notifiable Diseases Lists**

| Functions               | Description                         |
|-------------------------|-------------------------------------|
| Reinstate Entry [F7]    | Re-instates an entry to the list    |
| Print Report [F8]       | Prints report for highlighted entry |
| Clear List [SF5]        | Removes all entries from the list   |
| Print All Reports [SF8] | Prints all reports                  |

#### **To View a Result**

- 2. Highlight the desired entry.
- 3. Double-click or press [Enter].
- 4. The report is displayed via the associated results screen.

#### To Remove Entry from the List

- 1. Highlight the desired entry.
- 2. Select the **Remove Entry [F5]** function button.
- 3. The entry is removed when the list is refreshed.

## To re-instate an Entry previously Selected to be Removed

- 1. Highlight desired entry.
- 2. Select the **Reinstate Entry [F7]** function button.
- 3. The entry remains via the list.

**Note**: The reinstate function may only be used prior to exiting the screen.

## **To Print an Individual Report**

- 1. Select the **Print Report [F8]** function button.
- 2. At the prompt "Enter printer", select a printer device.
- 3. Select **OK** to proceed or **Cancel** to return to previous screen.
- 4. The selected report is printed to the selected device.

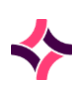

### **20. Clinical Lists : Recall Notice Lists**

#### To Clear the List

- 1. Select Clear List [SF8] function button.
- 2. The prompt "Clear all entries in <Notifiable List name> laboratory list (y/n)?" is displayed.
- 3. Select **Yes** to clear list. Select **No** to return to previous screen.
- 4. If **Yes** is selected, the prompt "*Are you sure* (y/n)?" is displayed.
- 5. Select **Yes** to clear list. Select **No** to return to previous screen.

#### **To Print all Reports**

- 1. Select the **Print All Reports [SF8]** function button.
- 2. At the prompt "Enter printer", select a printer device.
- 3. Select **OK** to proceed or **Cancel** to return to previous screen.
- 4. All reports listed are printed to the selected device.

<u>Note:</u> If no print mask has been defined for the Notifiable Diseases User List then the normal report format will be applied.

## 20.2 Recall Notice Lists

**Recall Notices** are used in Cytology to produce reminder letters for the follow up of Cervical Smears. Configured recall notice rules govern the initiation and duration of the tracking process.

The records remain on the list until a reminder letter has been generated or the record has been removed. Removal of records from the list may be undertaken manually or automatically deleted via a Recall Notice Rule.

Follow up tracking is initiated on validation of a test result as defined in the Recall Notice Rules. A three-tier tracking process may be associated with each test result.

- Recall Period
- Follow up Period
- Reminder Period

Each tracking period has a defined time set up and is associated a follow up letter. These letters may be the same or different and dependent on laboratory requirements. As each period falls due the patient record and letter type to be generated displays on the Recall Notice List.

Patient records may be flagged for review or removed automatically from the tracking process via Recall Notice Deletion Rules. Validation of the defined request will initiate the action configured.

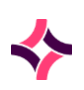

**20. Clinical Lists : Recall Notice Lists - Details** 

#### To Select the Details Screen

1. Select the **Details [CF5]** tab.

#### To Select the Daysheet Screen

1. Select the **Daysheet [CF8]** tab.

## 20.3 Recall Notice Lists - Details

The **Details** tab displays all requests on the Recall Notice List.

| List Displ | ay |
|------------|----|
|------------|----|

| Column        | Description                                                 |
|---------------|-------------------------------------------------------------|
| UR No.        | UR Number for the patient.                                  |
| Name          | Name of the patient.                                        |
| Lab No.       | Lab Number of the Notifiable disease test/panel.            |
| Date          | Date notice is due to print.                                |
| Letter Type   | Type of letter (print mask) to be used to print the notice. |
| Flag          | Indicates if instructions for follow up if required.        |
| Recall Notice | Indicates which recall rule triggered.                      |

#### **To View Results of the Entry**

- 1. Highlight the required entry.
- 2. Double-click or press [Enter].

#### **Function Buttons**

| Functions          | Description                                                            |
|--------------------|------------------------------------------------------------------------|
| Remove Entry [SF5] | Removes entry from the list. Recall Notice displays "Removed".         |
| Reinstate [SF7]    | Re-instates entry to the list. Recall Notice displays previous status. |

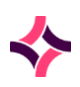

## 20. Clinical Lists : Recall Notice Lists - Details

| Functions               | Description                                                                                                    |
|-------------------------|----------------------------------------------------------------------------------------------------|
| Print Letter Type [CF6] | Prints all notices on the list.                                                                                                    |
| Print All Letters [CF7] | Prints all notices relating to a particular recall period or letter type. The entries with a letter type displayed in the "Type" column, are yet to be printed. |

#### **To Remove an Entry**

- 1. Highlight an entry and select the **Remove Entry [SF5]** function button.
- 2. A "*Removed*" status displays via the **Recall Notice** column.
- 3. The entry is removed when the screen is refreshed.

#### To Re-instate an Entry

- 1. Highlight an entry marked for removal and select the **Reinstate [SF7]** function button.
- 2. The "*Removed*" status is removed via the **Recall Notice** column.

**Note**: The reinstate function may only be used prior to exiting the screen.

#### To Print a Recall Letter

- 1. Select the **Print Letter Type [CF6]** function button.
- 2. At the prompt "Enter Type", enter a mnemonic or use the Lookup [F1] function.
- 3. Select **OK** to continue or **Cancel** to cancel.
- 4. Letters of the associated type selected is printed.

#### **To Print All Letters**

- 1. Select **Print All Letters [CF7]** function button.
- 2. At the prompt "Enter printer", select a printer device.
- 3. Select **OK** to proceed or **Cancel** to return to previous screen.
- 4. All letters from the list are printed.
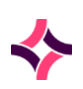

### 20. Clinical Lists : Recall Notice Lists - Details

## **Recall Notice Print Daysheet**

The **Recall Notice Print Daysheet** screen displays current and previous daysheets to be viewed or reprinted.

### **List Display**

| Column  | Description                                                 |
|---------|-------------------------------------------------------------|
| Туре    | Type of letter (print mask) to be used to print the notice. |
| UR No.  | UR Number for the patient.                                  |
| Name    | Name of the patient.                                        |
| Lab No. | Lab Number of the Notifiable disease test/panel.            |
| Date    | Date notice is due to print.                                |

### **Function Buttons**

| Functions               | Description                                                                                                    |
|-------------------------|----------------------------------------------------------------------------------------------------|
| Enter Date [F8]         | Display print lists for the required day. Enter a date format as (dd/mm/yy) or (dd/mm/yyy).                                                                     |
| Print Letter Type [CF6] | Prints all notices on the list.                                                                                                    |
| Print All Letters [CF7] | Prints all notices relating to a particular recall period or letter type. The entries with a letter type displayed in the "Type" column, are yet to be printed. |

### To Search a Daysheet For a Date

1. Use the **Back** and **Forward** function buttons to select the preferred date.

OR

- 2. Select the Enter Date [F8] function button.
- 3. At the prompt "*Enter Date*", enter a desired date (dd/mm/yy) or (dd/mm/yyyy) and select OK or press **[Enter]**.
- 4. The recall notice printer daysheet for the entered date is returned.

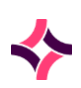

### 20. Clinical Lists : Research Lists

### **To Print a Recall Letter**

- 1. Select the **Print Letter Type [CF6]** function button.
- 2. At the prompt "Enter Type", enter a mnemonic or use the **Lookup** [F1] function to select a letter type.
- 3. Select **OK** to continue or **Cancel** to cancel.
- 4. Letters of the type selected is printed.

### **To Print All Letters**

- 1. Select **Print All Letters [CF7]** function button.
- 2. At the prompt "Enter printer", select a printer device.
- 3. Select **OK** to proceed or **Cancel** to return to previous screen.
- 4. All letters from the list are printed.

## 20.4 Research Lists

Reports may be allocated to Research Lists to assist with collation of research data.

| Functions            | Description                                                                            |
|----------------------|----------------------------------------------------------------------------------------|
| Remove Entry [F5]    | Removes entry from the list.                                                           |
| Reinstate Entry [F7] | Re-instates entry to the list if the Remove entry button has been previously selected. |
|                      | <b>Note:</b> the reinstate function may only be used prior to exiting the screen.      |
| Print requests [F8]  | Prints report for highlighted entry.                                                   |
| Clear List [SF5]     | Removes all entries from the list.                                                     |
| Print Labels [SF7]   | Prints Labels for all the entries in the list.                                         |

### To Remove Entry from the List

- 1. Highlight the desired entry.
- 2. Select the **Remove Entry [F5]** function button.
- 3. The list entry is removed when the list is refreshed.

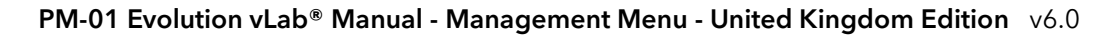

### 20. Clinical Lists : SQL Queries

### To Re-instate an Entry Previously Selected to be Removed

- 1. Highlight the desired entry.
- 2. Select **Reinstate Entry [F7]** function button.
- 3. The entry remains via the list.

**Note**: The reinstate function may only be used prior to exiting the screen.

### **To Clear the List**

- 1. Select the **Clear List [SF5]** function button.
- 2. The prompt "Clear all entries in <Research List name> laboratory list (y/n)?" is displayed.
- 3. Select Yes to clear list. Select No to return to previous screen.
- 4. The prompt "Are you sure (y/n)?" is displayed.
- 5. Select **Yes** to clear list. Select **No** to return to previous screen.

### **To Print Labels**

- 1. Select the **Print Labels [SF7]** function button.
- 2. All labels listed are printed to the selected printed.

## 20.5 SQL Queries

Entries configured in the SQL Queries configuration table are available for selection via **Lookup [F1]** from the 'Query' field in the SQL Query Schedule and SQL Adhoc Query configuration.

- 1. Select the **Create [F6]** function button.
- 2. The Create/Modify SQL Query screen is displayed.
- 3. To edit a currently configured mnemonic, double-click the entry or press [Enter]

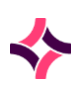

### 20. Clinical Lists : SQL Queries

### **Function Buttons**

| Functions                  | Description                                                                                                    |
|----------------------------|----------------------------------------------------------------------------------------------------|
| Swap Mnemonic & Alias [F5] | Allows the entry in the mnemonic and alias fields to be<br>swapped. This functionality is required as the mnemonic<br>field cannot be edited directly                                                                                                    |
| Edit SQL Query [F8]        | The Equation editor allows the administrator to write and<br>modify SQL Statements using standard Windows-based<br>text editor. Navigation and selection of text is consistent<br>with Microsoft Word processing software such as Notepad<br>and Word.<br>Example SQL Query:<br>select * from PatientRecord limit 20 |
| Copy Details [CF2]         | This function populates the current entry with details<br>copied from an existing configuration item in the same<br>system or from another system                                                                                                    |

### **Configuration Table**

| Field       | Description/Data                                                                    |
|-------------|-------------------------------------------------------------------------------------|
| Mnemonic    | Enter a unique alphanumeric name for the query                                      |
| Alias       | Enter an alias for the query, if desired                                            |
| Description | Enter the name or meaningful description of the query                               |
| Active      | Enter ${\bf Y}$ for Yes or ${\bf N}$ for No, to specify whether the entry is active |

## To Save the Query

- 1. Select **Save [F4]** to store the new entry or to commit any changes.
- 2. Select **Save [F4]** again on the Details page to update the table.
- 3. The second Save is required to ensure the changes are applied.

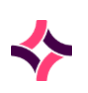

### 20. Clinical Lists : SQL Query Schedule

# 20.6 SQL Query Schedule

The 'SQL Query Schedule' allows the user to configure the output details and time an SQL query will be run. The configuration table contains the following fields:

- 1. Select the **Create [F6]** function button.
- 2. The Create/Modify SQL Query Schedule screen is displayed.
- 3. To edit a currently configured mnemonic, double-click the entry or press [Enter].
- 4. Select **Save [F4]** to store the new entry or to commit any changes.

| Functions                  | Description                                                                                                    |
|----------------------------|----------------------------------------------------------------------------------------------------|
| Swap Mnemonic & Alias [F5] | Allows the entry in the mnemonic and alias fields to be<br>swapped. This functionality is required as the mnemonic<br>field cannot be edited directly |
| Output Details [F7]        | This function invokes the Output Details dialogue box.<br>The following configuration fields are available.                                           |
|                            | Dump Type: Select the required file format (TXT, CSV, XLS, XML and HTM)                                                                               |
|                            | Dump Destination: Select the destination (FTP, FTP-<br>configured, EMAIL), upon selection of a Dump<br>Destination                                    |
|                            | the relevant configuration fields will be displayed.                                                                                                  |
|                            | Dump Destination: FTP (Configured)                                                                                                    |
|                            | FTP: Enter the mnemonic of a configured FTP server,                                                                                                   |
|                            | Lookup [F1] is available.                                                                                                    |
|                            | File Name: Enter the file name to be used for the extract.                                                                                            |
|                            | (maximum 60 characters).                                                                                                    |
|                            |                                                                                                    |
|                            | Dump Destination: FTP                                                                                                    |
|                            | FTP Address: Enter the Address of the FPT server (maximum 60 characters).                                                                             |
|                            | User Name: Enter the user name of the FTP server (maximum 60 characters).                                                                             |

### **Function Buttons**

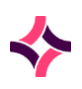

## 20. Clinical Lists : SQL Query Schedule

| Functions             | Description                                                                                                    |
|-----------------------|----------------------------------------------------------------------------------------------------|
|                       | Password: Enter the password of the FTP server (maximum 60 characters).                                                                                                    |
|                       | File Name: Enter the file name to be used for the extract                                                                                                    |
|                       | (maximum 60 characters).                                                                                                    |
|                       | Dump Destination: EMAIL                                                                                                    |
|                       | Email Address: Enter the email address to which the                                                                                                    |
|                       | File is to be sent (maximum 60 characters).                                                                                                    |
| Schedule Details [F8] | This function invokes the Schedule Details dialogue box.<br>The following configuration fields are available.                                                               |
|                       | Type: Select how often the SQL query will be run (Once,<br>Range, Repeat). Upon selection of a schedule type the<br>relevant configuration fields will be editable.         |
|                       | Start: Enter the Start date DD-MMM-YYYY (Type: Once and Range)                                                                                                    |
|                       | End: Enter the End date DD-MMM-YYYY (Type: Range)                                                                                                    |
|                       | Days: Enter a comma separated list of the days the query will be run , for example: M,T,W,TH,F,SA,S (Type: Repeat).                                                         |
|                       | Times (8 fields): Enter the time (hh:mm) the query will be<br>run. One field is available for Type: Once and Range<br>while all eight fields are available for Type: Repeat |
| Copy Details [CF2]    | The function populates the current entry with details<br>copied from an existing configuration item in the same<br>system or from another system                            |

## **Configuration Table**

| Field       | Description/Data                                                                    |
|-------------|-------------------------------------------------------------------------------------|
| Mnemonic    | Enter a unique alphanumeric name for the schedule                                   |
| Alias       | Enter an alias for the schedule, if desired                                         |
| Description | Enter the name or meaningful description of the schedule                            |
| Query       | Enter a SQL query mnemonic                                                          |
| Active      | Enter ${\bf Y}$ for Yes or ${\bf N}$ for No, to specify whether the entry is active |

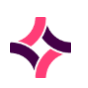

### 20. Clinical Lists : SQL Adhoc Query

# 20.7 SQL Adhoc Query

The **SQL Adhoc Query** sub-menu allows the administrator to run ad hoc queries outside of a scheduled run time. The central grey panel displays a read-only version of the SQL query.

The results **Sub-Table** displays the results of an actioned query, where no results are returned the table displays "No Entries".

### **Function Buttons**

| Functions             | Description                                                                                                    |
|-----------------------|----------------------------------------------------------------------------------------------------|
| Run SQL Query [F5]    | Runs the SQL query displayed in the central grey panel                                                                                                    |
| Select SQL Query [F7] | Displays the prompt 'Select Query' - Enter the mnemonic of a configured SQL Query or press <b>Lookup [F1]</b> .                                                                                                    |
| Edit SQL Query [F8]   | Opens the Equation editor allowing the administrator to write a<br>new SQL query or modify the selected SQL query using<br>standard Windows-based text editor. Navigation and selection<br>of text is consistent with Microsoft Word processing software<br>such as Notepad and Word |

## 20.8 SQL Query Audit

The **SQL Query Audit** displays an entry of actioned SQL Query's for a given date. By default, **Evolution vLab**<sup>®</sup> displays all entries for the current date and a different date may be nominated according to standard Daysheet functionality.

### **Function Buttons**

| Functions        | Description                                                                   |
|------------------|-------------------------------------------------------------------------------|
| Enter Date [F8]  | Displays events for the entered date.                                         |
| View Query [SF8] | Displays the SQL Query in a non-editable dialogue box for the selected entry. |

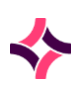

## 20. Clinical Lists : SQL Query Audit

### **List Display**

| Column       | Description                                                       |
|--------------|-------------------------------------------------------------------|
| Date/Time    | The date/time of the event , for example: when the query was run. |
| User         | The mnemonic of the User who ran the query.                       |
| Туре         | The type of query that was run , for example: ad hoc.             |
| Return Size  | The size (MB) of the returned file.                               |
| Return Lines | The number of lines the query returned.                           |

## 21. System Exports : Patient Record Links

# 21 System Exports

The **System Exports** feature allows system administrators to export data via numerous output types and destinations.

## 21.1 Patient Record Links

The **Patient Record Links** functionality allows the user to export data to assist with identifying where File (UR) Numbers are linked to another.

- 1. Enter an **Export Type** or press **Lookup [F1]** to select a mnemonic.
- 2. Enter a **Export Destination** or press **Lookup** [F1] to select a mnemonic.
- 3. Enter a **File Name**, for example: C:\Auslab\Patient-Record-Links.csv
- 4. Press [Enter].
- 5. Press Save [F4].
- 6. Where applicable, the message "File saved to xxxxx" is displayed.

### **Criteria Fields**

| Field              | Description                                                        | F1 Lookup /Help |
|--------------------|--------------------------------------------------------------------|-----------------|
| Export Type        | Enter an export type mnemonic or press <b>Lookup [F1]</b> .        | Yes             |
| Export Destination | Enter an export destination mnemonic or press <b>Lookup [F1]</b> . | Yes             |
| File Name          | Enter a file name.                                                 |                 |

### **Output Identifiers**

- Link ID
- UR Numbers

# 21.2 Patient Health Funds

The **Patient Health Funds** functionality allows the user to export data to assist with identifying where health fund details require attention.

- 1. Enter the Export Type or press Lookup [F1] to select a mnemonic.
- 2. Enter the Export Destination or press Lookup [F1] to select a mnemonic.
- 3. If required, enter the File Name, for example: C:\Auslab\Patient-Health-Funds.csv

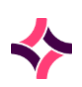

### 21. System Exports : Open eOrders

- 4. Press [Enter].
- 5. Press Save [F4].
- 6. Where applicable, the message "File saved to xxxxx" is displayed.

### **Criteria Fields**

| Field              | Description                                                | F1 Lookup /Help |
|--------------------|------------------------------------------------------------|-----------------|
| Export Type        | Enter an export type mnemonic or press<br>Lookup [F1].     | Yes             |
| Export Destination | Enter an export destination mnemonic or press Lookup [F1]. | Yes             |
| File Name          | Enter a file name.                                         |                 |

### **Output Identifiers**

- UR
- Fund
- Fund Number
- Fund Level
- Start Date
- End Date

# 21.3 Open eOrders

The **Open eOrders** functionality allows the user to export data to assist with identifying eOrders that are outstanding and/or require attention that is: "missing container".

- 1. Enter the **Export Type** or press **Lookup [F1]** to select a mnemonic.
- 2. Enter the **Export Destination** or press **Lookup** [F1] to select a mnemonic.
- 3. Enter the **File Name**, for example: C:\Auslab\Open-eOrders.csv .
- 4. Press [Enter].
- 5. Press Save [F4].
- 6. Where applicable, the message "File saved to xxxxx' is displayed".

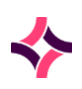

### **21. System Exports : Patient Admissions**

### **Criteria Fields**

| Field              | Description                                                        | F1 Lookup /Help |
|--------------------|--------------------------------------------------------------------|-----------------|
| Export Type        | Enter an export type mnemonic or press <b>Lookup [F1]</b> .        | Yes             |
| Export Destination | Enter an export destination mnemonic or press <b>Lookup [F1]</b> . | Yes             |
| File Name          | Enter a file name.                                                 |                 |

### **Output Identifiers**

- UR
- Request
- eOrder Number
- Container ID
- Accession Number
- Primary Site
- Doctor
- Consultant
- Ward
- Healthcare Facility
- Lab Collect
- Addon
- HL7 Interface

## 21.4 Patient Admissions

The 'Patient Admissions' functionality allows the user to export data to assist with identifying problematic admissions, that is: missing time/date.

- 1. Enter the **Export Type** or press **Lookup [F1]** to select a mnemonic.
- 2. Enter the **Export Destination** or press **Lookup** [F1] to select a mnemonic.
- 3. If required, enter the File Name , for example: C:\Auslab\Patient-Admissions.csv .
- 4. Press [Enter].
- 5. Press Save [F4].
- 6. Where applicable, the message "File saved to xxxxx" is displayed.

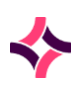

### 21. System Exports : Patient Admissions

### **Criteria Fields**

| Field              | Description                                                        | F1 Lookup /Help |
|--------------------|--------------------------------------------------------------------|-----------------|
| Export Type        | Enter an export type mnemonic or press <b>Lookup [F1]</b> .        | Yes             |
| Export Destination | Enter an export destination mnemonic or press <b>Lookup [F1]</b> . | Yes             |
| File Name          | Enter a file name.                                                 |                 |

### **Output Identifiers**

- UR
- Admission Time/Date
- Admission ID
- Admission Type
- Discharge Time/Date
- Healthcare Facility
- Ward
- Category
- Consultant
- Doctor
- Account
- Health Fund
- Health Fund Number
- Health Fund Level
- Bed
- Clinical Unit

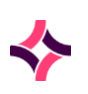

### **21. System Exports : Patient Soundex**

# 21.5 Patient Soundex

The 'Patient Record Links' functionality allows the user to export data to assist with identifying where File (UR) Numbers are linked to another.

- 1. Enter the Export Type or press Lookup [F1] to select a mnemonic.
- 2. Enter the **Export Destination** or press **Lookup** [F1] to select a mnemonic.
- 3. If required, enter the File Name , for example: C:\Auslab\Patient-Soundex.csv .
- 4. Press [Enter].
- 5. Press Save [F4].
- 6. Where applicable, the message "File saved to xxxxx" is displayed.

### **Criteria Fields**

| Field              | Description                                                        | F1 Lookup /Help |
|--------------------|--------------------------------------------------------------------|-----------------|
| Export Type        | Enter an export type mnemonic or press <b>Lookup [F1]</b> .        | Yes             |
| Export Destination | Enter an export destination mnemonic or press <b>Lookup [F1]</b> . | Yes             |
| File Name          | Enter a file name.                                                 |                 |

### **Output Identifiers**

- UR
- Date of Birth
- Sex
- Surname
- Given Name(s)
- Middle Name
- Admission Time/Date
- Discharge
- Ward
- Healthcare Facility
- Clinical Unit

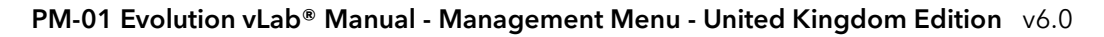

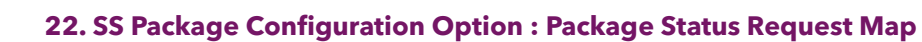

# 22 SS Package Configuration Option

The **SS Package** option allows for the configuration of the package status request map and package report file paths for file exports.

## 22.1 Package Status Request Map

The (PH) Package Status Request Map screen configures orderable requests whose status will be reported in the Reported and Reporting Analyst columns of the Department view of the Package Status screen.

### **Configuration Table**

| Field             | Description/Data                                                                               | F1 Lookup |
|-------------------|------------------------------------------------------------------------------------------------|-----------|
| Reported Requests | A maximum of 72 orderable requests can<br>be added to the Package Status Request<br>Map table. | Yes       |

### To Update the Request Map

- 1. Add or remove a request via the table as required.
- 2. Select the **Save [F4]** icon to save Package Status Requests table.
- 3. The prompt "Changes saved" is displayed. Click **OK** to confirm.

# 22.2 Package Report File Paths

The **Package Report File Paths** option enables users to nominate a path to output the CSV and XML files so that they don't need to be entered each time.

### **Configuration Table**

| Field            | Description/Data                                                                  |
|------------------|-----------------------------------------------------------------------------------|
| CSV Default Path | Enter a valid path for Package Report Output Files. (A maximum of 50 characters). |
| XML Default Path | Enter a valid path for Package Report Output Files. (A maximum of 50 characters). |

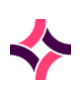

### 22. SS Package Configuration Option : Package Report File Paths

### **To Update File Paths**

- 1. Enter or Edit the default path for CSV file exports.
- 2. Enter or Edit the default path for XML file exports.
- 3. Select the **Save [F4]** icon to save the Package Report File Paths.
- 4. The prompt "Changes saved" is displayed. Click **OK** to confirm.

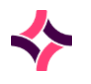

End of Manual

This page has been intentionally left blank.